## SONY.

# Hi-speed HDD Data Recorder SIR-3400H

# Precision Analog Unit / Wide Band Analog Unit SIR-3032i / SIR-3032W

Read all the instructions in the manual carefully before use and strictly follow them. Keep the manual for future references.

Instruction Manual

#### [For U.S.A. and Canada]

THIS CLASS A DIGITAL DEVICE COMPLIES WITH PART15 OF THE FCC RULES AND THE CANADIAN ICES-003. OPERATION IS SUBJECT TO THE FOLLOWING TWO CONDITIONS.

- (1) THIS DEVICE MAY NOT CAUSE HARMFUL INTERFERENCE, AND
- (2) THIS DEVICE MUST ACCEPT ANY INTERFERENCE RECEIVED, INCLUDING INTERFERENCE THAT MAY CAUSE UNDERSIGNED OPERATION.

CET APPAREIL NUMÉRIQUE DE LA CLASSE A EST CONFORME À LA NORME NMB-003 DU CANADA.

#### [For the customers in Australia]

#### **Australian EMC Notice**

This product complies with the following Australian EMC standard.

AS/NZS CISPR11/2002 Emission Standard for ISM Equipment

#### [For EU and EFTA countries]

#### CE Notice

Marking by the symbol CE indicates compliance with the EMC directive and the Low-voltage directive of the European Community. This marking shows conformity to the following technical standards.

#### EN 55011 Group 1 Class A/1998 A1/1999 A2/2002 :

"Limits and methods of measurement of radio disturbance characteristics of industrial, scientific and medical (ISM) radio-frequency equipment"

#### EN 61000-3-2/2000 :

"Limits for harmonic currents emissions (equipment input current  $\leq$  16 A per phase)"

#### EN 61000-3-3/1995 A1/2001 :

"Limitation of voltage fluctuations and flicker in low-voltage supply systems for equipment with rated current  $\leq$  16 A"

#### EN 61000-6-2/2001 :

"Electromagnetic compatibility (EMC) - Part 6-2 : Generic standards - Immunity for industrial environments"

#### EN 61010-1/2001 :

"Safety requirements for electrical equipment for measurement, control and laboratory use Part 1: General requirements"

For DC power-driven products to meet EN 61000-6-2/2001, the following operational conditions must be satisfied.

1. Input and output signal cable length: 30 m or less2. Cable length for input power source: 10 m or lessNote

When using the same cable for output signal and input power source, the cable must not be longer than 10 m.

For AC power-driven products to meet EN 61000-6-2/2001, the following operational conditions must be satisfied.

1. Input and output signal cable length : 30 m or less

Raadpleeg uw leverancier indien de batterij toch vervangen moet worden. De batterij mag alleen vervangen worden door vakbekwaam servicepersoneel.

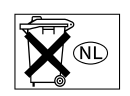

#### English

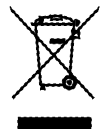

#### Disposal of Waste Electrical and Electronic Equipment for Business use (Applicable in the European Union and other European countries with separate collection systems)

This symbol on the product or on its packaging indicates that this product shall not be treated as household waste. Instead it shall be handed over to the applicable take-back scheme for the recycling of electrical and electronic equipment. By ensuring this product is disposed of correctly, you will help prevent potential negative consequences for the environment and human health, which could otherwise be caused by inappropriate waste handling of this product. The recycling of materials will help to conserve natural resources. For more detailed information about recycling of this product, please visit Sony Manufacturing Systems Europe's web site:

http://www.sonymanufacturing.com/environment

#### Deutsch

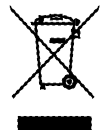

Entsorgung von als Industriemüll anfallenden elektrischen und elektronischen Geräten (anzuwenden in den Ländern der Europäischen Union und anderen europäischen Ländern mit einen separaten Sammelsystem für diese Geräte) Das Symbol auf dem Produkt oder seiner Verpackung weist darauf hin, dass dieses Produkt nicht als normaler Haushaltsabfall zu behandeln ist, sondern im Rahmen des entsprechenden Rücknahmeprogramms für das Recycling von elektrischen Geräten abgegeben werden muss. Durch Ihren Beitrag zum korrekten Entsorgen dieses Produkts schützen Sie die Umwelt und die Gesundheit Ihrer Mitmenschen. Umwelt und Gesundheit werden durch falsches Entsorgen gefährdet. Materialrecycling hilft, den Verbrauch von Rohstoffen zu verringern. Weitere Informationen über das Recycling dieses Produkts erhalten Sie auf der Webseite von Sony Manufacturing Systems Europe:

http://www.sonymanufacturing.com/environment

## **Safety Precautions**

Sony Manufacturing Systems Corporation products are designed in full consideration of safety. However, improper handling during operation or installation is dangerous and may lead to fire, electric shock or other accidents resulting in serious injury or death. In addition, these actions may also worsen machine performance.

Therefore, be sure to observe the following safety precautions in order to prevent these types of accidents, and to read these "Safety Precautions" before operating, installing, maintaining, inspecting, repairing or otherwise working on this unit.

#### Warning indication meanings

The following indications are used throughout this manual, and their contents should be understood before reading the text.

## 🕂 Warning

Failure to observe these precautions may lead to fire, electric shock or other accidents resulting in serious injury or death.

## ▲ Caution

Failure to observe these precautions may lead to electric shock or other accidents resulting in injury or damage to surrounding objects.

### Important

If there is any abnormal phenomena during installation or operation, disconnect the power cord and contact service engineer person immediately. It is dangerous to use the unit if it is not operating normally.

#### General

#### 

• No user-serviceable parts are inside the unit. Removing the covers may expose you danger.

- Never push objects of any kind into the unit through the slots.
- Do not place any liquids on the top of the unit.
- Should any object or liquid fall into the unit, turn the power OFF and unplug the unit and call service engineer person to check it before using again.
- The SIR-3000 series should be used indoors or under similar conditions.
- Clean the recorder by wiping it with a dry cloth.
- Be careful that you do not listen to earphones (sold separately) at a high volume for extended periods of time.

#### Installation

## 

- When unpacking, packing or installing, assign more than 2 persons to handle the unit to prevent injury.
- Be careful never to drop the unit when handling, unboxed or boxed. If the unit is dropped, turn the power OFF and unplug the unit and call service engineer person to check it before using again.
- Be sure that the unit is firmly positioned on its supporting surface. The unit cause an injury if it falls or dropped.
- To allow adequate air circulation, do not block the ventilation of the unit.
- Do not place the unit or other heavy objects on the power cord. If damaged, the cord may cause fire or electric shock.

#### **Operating Cautions**

#### $\ast$ Be sure to observe the following cautions.

• Use the supplied power cord.

The POWER cord contains a safety earth ground. Make sure to connect this earth ground. Failure to do so may result in electric shock or fire.

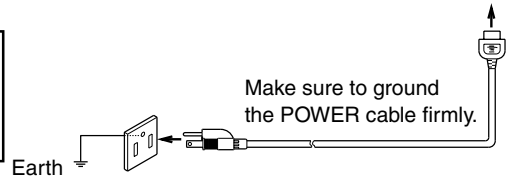

## 

- Keep the unit away from strong magnetic fields such as high voltage transformers, speakers, and electric motors.
- When receives strong outer noises, the unit may operate improperly.
- Do not locate the unit in a dusty, hot or humid place.
- Do not place heavy objects on the top of the unit, otherwise it may fall and cause an injury.
- To disconnect the power cord or signal cable, always pull it by the plug. Pulling wire may cause it to be damaged resulting fire or electric shock.
- Keep the power cord or signal cable away from where people might step on it or trip over it.
- Be sure that the attached AC power cord is firmly connected.
- There is a protective ground wire in attached AC power cord.

#### Operation

#### \Lambda WARNING

- Be sure operate the unit only with the specified power supply. Use of an incorrect voltage will cause severe damage.
- Be sure to input to the unit only the specified signal voltage.
- Replace only with specified type and rated fuse.

#### 

- Disconnect the power cord from the unit if it is not in use.
- Disconnect the power cord before replaceing fuse.

## Caution

Please read carefully the following precautions prior to use. These precautions will prevent your data on recording media from being damaged or lost.

#### Condensation

In the default settings, the condensation sensor on this unit is set to off.

- (1) Always turn the condensation sensor on under conditions where condensation may form easily such as when the temperature around the recording unit goes from a low to high temperature.
- (2) To prevent damage to data in environments where condensation tends to occur, be sure to always eject the recording media after using the recording unit, and then press the POWER switch to turn off the power.

<Reference> (Section 7-2-2)

- Off: Condensation is not detected. If condensation occurs the recording media and data may become damaged.
- On : Condensation is detected when the unit's power is turned on to protect the recording media and data from being damaged.

#### Warming Up/Cooling Down

When the temperature inside the unit is too high or too low, the unit displays one of the following messages and the unit is automatically cooled down or warming up. The unit cannot be operated until the temperature reaches proper level and the message on LCD display disappears.

| LCD message            | Recording unit status             | Remarks                                                     |
|------------------------|-----------------------------------|-------------------------------------------------------------|
| Low Temp Warming Up    | Internal temperature < 5 °C       | Displayed until the internal temperature is 5 °C or higher  |
| High Temp Cooling Down | 70 °C $\leq$ Internal temperature | Displayed until the internal temperature is less than 70 °C |

#### Overwrite

Once overwritten, the previously recorded data after the point where the overwriting ends cannot be reproduced (see section 2-5).

<Reference> (Section 8-2-3)

Overwriting is prohibited in the default settings.

To cancel the overwrite protection, set the Overwrite option under Utility\_Global Setup Menu\_Function to On in the LCD screen.

In an attempt of overwriting, a message "Overwrite?" will appear on the LCD of the recording unit. If you wish to overwrite the old data, press FWD key with REC key pressed down.

#### **Power Switch**

When turning off the unit completely, first confirm that the ACCESS lamp is out and then turn off the POWER switch on the rear of unit.

#### Power Supply Back-up (Power Outages or Power Cord Disconnection)

When the power supply is stopped, the unit switches to the backup power supply without turning off the power. The unit automatically switches to the power supply in the following order of priority (starting from the highest priority): AC > DC > Internal backup battery.

(1) When the unit is backed up by the internal battery for 3 minutes or longer, to protect the recording media, the operation is stopped. Then, the unit starts the shut-down operation.

(2) The backup power supply may not be activated if the internal backup battery is not fully charged. **CAUTION** 

The unit is shut-down in the following process of operation in which case both of more than 3 minutes passed or pressing the Standby key on the front panel to more than 2 seconds, during the back-up operating state.

The screen display goes out. (10 seconds at the maximum)

The standby lamp and other lamps on the front panel go out. (The unit is completely shut down.)

#### **Connection of Cables for IEPE Inputs**

Be sure to make the input format settings while a signal source is not connected to the INPUT connector of the unit.

Use of IEPE inputs format\* may damage the signal source as 24 V power is supplied to the INPUT connector.

\* IEPE input format: The input format for using a sensor with built-in the pre-amplifier (IEPE type). In this unit, either TEDS mode, which acquires the TEDS data, or IEPE mode, which doesn't acquire TEDS data, can be selected.

## Contents

| 1.         | Overview 1-1                                                         |
|------------|----------------------------------------------------------------------|
| 1-1.       | Introduction1-1                                                      |
| 1-2.       | Major Features                                                       |
|            |                                                                      |
| 2.         | Data Format and Basic Operations                                     |
| 2-1.       | Data Format                                                          |
| 2-2.       | TOC                                                                  |
| 2-3.       | Initialization of Recording Media (Formatting) 2-2                   |
| 2-4.       | Removing Recording Media 2-2                                         |
| 2-5.       | Overwriting Data                                                     |
| 2-6.       | ID Block                                                             |
|            |                                                                      |
| 3.         | Names and Functions of Parts                                         |
| 3-1.       | SIR-3400H (Recording unit)                                           |
|            | 3-1-1. Front Panel                                                   |
|            | 3-1-2. Rear Panel                                                    |
|            | 3-1-3. Side Panels                                                   |
| 3-2.       | SIR-3032i/W (Measuring Unit)                                         |
|            | 3-2-1. Front Panel                                                   |
|            | 3-2-2. Rear Panel                                                    |
|            | 3-2-3. Side Panels                                                   |
|            |                                                                      |
| 4.         | Preparations 4-1                                                     |
| 4-1.       | Connecting the Power Supply                                          |
|            | 4-1-1. AC Power Supply                                               |
|            | 4-1-2. DC Power Supply                                               |
|            | 4-1-3. Internal Backup Battery                                       |
| 4-2.       | Connecting the Signals                                               |
| 4-3.       | Cartridges                                                           |
|            | 4-3-1. Cartridges                                                    |
|            | 4-3-2. Loading a Cartridge                                           |
|            | 4-3-5. Ejecting the Cartridge                                        |
| 4-4.       | Diagnostics                                                          |
| 4-5.       | Calibration                                                          |
| 4-6.       | Required Settings Before Recording 4-7                               |
| 4-7.       | Source and Record                                                    |
|            | 4-7-1. Source                                                        |
|            | 4-7-2. Record                                                        |
| E          | Description of Transport Made                                        |
| <b>J.</b>  |                                                                      |
| 5-1.       | Iransport Modes                                                      |
| 5-2.       | Operation Transition Diagram                                         |
| 5-3.       | Transport Mode Transition Table                                      |
| 6          | Setting and Check Items 6-1                                          |
| <b>6</b> 1 | Default Sattings                                                     |
| 0-1.       | 6.1.1 Recording Unit Setting/Checking (Including Madie Settings) 6.1 |
|            | 6.1.2 Measuring Unit Setting/Checking (including Media Settings) 0-1 |
|            | (Including Innut/Output Settings) 6.2                                |
| 62         | I CD Screen Configuration 62                                         |
| 0-2.       | UCD Solom Configuration                                              |

| 7. Basic Settings (Main Screen)                                                                                                    |
|----------------------------------------------------------------------------------------------------|
| 7-1. Setting Procedure (for Main Screen)                                                                                                    |
| 7-2. Settings                                                                                                    |
| 7-2-1. Fan Control On/Off (Fan Control)                                                                                                    |
| 7-2-2. Condensation Sensor On/Off (Dew Sense)                                                                                                    |
| 7-2-3. Synchronized Master/Subordinate Operation (Sync-Mode) 7-3                                                                                                    |
| 8. Function Setup (Function Screen)                                                                                                    |
| 8-1. Setting Procedure (for Function Screen)                                                                                                    |
| 8-2. Settings                                                                                                    |
| 8-2-1. Selecting the Frequency Type (Freq-Type)                                                                                                    |
| 8-2-2. Recording Media Auto Repeat On/Off (Auto-Repeat)                                                                                                    |
| 8-2-3. Recording Media Overwrite On/Off (Overwrite)                                                                                                    |
| 8-2-4. Selecting the Trigger Mode (Trigger Mode)                                                                                                    |
| 8-2-5. Pre-Trigger Recording On/Off (Pre-Trigger)                                                                                                    |
| 8-2-6. IRIG-B Timecode On/Off (IRIG)                                                                                                    |
| 9. Display Settings (Display Screen)                                                                                                    |
| 9-1. Setting Procedure (for Display Screen)                                                                                                    |
| 9-2. Settings 9-1                                                                                                    |
| 9-2-1. Switching the Response Characteristics (Bar meter Peak)                                                                                                    |
| 9-2-2. Switching the Bar Meter Scale (Bar meter Scale)                                                                                                    |
| 9-2-3. Adjusting LCD Contrast (LCD Contrast)                                                                                                    |
| 9-2-4. Adjusting LCD Brightness (LCD Brightness)                                                                                                    |
|                                                                                                    |
|                                                                                                    |
| 10. Network Settings (Network Screen) 10-1                                                                                                    |
| <b>10. Network Settings (Network Screen) 10-1</b> 10-1. Setting Procedure         10-1                                                                                                    |
| 10. Network Settings (Network Screen)         10-1           10-1. Setting Procedure         10-1           11. Clock Setting (Clock Screen)         11-1                                                                                                    |
| 10. Network Settings (Network Screen)       10-1         10-1. Setting Procedure       10-1         11. Clock Setting (Clock Screen)       11-1         11-1. Setting Procedure       11-1                                                                                                    |
| 10. Network Settings (Network Screen)       10-1         10-1. Setting Procedure       10-1         11. Clock Setting (Clock Screen)       11-1         11-1. Setting Procedure       11-1                                                                                                    |
| 10. Network Settings (Network Screen)       10-1         10-1. Setting Procedure       10-1         11. Clock Setting (Clock Screen)       11-1         11-1. Setting Procedure       11-1         11-1. Setting Procedure       11-1         12. Operation Settings (Using Setting Key)       12-1                                                                                                    |
| 10. Network Settings (Network Screen)       10-1         10-1. Setting Procedure       10-1         11. Clock Setting (Clock Screen)       11-1         11-1. Setting Procedure       11-1         11-1. Setting Procedure       11-1         12-1. Dperation Settings (Using Setting Key)       12-1         12-1. ID Number Increments       12-1                                                                                                    |
| 10. Network Settings (Network Screen)       10-1         10-1. Setting Procedure       10-1         11. Clock Setting (Clock Screen)       11-1         11-1. Setting Procedure       11-1         11-1. Setting Procedure       11-1         12-1. Dperation Settings (Using Setting Key)       12-1         12-2. Index Number Increments       12-1                                                                                                    |
| 10. Network Settings (Network Screen)       10-1         10-1. Setting Procedure       10-1         11. Clock Setting (Clock Screen)       11-1         11-1. Setting Procedure       11-1         11-1. Setting Procedure       11-1         12-1. ID Number Increments       12-1         12-2. Index Number Increments       12-1         12-3. Setting the Recording/Playback Speed       12-1                                                                                                    |
| 10. Network Settings (Network Screen)       10-1         10-1. Setting Procedure       10-1         11. Clock Setting (Clock Screen)       11-1         11-1. Setting Procedure       11-1         11-1. Setting Procedure       11-1         12-1. ID Number Increments       12-1         12-2. Index Number Increments       12-1         12-3. Setting the Recording/Playback Speed       12-1         12-4. Setting the Number of Recording Channels       12-2                                                                                                    |
| 10. Network Settings (Network Screen)       10-1         10-1. Setting Procedure       10-1         11. Clock Setting (Clock Screen)       11-1         11-1. Setting Procedure       11-1         11-1. Setting Procedure       11-1         12-1. ID Number Increments       12-1         12-2. Index Number Increments       12-1         12-3. Setting the Recording/Playback Speed       12-1         12-4. Setting the Number of Recording Channels       12-2         12-5. Setting the Input Range       12-3                                                                                                    |
| 10. Network Settings (Network Screen)       10-1         10-1. Setting Procedure       10-1         11. Clock Setting (Clock Screen)       11-1         11-1. Setting Procedure       11-1         11-1. Setting Procedure       11-1         12-1. Setting Procedure       12-1         12-1. ID Number Increments       12-1         12-2. Index Number Increments       12-1         12-3. Setting the Recording/Playback Speed       12-1         12-4. Setting the Number of Recording Channels       12-2         12-5. Setting the Input Range       12-3         12-5.1. Setting the Manual Range       12-3                                                                                                    |
| 10. Network Settings (Network Screen)       10-1         10-1. Setting Procedure       10-1         11. Clock Setting (Clock Screen)       11-1         11-1. Setting Procedure       11-1         11-1. Setting Procedure       11-1         11-1. Setting Procedure       11-1         12-1. ID Number Increments       12-1         12-2. Index Number Increments       12-1         12-3. Setting the Recording/Playback Speed       12-1         12-4. Setting the Number of Recording Channels       12-2         12-5. Setting the Input Range       12-3         12-5-1. Setting the Manual Range       12-3         12-5-2. Setting the Auto Range       12-3                                                                                                    |
| 10. Network Settings (Network Screen)       10-1         10-1. Setting Procedure       10-1         11. Clock Setting (Clock Screen)       11-1         11-1. Setting Procedure       11-1         11-1. Setting Procedure       11-1         12-1. ID Number Increments       12-1         12-2. Index Number Increments       12-1         12-3. Setting the Recording/Playback Speed       12-1         12-4. Setting the Number of Recording Channels       12-2         12-5. Setting the Input Range       12-3         12-5-1. Setting the Manual Range       12-3         12-5-2. Setting the Input DC Offset       12-4                                                                                                    |
| 10. Network Settings (Network Screen)10-110-1. Setting Procedure10-111. Clock Setting (Clock Screen)11-111-1. Setting Procedure11-112-1. Setting Settings (Using Setting Key)12-112-2. Index Number Increments12-112-3. Setting the Recording/Playback Speed12-112-4. Setting the Number of Recording Channels12-212-5. Setting the Input Range12-312-5. Setting the Input Range12-312-6. Setting the Input DC Offset12-512-6. Setting Input DC Offset Manually12-5                                                                                                    |
| 10. Network Settings (Network Screen)10-110-1. Setting Procedure10-111. Clock Setting (Clock Screen)11-111-1. Setting Procedure11-111-1. Setting Procedure11-112. Operation Settings (Using Setting Key)12-112-1. ID Number Increments12-112-2. Index Number Increments12-112-3. Setting the Recording/Playback Speed12-112-4. Setting the Number of Recording Channels12-212-5. Setting the Input Range12-312-5-1. Setting the Manual Range12-312-5-2. Setting the Input DC Offset12-512-6-1. Setting Input DC Offset Manually12-512-6-2. Setting Input DC Offset Automatically12-6                                                                                                    |
| 10. Network Settings (Network Screen)       10-1         10-1. Setting Procedure       10-1         11. Clock Setting (Clock Screen)       11-1         11-1. Setting Procedure       11-1         11-1. Setting Procedure       11-1         12-1. ID Number Increments       12-1         12-2. Index Number Increments       12-1         12-3. Setting the Recording/Playback Speed       12-1         12-4. Setting the Number of Recording Channels       12-2         12-5. Setting the Input Range       12-3         12-5-1. Setting the Manual Range       12-3         12-6. Setting the Input DC Offset       12-5         12-6. Setting Input DC Offset Manually       12-5         12-6. Setting Input DC Offset Automatically       12-5         12-7. Setting the Input Format       12-6                                                                                                    |
| 10. Network Settings (Network Screen)       10-1         10-1. Setting Procedure       10-1         11. Clock Setting (Clock Screen)       11-1         11-1. Setting Procedure       11-1         11-1. Setting Procedure       11-1         11-1. Setting Procedure       11-1         11-1. Setting Procedure       11-1         12. Operation Settings (Using Setting Key)       12-1         12-1. ID Number Increments       12-1         12-2. Index Number Increments       12-1         12-3. Setting the Recording/Playback Speed       12-1         12-4. Setting the Number of Recording Channels       12-2         12-5. Setting the Input Range       12-3         12-5-1. Setting the Manual Range       12-3         12-5-2. Setting the Auto Range       12-4         12-6. Setting the Input DC Offset       12-5         12-6-1. Setting Input DC Offset Manually       12-5         12-6-2. Setting Input DC Offset Automatically       12-6         12-7. Setting the Input Format       12-7         12-8. Setting the Transmission Format       12-8                                                                                                    |
| 10. Network Settings (Network Screen)       10-1         10-1. Setting Procedure       10-1         11. Clock Setting (Clock Screen)       11-1         11-1. Setting Procedure       11-1         11-1. Setting Procedure       11-1         11-1. Setting Procedure       11-1         11-1. Setting Procedure       11-1         11-1. Setting Procedure       11-1         11-1. Setting Procedure       11-1         11-1. Setting Procedure       11-1         11-1. Setting Procedure       11-1         11-1. Setting Procedure       11-1         11-1. Setting Procedure       11-1         11-1. Setting Procedure       12-1         12-2. Operation Settings (Using Setting Key)       12-1         12-3. Setting the Corements       12-1         12-4. Setting the Recording/Playback Speed       12-1         12-5. Setting the Number of Recording Channels       12-2         12-5. Setting the Input Range       12-3         12-5-1. Setting the Manual Range       12-3         12-5. Setting the Input DC Offset Manually       12-5         12-6-1. Setting Input DC Offset Manually       12-5         12-6-2. Setting Input DC Offset Automatically       12-6         12-7. Setting the Input Format       12-7                  |
| 10. Network Settings (Network Screen)       10-1         10-1. Setting Procedure       10-1         11. Clock Setting (Clock Screen)       11-1         11-1. Setting Procedure       11-1         11-1. Setting Procedure       11-1         11-1. Setting Procedure       11-1         11-1. Setting Procedure       11-1         11-1. Setting Procedure       11-1         12. Operation Settings (Using Setting Key)       12-1         12-1. ID Number Increments       12-1         12-2. Index Number Increments       12-1         12-3. Setting the Recording/Playback Speed       12-1         12-4. Setting the Number of Recording Channels       12-2         12-5. Setting the Input Range       12-3         12-5-1. Setting the Manual Range       12-3         12-5-2. Setting the Auto Range       12-3         12-5-3. Setting Input DC Offset       12-5         12-6-1. Setting Input DC Offset Manually       12-5         12-6-2. Setting Input DC Offset Automatically       12-6         12-7. Setting the Input Format       12-7         12-8. Setting the Transmission Format       12-8         12-9. Recording Memo       12-8         12-10. Setting the Output Level       12-10                                          |
| 10. Network Settings (Network Screen)       10-1         10-1. Setting Procedure       10-1         11. Clock Setting (Clock Screen)       11-1         11-1. Setting Procedure       11-1         11-1. Setting Procedure       11-1         11-1. Setting Procedure       11-1         11-1. Setting Procedure       11-1         11-1. Setting Procedure       11-1         12. Operation Settings (Using Setting Key)       12-1         12-2. Index Number Increments       12-1         12-3. Setting the Recording/Playback Speed       12-1         12-4. Setting the Number of Recording Channels       12-2         12-5. Setting the Input Range       12-3         12-5-1. Setting the Manual Range       12-3         12-5-2. Setting the Auto Range       12-4         12-6. Setting Input DC Offset Manually       12-5         12-6-1. Setting Input DC Offset Manually       12-5         12-6-2. Setting Input DC Offset Automatically       12-6         12-7. Setting the Input Format       12-7         12-8. Setting the Transmission Format       12-8         12-9. Recording Memo       12-8         12-10. Setting the Output Level       12-10         12-11. Setting the Test Signal       12-11                              |
| 10. Network Settings (Network Screen)       10-1         10-1. Setting Procedure       10-1         11. Clock Setting (Clock Screen)       11-1         11-1. Setting Procedure       11-1         11-1. Setting Procedure       11-1         11-1. Setting Procedure       11-1         11-1. Setting Procedure       11-1         11-1. Setting Procedure       11-1         12. Operation Settings (Using Setting Key)       12-1         12-2. Index Number Increments       12-1         12-3. Setting the Recording/Playback Speed       12-1         12-4. Setting the Number of Recording Channels       12-2         12-5. Setting the Input Range       12-3         12-5-1. Setting the Manual Range       12-3         12-5-2. Setting the Auto Range       12-4         12-6. Setting Input DC Offset Manually       12-5         12-6-1. Setting Input DC Offset Automatically       12-5         12-6-2. Setting Input DC Offset Automatically       12-6         12-7. Setting the Input Format       12-7         12-8. Setting the Transmission Format       12-8         12-9. Recording Memo       12-8         12-10. Setting the Output Level       12-10         12-11. Setting the Test Signal       12-11         12-12. Mark Set |

| 13. ( | Other Settings13-1                                                       |
|-------|--------------------------------------------------------------------------|
| 13-1. | Changing to the Address, Amount of Recording Media Remaining,            |
|       | or Time Display                                                          |
| 13-2. | Clearing the Peak Indicator and Over Indicator                           |
| 13-3. | Switching the Speaker or Earphone Playback Signal Source                 |
| 13-4. | Adjusting the Playback Volume                                            |
| 13-5. | Changing the AC Voltage                                                  |
| 14. E | Execution of Function/Checking                                           |
| 14-1. | Save of Setting Values/Recall of Setting Values (Save/Recall Setup) 14-1 |
| 14-2. | Copying Mark1/Mark2 (Copy)                                               |
| 14-3. | Formatting the Hard Disk Drive (Format)                                  |
| 14-4. | Repairing Recording Media Discrepancies (RAID Rebuild) 14-5              |
| 14-5  | Executing Calibration (Calibration) 14-6                                 |
| 14-6  | Bar Meter Auto Adjustment (Barmeter Auto Adjustment) 14-7                |
| 14_7  | Executing Diagnostics (Diagnostics)                                      |
| 14-8  | Checking the Recording Media Contents (TOC Viewer) 14-0                  |
| 14-0. | 14-8-1 Viewing the TOC List 14-9                                         |
|       | 14-8-2. Detailed INDEX List including IDs                                |
|       | 14-8-3. TOC Screen Elements                                              |
|       |                                                                          |
| 15. [ | Data Recording/Playback15-1                                              |
| 15-1. | Data Recording                                                           |
| 15-2. | Data Playback                                                            |
| 15-3. | Recording and Playback Voice Annotations 15-4                            |
|       | 15-3-1. Connecting the Microphone and Earphone                           |
|       | 15-3-2. Recording Voice Annotations 15-5                                 |
|       | 15-3-3. Playback Voice Annotations 15-5                                  |
| 15-4. | Recording and Playback AUX Digital Data 15-6                             |
|       | 15-4-1. Connecting the AUX Digital Data                                  |
|       | 15-4-2. Recording AUX Digital Data Signals 15-7                          |
|       | 15-4-3. Playback AUX Digital Data Signals                                |
| 15-5. | Recording and Playback AUX Analog Data                                   |
|       | 15-5-1. Recording and Playback IRIG-B Time Code Signal                   |
| 15.6  | 15-5-2. Recording and Playback AUX Analog Data                           |
| 15-6. | Irigger Recording                                                        |
|       | 15-6-1. Connecting the Trigger Signal                                    |
|       | 15-6-3 Playback of the Pre-trigger Data 15-12                            |
|       | 15-6-5. Theyback of the Tre-trigger Data                                 |
| 16. 5 | Search                                                                   |
| 16-1. | ID/INDEX Number Search                                                   |
|       | 16-1-1. Searching with the SEARCH key 16-2                               |
|       | 16-1-2. Searching with the TOC Viewer                                    |
| 16-2. | Start ID Search                                                          |
|       | 16-2-1. Searching at the Next Recording Start Position                   |
|       | 16-2-2. Searching at the Current Recording Start Position                |
| 16-3. | Mark Search                                                              |
| 16-4. | Address Search                                                           |

| 16-5. Real-tin                                                                                                    | ne Clock Search                                                                                                    |                                                                                                    |
|----------------------------------------------------------------------------------------------------|----------------------------------------------------------------------------------------------------|----------------------------------------------------------------------------------------------------|
| 16-6. Manual                                                                                                    | Search                                                                                                    |                                                                                                    |
| 17. O                                                                                                    | Line Talmat                                                                                                    |                                                                                                    |
| 17. Contro                                                                                                    | I by Teinet                                                                                                    | 17-1                                                                                                    |
| 17-1. Comma                                                                                                    | nd Overview                                                                                                    |                                                                                                    |
| 17-2. Comma                                                                                                    | nd Details                                                                                                    | 17-4                                                                                                    |
| 18. Errors                                                                                                    | and Error Messages                                                                                                    | 18-1                                                                                                    |
| 18-1. Warning                                                                                                    | g Messages                                                                                                    |                                                                                                    |
| 18-2. Error C                                                                                                    | ode                                                                                                    |                                                                                                    |
| 18-3. Remedi                                                                                                    | es for Operation Errors                                                                                                    |                                                                                                    |
| 18-3-                                                                                                    | 1. When Power does not Turn On when Standby Switch is                                                                                                    | Held                                                                                                    |
|                                                                                                    | Down for Two Seconds, or Key Operation is Disabled .                                                                                                    |                                                                                                    |
| 10.000000                                                                                                    | ating the Decenting Unit                                                                                                    |                                                                                                    |
| 19. Connec                                                                                                    | cung the Recording Onit                                                                                                    | 10_1                                                                                                    |
|                                                                                                    |                                                                                                    |                                                                                                    |
| 19-1. Attachii                                                                                                    | ng the Recording Unit and Measuring Unit                                                                                                    | 19-1                                                                                                    |
| 19-2. Cable C                                                                                                    | Connections                                                                                                    | 19-3                                                                                                    |
| 20. Installi                                                                                                    | ng the Shock Mount Adaptor                                                                                                    | 20-1                                                                                                    |
| 20-1. Before                                                                                                    | Usage                                                                                                    |                                                                                                    |
| 20.2 June 11.4                                                                                                    |                                                                                                    | 20.2                                                                                                    |
| 20-2. Installat                                                                                                    | tion Procedure for Shock Mount Adaptor                                                                                                    |                                                                                                    |
| 20-2. Installat                                                                                                    | tion Procedure for Shock Mount Adaptor                                                                                                    |                                                                                                    |
| 20-2. Installat                                                                                                    | ing the Rack Mount Adaptor                                                                                                    | <b>21-1</b>                                                                                                    |
| <b>20-2.</b> Installat<br><b>21. Attachi</b><br>21-1. Before 1                                                                                                    | ing the Rack Mount Adaptor                                                                                                    | <b>21-1</b>                                                                                                    |
| <ul> <li>20-2. Installat</li> <li>21. Attachi</li> <li>21-1. Before 1</li> <li>21-2. Attachn</li> </ul>                                                                                                    | ing the Rack Mount Adaptor<br>Use<br>nent Procedure for Rack Mount Adaptor                                                                                                    | <b>21-1</b><br>21-1<br>21-1                                                                                                    |
| <ul> <li>20-2. Installat</li> <li>21. Attachi</li> <li>21-1. Before 1</li> <li>21-2. Attachn</li> <li>22. Specifi</li> </ul>                                                                                                    | ing the Rack Mount Adaptor<br>Use<br>nent Procedure for Rack Mount Adaptor<br>cations                                                                                                    | <b>21-1</b><br>                                                                                                    |
| <ul> <li>20-2. Installat</li> <li>21. Attachi</li> <li>21-1. Before 1</li> <li>21-2. Attachi</li> <li>22. Specifi</li> <li>22-1. Specific</li> </ul>                                                                                                    | ing the Rack Mount Adaptor<br>Use<br>nent Procedure for Rack Mount Adaptor<br>cations                                                                                                    | <b>20-2</b><br><b>21-1</b><br>21-1<br>21-1<br><b>22-1</b>                                                                                                    |
| <ul> <li>20-2. Installat</li> <li>21. Attachi</li> <li>21-1. Before 1</li> <li>21-2. Attachi</li> <li>21-2. Attachi</li> <li>22-1. Specific</li> <li>22-1-</li> </ul>                                                                                                    | ing the Rack Mount Adaptor<br>Use<br>nent Procedure for Rack Mount Adaptor<br>cations (SIR-3400H)<br>1. Cartridges                                                                                                    | <b>21-1</b><br>21-1<br>21-1<br>22-1<br>22-1                                                                                                    |
| <ul> <li>20-2. Installat</li> <li>21. Attachi</li> <li>21-1. Before I</li> <li>21-2. Attachn</li> <li>22-1. Specific</li> <li>22-1.</li> <li>22-1-</li> <li>22-1-</li> </ul>                                                                                                    | tion Procedure for Snock Mount Adaptor<br>ing the Rack Mount Adaptor<br>Use<br>nent Procedure for Rack Mount Adaptor<br>cations for Rack Mount Adaptor<br>cations (SIR-3400H)<br>1. Cartridges<br>2. Voice Annotation Channel                                                                                                    | <b>21-1</b><br>21-1<br>21-1<br>21-1<br>22-1<br>22-1<br>22-1<br>22-1                                                                                                    |
| <ul> <li>20-2. Installat</li> <li>21. Attachi</li> <li>21-1. Before 1</li> <li>21-2. Attachi</li> <li>22-1. Specific</li> <li>22-1-</li> <li>22-1-</li> <li>22-1-</li> </ul>                                                                                                    | <ul> <li>ing the Rack Mount Adaptor</li> <li>Use</li> <li>nent Procedure for Rack Mount Adaptor</li> <li>cations</li> <li>cations (SIR-3400H)</li> <li>Cartridges</li> <li>Voice Annotation Channel</li> <li>Monitor Out</li> </ul>                                                                                                    | <b>20-2</b><br><b>21-1</b><br><b>21-1</b><br><b>21-1</b><br><b>21-1</b><br><b>22-1</b><br><b>22-1</b><br><b>22-1</b><br><b>22-1</b><br><b>22-1</b>                                                                                                    |
| <ul> <li>20-2. Installat</li> <li>21-2. Attachi</li> <li>21-2. Attachi</li> <li>21-2. Attachi</li> <li>22-1. Specific</li> <li>22-1-2</li> <li>22-1-2</li> <li>22-1-4</li> <li>22-1-4</li> </ul>                                                                                                    | <ul> <li>ing the Rack Mount Adaptor</li> <li>Use</li> <li>nent Procedure for Rack Mount Adaptor</li> <li>cations (SIR-3400H)</li> <li>1. Cartridges</li> <li>2. Voice Annotation Channel</li> <li>3. Monitor Out</li> <li>4. AUX Digital Channel (AUX-1)</li> </ul>                                                                                                    | <b>20-2</b><br><b>21-1</b><br><b>21-1</b><br><b>21-1</b><br><b>21-1</b><br><b>22-1</b><br><b>22-1</b><br><b>22-1</b><br><b>22-1</b><br><b>22-1</b><br><b>22-1</b><br><b>22-1</b><br><b>22-1</b>                                                                                                    |
| <ul> <li>20-2. Installat</li> <li>21. Attachi</li> <li>21-1. Before I</li> <li>21-2. Attachn</li> <li>22. Specifi</li> <li>22-1. Specific</li> <li>22-1-2</li> <li>22-1-2</li> <li>22-1-4</li> <li>22-1-4</li> </ul>                                                                                                    | <ul> <li>ing the Rack Mount Adaptor</li> <li>ing the Rack Mount Adaptor</li> <li>Use</li> <li>nent Procedure for Rack Mount Adaptor</li> <li>cations (SIR-3400H)</li> <li>catridges</li> <li>2. Voice Annotation Channel</li> <li>3. Monitor Out</li> <li>4. AUX Digital Channel (AUX-1)</li> <li>5. AUX Analog Channel (AUX-2, IRIG-B Channel)</li> </ul>                                                                                                    | <b>20-2</b><br><b>21-1</b><br><b>21-1</b><br><b>21-1</b><br><b>22-1</b><br><b>22-2</b> |
| <ul> <li>20-2. Installat</li> <li>21-2. Attachi</li> <li>21-2. Attachi</li> <li>21-2. Attachi</li> <li>22-1. Specific</li> <li>22-1-2</li> <li>22-1-2</li> <li>22-1-2</li> <li>22-1-2</li> <li>22-1-4</li> <li>22-1-4</li> <li>22-1-4</li> <li>22-1-4</li> </ul>                                                                                                    | <ul> <li>Ing the Rack Mount Adaptor</li> <li>Use</li> <li>Inent Procedure for Rack Mount Adaptor</li> <li>cations (SIR-3400H)</li> <li>Cartridges</li> <li>Voice Annotation Channel</li> <li>Monitor Out</li> <li>AUX Digital Channel (AUX-1)</li> <li>AUX Analog Channel (AUX-2, IRIG-B Channel)</li> <li>Power Supply System</li> </ul>                                                                                                    | <b>20-2</b><br><b>21-1</b><br><b>21-1</b><br><b>21-1</b><br><b>22-1</b><br><b>22-1</b><br><b>22-1</b><br><b>22-1</b><br><b>22-1</b><br><b>22-1</b><br><b>22-1</b><br><b>22-1</b><br><b>22-2</b><br><b>22-2</b>                                                                                                    |
| <ul> <li>20-2. Installat</li> <li>21-2. Installat</li> <li>21-1. Before 1</li> <li>21-2. Attachn</li> <li>22-1. Specific</li> <li>22-1-2</li> <li>22-1-2</li> <li>22-1-2</li> <li>22-1-4</li> <li>22-1-4</li> </ul>                                                                                                    | <ul> <li>ang the Rack Mount Adaptor</li> <li>buse</li> <li>buse</li> <li>buse</li> <li>buse</li> <li>buse</li> <li>cations (SIR-3400H)</li> <li>cartridges</li> <li>cartridges</li> <li>cartridges</li> <li>voice Annotation Channel</li> <li>Monitor Out</li> <li>AUX Digital Channel (AUX-1)</li> <li>AUX Analog Channel (AUX-2, IRIG-B Channel)</li> <li>Fower Supply System</li> <li>External Dimensions/Mass</li> </ul>                                                                                                    | <b>20-2</b><br><b>21-1</b><br>21-1<br>21-1<br><b>22-1</b><br>22-1<br>22-1<br>22-1<br>22-1<br>22-1<br>22-2<br>22-2<br>22-2                                                                                                    |
| 20-2. Installat<br>21. Attachi<br>21-1. Before 1<br>21-2. Attachi<br>22-1. Specific<br>22-1-<br>22-1-2<br>22-1-2<br>22                                                                     | <ul> <li>ing the Rack Mount Adaptor</li> <li>ing the Rack Mount Adaptor</li> <li>Use</li> <li>nent Procedure for Rack Mount Adaptor</li> <li>cations (SIR-3400H)</li> <li>catridges</li> <li>2. Voice Annotation Channel</li> <li>3. Monitor Out</li> <li>4. AUX Digital Channel (AUX-1)</li> <li>5. AUX Analog Channel (AUX-2, IRIG-B Channel)</li> <li>6. Power Supply System</li> <li>7. External Dimensions/Mass</li> <li>8. Operating Environment</li> </ul>                                                                             | <b>20-2</b><br><b>21-1</b><br>21-1<br>21-1<br><b>22-1</b><br>22-1<br>22-1<br>22-1<br>22-1<br>22-1<br>22-2<br>22-2<br>22-2<br>22-2<br>22-2<br>22-3                                                                                                    |
| 20-2. Installat<br>21. Attachi<br>21-1. Before 1<br>21-2. Attachi<br>22. Specifi<br>22-1. Specific<br>22-1-<br>22-1-<br>22- | <ul> <li>In Procedure for Shock Mount Adaptor</li> <li>Ing the Rack Mount Adaptor</li> <li>Use</li> <li>Inent Procedure for Rack Mount Adaptor</li> <li>cations (SIR-3400H)</li> <li>Cartridges</li> <li>Voice Annotation Channel</li> <li>Monitor Out</li> <li>AUX Digital Channel (AUX-1)</li> <li>AUX Analog Channel (AUX-2, IRIG-B Channel)</li> <li>Power Supply System</li> <li>External Dimensions/Mass</li> <li>Supplied Accessories</li> </ul>                                                                                       | <b>20-2</b><br><b>21-1</b><br>21-1<br>21-1<br><b>22-1</b><br>22-1<br>22-1<br>22-1<br>22-1<br>22-1<br>22-2<br>22-2<br>22-2<br>22-2<br>22-3<br>22-3                                                                                                    |
| <ul> <li>20-2. Installat</li> <li>21-2. Installat</li> <li>21-1. Before 1</li> <li>21-2. Attachn</li> <li>22-1. Specific</li> <li>22-1. 22-1. 22-2. 22-2. 22</li></ul>                                                                                                    | <ul> <li>ing the Rack Mount Adaptor</li> <li>ing the Rack Mount Adaptor</li> <li>Use</li> <li>nent Procedure for Rack Mount Adaptor</li> <li>cations (SIR-3400H)</li> <li>catridges</li> <li>2. Voice Annotation Channel</li> <li>3. Monitor Out</li> <li>4. AUX Digital Channel (AUX-1)</li> <li>5. AUX Analog Channel (AUX-2, IRIG-B Channel)</li> <li>6. Power Supply System</li> <li>7. External Dimensions/Mass</li> <li>8. Operating Environment</li> <li>9. Supplied Accessories</li> </ul>                                            | <b>20-2</b><br><b>21-1</b><br>21-1<br>21-1<br><b>22-1</b><br>22-1<br>22-1<br>22-1<br>22-1<br>22-2<br>22-2<br>22-2<br>22-2<br>22-3<br>22-3<br>22-4                                                                                                    |
| <ul> <li>20-2. Installat</li> <li>21-2. Installat</li> <li>21-1. Before 1</li> <li>21-2. Attachn</li> <li>22-1. Specific</li> <li>22-1-2</li> <li>22-1-2</li> <li>22-1-2</li> <li>22-1-2</li> <li>22-1-2</li> <li>22-1-4</li> <li>22-1-4</li> </ul>                                                                                                    | <ul> <li>ing the Rack Mount Adaptor</li> <li>ing the Rack Mount Adaptor</li> <li>Use</li> <li>nent Procedure for Rack Mount Adaptor</li> <li>cations (SIR-3400H)</li> <li>catridges</li> <li>2. Voice Annotation Channel</li> <li>Monitor Out</li> <li>4. AUX Digital Channel (AUX-1)</li> <li>5. AUX Analog Channel (AUX-2, IRIG-B Channel)</li> <li>6. Power Supply System</li> <li>7. External Dimensions/Mass</li> <li>8. Operating Environment</li> <li>9. Supplied Accessories</li> <li>1. Recording/Playback System</li> </ul>         | <b>20-2</b><br><b>21-1</b><br>21-1<br>21-1<br><b>22-1</b><br>22-1<br>22-1<br>22-1<br>22-1<br>22-2<br>22-2<br>22-2<br>22-2<br>22-3<br>22-3<br>22-3<br>22-4<br>22-4                                                                                                    |
| <ul> <li>20-2. Installat</li> <li>21-2. Installat</li> <li>21-1. Before 1</li> <li>21-2. Attachin</li> <li>22. Specific</li> <li>22-1-2</li> <li>22-1-2</li> <li>22-1-2</li> <li>22-1-2</li> <li>22-1-4</li> <li>22-1-4</li> &lt;</ul>                                                                                                    | <ul> <li>ing the Rack Mount Adaptor</li> <li>Use</li> <li>nent Procedure for Rack Mount Adaptor</li> <li>cations</li> <li>cations (SIR-3400H)</li> <li>1. Cartridges</li> <li>2. Voice Annotation Channel</li> <li>3. Monitor Out</li> <li>4. AUX Digital Channel (AUX-1)</li> <li>5. AUX Analog Channel (AUX-2, IRIG-B Channel)</li> <li>6. Power Supply System</li> <li>7. External Dimensions/Mass</li> <li>8. Operating Environment</li> <li>9. Supplied Accessories</li> <li>2. Operation System</li> <li>2. Operation System</li> </ul> | <b>20-2</b><br><b>21-1</b><br>21-1<br>21-1<br><b>22-1</b><br>22-1<br>22-1<br>22-1<br>22-1<br>22-1<br>22-2<br>22-2<br>22-2<br>22-2<br>22-3<br>22-3<br>22-3<br>22-4<br>22-4<br>22-5                                                                                                    |
| <ul> <li>20-2. Installat</li> <li>21-2. Installat</li> <li>21-1. Before 1</li> <li>21-2. Attachin</li> <li>22. Specific</li> <li>22-1-2</li> <li>22-1-2</li> <li>22-1-4</li> <li>22-1-4</li> <li>22-2-2</li> <li>22-2-2</li> <li>22-2-2</li> <li>22-2-2</li> <li>22-2-2</li> <li>22-2-2</li> </ul>                                                                                                    | <ul> <li>In Procedure for Shock Mount Adaptor</li></ul>                                                                                                    | <b>21-1</b><br>21-1<br>21-1<br>21-1<br><b>22-1</b><br>22-1<br>22-1<br>22-1<br>22-1<br>22-2<br>22-2<br>22-2                                                                                                    |
| <ul> <li>20-2. Installat</li> <li>21-2. Installat</li> <li>21-1. Before 1</li> <li>21-2. Attachin</li> <li>22. Specific</li> <li>22-1-2</li> <li>22-1-2</li> <li>22-1-2</li> <li>22-1-2</li> <li>22-1-2</li> <li>22-1-4</li> <li>22-1-4</li> <li>22-2-4</li> <li>22-2-4</li> <li>22-2-4</li> <li>22-2-4</li> <li>22-2-4</li> </ul>                                                                                                    | <ul> <li>Iton Procedure for Snock Mount Adaptor</li></ul>                                                                                                    | <b>20-2</b><br><b>21-1</b><br>21-1<br>21-1<br><b>22-1</b><br>22-1<br>22-1<br>22-1<br>22-1<br>22-2<br>22-2<br>22-2<br>22-2<br>22-3<br>22-3<br>22-3<br>22-4<br>22-4<br>22-5<br>22-5<br>22-6                                                                                                    |
| <ul> <li>20-2. Installat</li> <li>21-2. Installat</li> <li>21-1. Before 1</li> <li>21-2. Attachin</li> <li>22. Specific</li> <li>22-1-2</li> <li>22-1-2</li> <li>22-1-2</li> <li>22-1-2</li> <li>22-1-4</li> <li>22-1-4</li> <li>22-2-4</li> <li>22-2-4</li> <li>22-2-4</li> <li>22-2-4</li> <li>22-2-4</li> <li>22-2-4</li> </ul>                                                                                                    | <ul> <li>Ing the Rack Mount Adaptor</li></ul>                                                                                                    | <b>20-2</b><br><b>21-1</b><br>21-1<br>21-1<br><b>22-1</b><br>22-1<br>22-1<br>22-1<br>22-1<br>22-1<br>22-2<br>22-2<br>22-2<br>22-2<br>22-3<br>22-3<br>22-3<br>22-4<br>22-4<br>22-5<br>22-6                                                                                                    |
| <ul> <li>20-2. Installat</li> <li>21-2. Installat</li> <li>21-1. Before 1</li> <li>21-2. Attachin</li> <li>22. Specific</li> <li>22-1-2</li> <li>22-1-2</li> <li>22-2-2</li> <li>22-2-2</li> <li>22-2-2</li> <li>22-2-2</li> <li>22-2-2</li> <li>22-2-2</li> <li>22-2-2</li> <li>22-2-2</li> <li>22-2-2</li> <li>22-2-2</li> <li>22-2-2</li> <li>22-2-2</li> <li>22-2-2</li> <li>22-2-2</li> <li>22-2-2</li> <li>22-2-2</li> <li>22-2-2</li> <li>22-2-2</li> </ul>                                                                                                    | <ul> <li>Ing the Rack Mount Adaptor</li></ul>                                                                                                    | <b>20-2</b><br><b>21-1</b><br>21-1<br>21-1<br><b>22-1</b><br>22-1<br>22-1<br>22-1<br>22-1<br>22-2<br>22-2<br>22-2<br>22-2<br>22-3<br>22-3<br>22-3<br>22-3<br>22-3<br>22-3<br>22-4<br>22-5<br>22-5<br>22-6<br>22-6                                                                                                    |

## 1. Overview

#### 1-1. Introduction

The SIR-3000 series is a lineup of data recorders consisting of a recording unit and measuring unit. The recording unit and measuring unit are used in combination together.

Seven speeds are available for both recording and playback so that high-speed data recorded at  $4\times$  speed can be played back at  $1/16\times$  speed, or the maximum 250 hours of data recorded at  $1/16\times$  speed can be played in four hours at  $4\times$  speed.

#### SIR-3400H (recording unit)

This device records data obtained from the measuring unit.

Two hard disk drives (HDD) are used for the recording media. Data is written simultaneously to the two HDDs so that even if a failure were to occur in one HDD, recording is still maintained in the other HDD. When the SMH-200 is used, the capacity of HDD is 200 Gbytes. The unit can continuously record the digital data of 128 ch  $\times$  20 kHz (SIR-3032i / SIR-3032W) / 32 ch  $\times$  80 kHz (SIR-3032W) for about 4 hours.

#### SIR-3032i/SIR-3032W (measuring unit)

This device sends the measured data to the recording unit. Up to four measuring units can be connected to a single recording unit.

#### 1-2. Major Features

#### Wideband, Multi-Channel

By combining with a measuring unit, the SIR-3000 series can be used to build the optimum system for measurement subjects.

Support for 32 ch  $\times$  20 kHz is provided by combining the minimum configuration of the SIR-3400H and SIR-3032i.

Replacing the measuring unit with the SIR-3032W enables wideband recording at 32 ch  $\times$  80 kHz.

Connection of four SIR-3032i/W to the recording unit enables recording and playback to one HDD group at 128 ch  $\times$  20 kHz.

#### **Equipped with Sensor Input**

The SIR-3032i/W (measuring unit) can supply power to the sensor with built-in pre-amplifier (IEPE type). This enables the sensor to be connected directly to the data recorder, realizing enhanced portability and saving total costs. A choice between the IEPE input (IEPE or TEDS) and conventional DIRECT input is available for each channel.

#### **Input Range**

The input range now covers  $\pm 0.1$  Vpk to  $\pm 10$  Vpk (Maximum 7 ranges), enabling a broad range of signals to be recorded and played back at the optimum levels.

#### Subchannels

In addition to the above analog channels, the recorder is equipped with the subchannels listed below to allow various types of subdata to be recorded or played back together with the analog data.

| Channel             | Application                     | Input/Output connector |
|---------------------|---------------------------------|------------------------|
| Voice channel       | Voice annotation                | Front panel            |
| AUX analog channel  | IRIG-B timecodes, etc.          | Rear panel             |
| AUX digital channel | Binary data such as tacho pulse | Rear panel             |

#### **Recording/Playback**

By adopting the 16 bit linear quantization, the dynamic range of 90 dB Typ is achieved. Further more the phase difference between channels is suppressed to less than 1 degree. And the analog input level is allowed to  $\pm 133$  % of the input range value, and the input DC offset of each channel can be automatically or manually adjusted within  $\pm 100$  %.

#### **Time Axis Conversion**

Data speeds for recording and playback can be selected from the 7 levels of 4, 2, 1 (normal speed), 1/2, 1/4, 1/8 and 1/16. Data can be recorded for a maximum of 256 hours at 1/16 speed when using a 200 GB HDD. By playing back at low speed the data recorded at high speed, data can be converted to the playback frequency to meet the process speed of the external analyzing equipment.

#### Synchronized Operation

By connecting two recording units with the synchronizing cable (option), the synchronized recording/playback can be performed with accuracy of a quartz level.

This enables doubling of the number of channels without reducing the frequency bandwidth or data transfer rate.

#### **Trigger Recording**

Recording can be started by receiving the trigger signal from the external source.

Once the pre-trigger is enabled, a built-in large capacity data buffer memory allows data to be recorded before and after a trigger. This is useful for recording suddenly-occurring phenomena such as lightning and avalanches.

#### **Compatibility with Computers**

Data recorded in HDDs by the SIR-3000 series can be read out directly using the optional Media docking station (STC-3010).

Therefore, even if the recording unit is not available, data can be directly analyzed.

#### **High-speed Data Transfer Interface**

By employing the high-speed data transfer interface (option), digital data can be transferred to a computer in real-time during recording or playing back. (The transfer speed depends on the computer performance.)

#### **Control Functions**

The unit can be controlled from the local (front panel) or from the host computer via Ethernet.

#### 2-way Power Supply System

The SIR-3000 series can run on AC 100/120 V (allowable range 90 to 132 V) or AC 220/240 V (allowable range 198 to 250 V), or DC 12 V (allowable range 11 to 30 V) supplied externally. The recording unit also includes a dedicated nickel-hydride battery pack for smooth, uninterrupted operation if the power is suddenly cut off.

The unit automatically switches to the power supply in the following order of priority: ① AC, ② DC, ③ internal backup battery.

If the AC source is cut off, the external DC or internal backup battery provides uninterrupted backup. If the external DC source is cut off, the internal backup battery provides uninterrupted backup. The SIR-3000 series cannot operate on the battery only. The internal backup battery is used to protect the recording media when the power failure occurs. When the backup operation continues for 3 minutes or longer, the unit is shut down.

#### Note

The internal backup battery is recharged automatically, but note that it may not be charged in the cases shown below based on the power switch setting or power supply conditions.

|                                     | Power switch<br>off | Power switch on          |              |            |            |           |
|-------------------------------------|---------------------|--------------------------|--------------|------------|------------|-----------|
|                                     |                     | No power<br>supply input | Standby mode |            |            | Operating |
|                                     |                     |                          | DC           | AC + DC    | AC         | mode      |
| Internal backup<br>battery charging | No                  | No                       | Yes          | Yes        | Yes        | Yes       |
| Standby lamp                        | Off                 | Off                      | Lit orange   | Lit orange | Lit orange | Lit green |

#### **Easy Operation**

The SIR-3000 series was designed to provide an intuitive man-machine interface.

- Central display screen featuring a backlit, semi-transparent, color LCD panel.
- Direct access to all functions by dedicated keys.

#### **Compact and Light**

Dimensions of 449 (W)  $\times$  88 (H)  $\times$  305 (D) mm (recording unit only, without projections) and a weight of approximately 10.5 kg for the recording unit and 7.5 kg for the measuring unit give the SIR-3000 a design with superior compactness and portability.

#### 2-1. Data Format

Data recorded to HDDs by the SIR-3400H is based on the FAT32 logical format. However, at the application level the data is of the SIR dedicated format. This is outlined below.

Generally, recording and playback are performed by observing the HDD as sequential media.

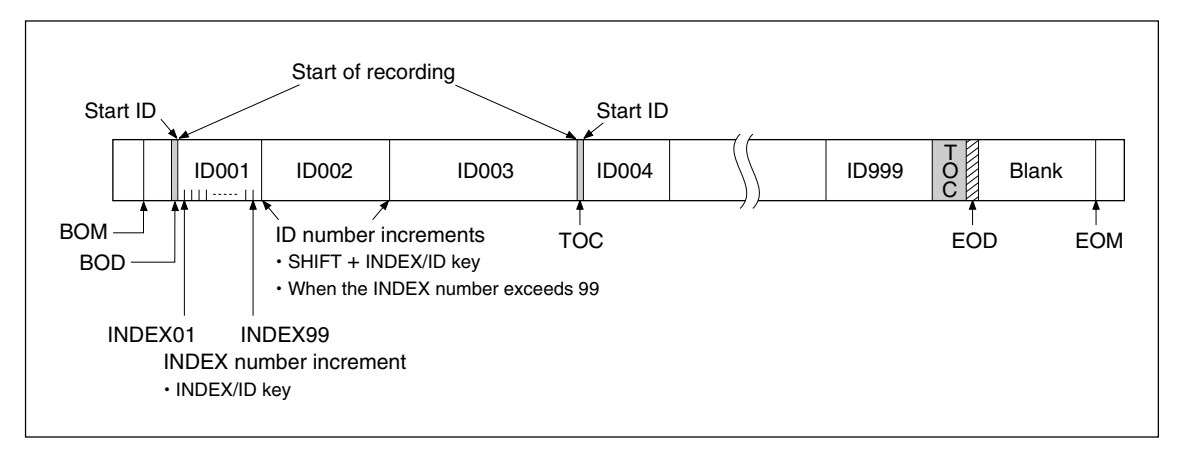

| BOM (Beginning Of Media) | Position of beginning physical recording.                                                                                                    |
|--------------------------|----------------------------------------------------------------------------------------------------|
| BOD (Beginning Of Data)  | User data is recorded from here.                                                                                                    |
| EOD (End Of Data)        | Each time recording stops, an EOD is written.<br>When a recording is added, the previous EOD is overwritten and<br>deleted, and a new EOD is written at the location where the last<br>recording ended. Generally, data cannot be read after the EOD, even<br>if previously recorded data remains.                                                                                                    |
| EOM (End Of Media)       | Last position where recording is physically possible.                                                                                                    |
| ID number                | <ul> <li>ID blocks are formed for each recording with ID numbers (001 to 999) automatically assigned. These can be used for ID searches.</li> <li>Increments <ul> <li>Automatic-</li> <li>Start of each recording (including cancellation of recording pauses)</li> <li>When the index number exceeds 99</li> <li>Manual-</li> <li>When the INDEX/ID key is pressed after the SHIFT key during recording</li> </ul> </li> </ul> |
| INDEX number             | An index (01 to 99) can be added at desired locations during<br>measuring. By marking an index, the desired location can quickly be<br>found during analysis (INDEX search).<br>Increments<br>-Manual-<br>• When the INDEX/ID key is pressed during recording                                                                                                    |
| Start ID                 | This indicates the point where recording starts. The start ID is not actually written on the recording media, but the position is registered in the TOC. The start ID can be used for start ID searches.                                                                                                    |
| TOC (Table of Contents)  | The position and other information for all ID blocks are recorded in table format in this area.                                                                                                    |

#### 2-2. TOC

The position on the media of each recording block is registered in the TOC together with the ID and index number and recorded immediately before the EOD. This allows searching to be performed by specifying an ID or index number.

#### 2-3. Initialization of Recording Media (Formatting)

When a different format (such as one where data has been written by a computer) or unformatted SMH cartridge is loaded in the SIR-3400H, the Format Error is displayed on the LCD screen. Implement the HDD formatting.

#### 2-4. Removing Recording Media

Before removing a HDD, be sure to first set to STOP mode and check that HDD access has been completed. Then, use the supplied key to eject the cartridge. If you attempt to remove it during HDD access, the HDD can be damaged. Remove the cartridge after making sure that the access lamp goes out. If you open the front panel while in REC mode, a warning sound is made continuously to indicate that recording is in progress.

#### 2-5. Overwriting Data

Overwriting can be performed on pre-recorded HDDs. An EOD is written at the point where the new recording ends, and so old data remaining after that point cannot be played back. Therefore, care should be taken when overwriting on pre-recorded HDDs. The figure below shows an example of an HDD which has been overwritten from the middle of ID number 003.

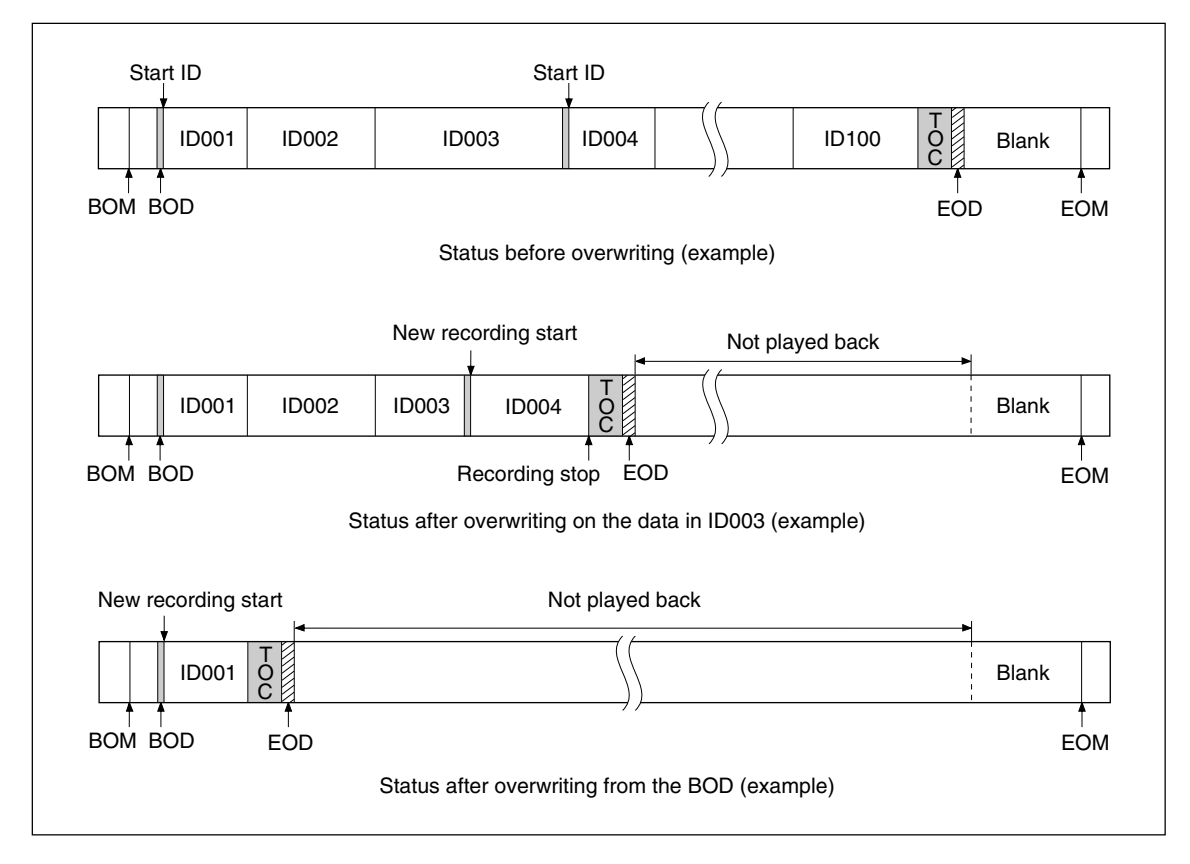

#### 2-6. ID Block

Each ID block consists of segments of approximately 550 kbytes referred to Records. Therefore, the shortest ID block length is one Record. This is approximately 42 ms at 4× speed, 170 ms at normal speed (1×), and 2.7 seconds at 1/16× speed. Thus, recording at 1/16× speed cannot be stopped within 2.7 seconds.

## 3. Names and Functions of Parts

#### 3-1. SIR-3400H (Recording unit)

#### 3-1-1. Front Panel

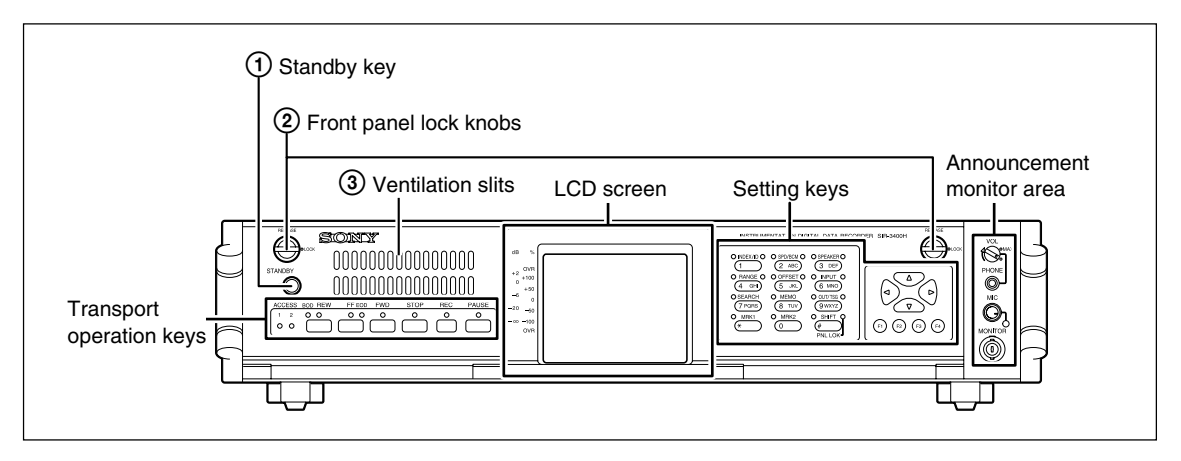

#### 1 Standby key

Used to changes mode between standby and operation. Press and keeping this key at least two seconds to changes standby or operation mode.

\* When the unit is set to the panel lock mode, the standby key is also inhibited.

|              | Power switch<br>off | Power switch on |                           |                              |                        |           |
|--------------|---------------------|-----------------|---------------------------|------------------------------|------------------------|-----------|
|              |                     | No power        | Standby mode              |                              |                        | Operation |
|              |                     | supply input    | DC                        | AC + DC                      | AC                     | mode      |
| Standby key  | Disabled            | Disabled        | Hold down for standby and | or 2 seconds<br>operation mo | to switch betw<br>odes | veen      |
| Standby lamp | Off                 | Off             | Lit orange                | Lit orange                   | Lit orange             | Lit green |

#### ② Front panel lock knobs

Used to open and close the front panel.

When set to RELEASE, the front panel can be opened. When the front panel is closed, both knobs are set to LOCK.

#### CAUTION

Be sure to always close the front panel when using the recording unit.

#### ③ Ventilation slits

These slits are used to take in air to cool the inside of the recording unit.

#### 

To prevent the inside of the recording unit from overheating, do not cover the ventilation slits.

#### **Transport Operations Keys**

The lamps above the keys light to indicate the active mode.

During transport mode transition, the lamp over the respective key blinks, and no key operation is accepted.

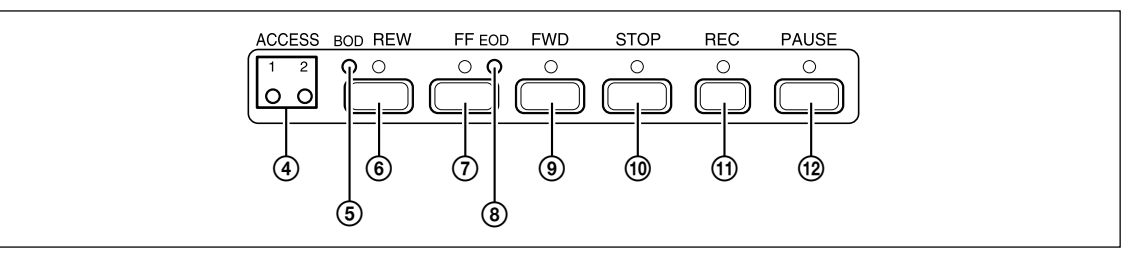

#### ④ ACCESS lamps (1, 2)

Lights when access to the recording media is possible.

The lamps blink while access is in progress.

ACCESS1: Recording media 1 ACCESS2: Recording media 2

| Lit green       | Access possible           |
|-----------------|---------------------------|
| Blinking orange | HDD operation in progress |

#### **5** BOD lamp

Lights when the recording media is at the BOD (beginning of data recorded on the recording media) position.

#### 6 REW key

Used for the following operations.

- · Rewinding data
- Start ID search of the current data
- Manual search (rewind direction)

#### ⑦ FF key

Used for the following operations.

- Fast-forwarding data
- Start ID search of the next data
- Manual search (fast-forward direction)

#### ⑧ EOD lamp

Lights when the recording media is at the EOD (end of data recorded on the recording media) position.

#### (9) FWD key

Plays back the data.

#### 1 STOP key

Stops data playback or recording.

#### CAUTION

After the stop key is pressed, a buffer recording for up to 20 seconds is made. As a result, the recording media may not stop.

#### 1 REC key

Press this key alone to select the E-E mode. Press this key together with the FWD key to record data.

#### 12 PAUSE key

Used when performing a recording pause or playback pause.

#### LCD Screen

Checking of the recording and playback statuses, basic settings, operation settings, and other operations are performed at the LCD screen.

For details about the settings, see the setting description chapter. This section explains the recording/playback screen (Measurement).

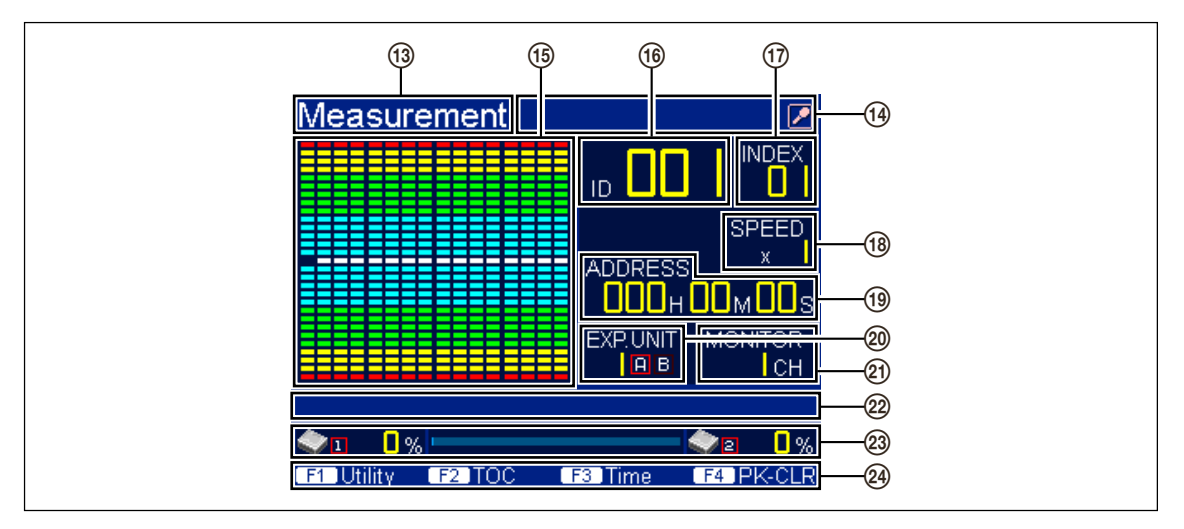

#### (13) Title display area

This area displays the title of the currently displayed screen. For details, see "6-2. LCD Screen Configuration."

#### (1) Status display area

This area uses icons to indicate the input status of subchannel data or essential notification information such as errors or warnings.

| Mark      | Description                                                                                                    |
|-----------|----------------------------------------------------------------------------------------------------|
| <b>£</b>  | When a power supply error occurs                                                                                                    |
| •         | When a condensation error occurs                                                                                                    |
| 8         | When a recording/playback error occurs                                                                                                    |
| <b>23</b> | When multiple measuring units are operating in synchronizing mode                                                                                     |
| 0         | When signals are input to the AUX1 (DIGITAL) IN connector or when the recorded signals are played back                                                |
| 0         | When signals are input to the AUX2 (IRIG-B) IN connector or when the recorded signals are played back                                                 |
| 0         | When IRIG-B time code signals that are input from an external time code generator are detected correctly or when the recorded signals are played back |
|           | When the playback signal source of the speakers or earphones are set to voice annotation                                                              |
|           | When the playback signal source of the speakers or earphones are set to analog data signals                                                           |

#### 15 Bar meter display area

This area displays the bar meters for each channel.

A single bar meter indicates one channel. A maximum of 16 channels can be displayed from left to right. The displayed channels vary depending on if the red frame is lit for A or B in the measuring unit number display area **2**.

A: Channels 1 to 16 B: Channels 17 to 32

Selection of a bidirectional or unidirectional bar meter is made using the Barmeter Scale setting (section 9-2-2).

#### (16) ID display area

This area indicates the ID number.

The displayed information varies depending on the transport mode.

| Transport mode                           | Display                           |  |
|------------------------------------------|-----------------------------------|--|
| E-E, REC-PAUSE, REC, and succeeding STOP | Value set in recording unit       |  |
| FWD and succeeding STOP                  | Value recorded on recording media |  |

#### 1 INDEX display area

This area indicates the INDEX number.

The displayed information varies depending on the transport mode.

| Transport mode                           | Display                           |
|------------------------------------------|-----------------------------------|
| E-E, REC-PAUSE, REC, and succeeding STOP | Value set in recording unit       |
| FWD and succeeding STOP                  | Value recorded on recording media |

#### (18) Speed display area

This are displays the speed of the recording media.

The displayed information varies depending on the transport mode.

| Transport mode                           | Display                           |
|------------------------------------------|-----------------------------------|
| E-E, REC-PAUSE, REC, and succeeding STOP | Value set in recording unit       |
| FWD and succeeding STOP                  | Value recorded on recording media |

#### (19) Recording media position display area

The displayed information varies depending on the transport mode.

| Transport mode                           | Display                                                        |
|------------------------------------------|----------------------------------------------------------------|
| E-E, REC-PAUSE, REC, and succeeding STOP | ADDRESS, REMAIN, and S-TIME values set in recording unit       |
| FWD and succeeding STOP                  | ADDRESS, REMAIN, and R-TIME values recorded on recording media |

ADDRESS : Displays the recording media position from the (00H00M00S) of each recording block in hour, minute and second.

- The address is set automatically to 00H00M00S when recording begins.
- The address counts in step with real time at 1× speed, and slows down in proportion to the speed at 1/2 speed or slower.
- In addition, when operating at 1/2 speed or slower, the lower digit for indication of seconds blinks at a rate of once per second.
- REMAIN : Displays the amount of recording media remaining in hour and minute according to the speed.
- S-TIME : Displays the current time in recording unit in year/month/day and in hour/minute/second.
- R-TIME : Displays the time recorded on the recording media in year/month/day and in hour/minute/ second.

#### 2 Measuring unit number display area

This area displays the measuring unit number and channel group of the displayed bar meter. The displayed bar meter channels gorup vary depending on if the red frame is lit for A or B. A: Channels 1 to 16 B: Channels 17 to 32

#### **2 MONITOR display area**

This area displays the channel number selected for monitor output of the recording unit.

#### 2 Setting value display area

This area displays setting values, recording notes, status of the recording unit, and other information using the setting key.

<Displayed setting values>

Input range, Input DC offset, Output level, Input format, Recording note, Test signal

#### Recording media status display area

This area displays the recording media capacity that is being used.

#### ④ Function key command display area

This area displays the function key commands during setting. (The function key commands vary depending on the setting option.)

#### **Setting Keys**

The setting keys can be used to perform the following two operations.

- · Function and operation settings
- Input of numbers and text (for recording notes only)

Key operation is described primary as function/operation keys.

Also, in this manual, the key names (such as INDEX/ID key) are used as function/operation setting keys except in the description of note recording.

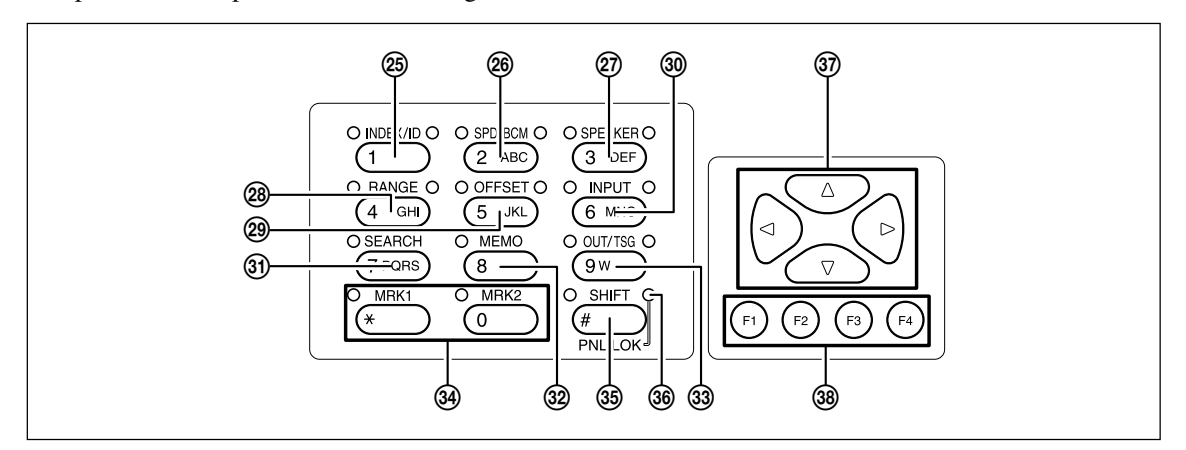

The enabled keys are changed in transport mode. (Yes: Enabled, No: Disabled)

| Transport        | ort Setting keys |         |         |       |        |       |        |      |         |      |      |       |
|------------------|------------------|---------|---------|-------|--------|-------|--------|------|---------|------|------|-------|
| mode             | INDEX/ID         | SPD/BCM | SPEAKER | RANGE | OFFSET | INPUT | SEARCH | МЕМО | OUT/TSG | MRK1 | MRK2 | SHIFT |
| STOP             | No               | Yes     | Yes     | Yes   | Yes    | Yes   | Yes    | Yes  | Yes/No  | Yes  | Yes  | Yes   |
| E-E              | No               | Yes     | Yes     | Yes   | Yes    | No    | No     | Yes  | Yes     | Yes  | Yes  | Yes   |
| <b>REC-PAUSE</b> | No               | Yes     | Yes     | Yes   | Yes    | No    | No     | Yes  | Yes     | Yes  | Yes  | Yes   |
| REC              | Yes              | No      | Yes     | Yes   | Yes    | No    | No     | Yes  | Yes     | Yes  | Yes  | Yes   |
| FWD              | No               | No      | Yes     | No    | No     | No    | No     | No   | Yes/No  | Yes  | Yes  | No    |
| FF               | No               | No      | Yes     | No    | No     | No    | No     | No   | No      | No   | No   | No    |
| REW              | No               | No      | Yes     | No    | No     | No    | No     | No   | No      | No   | No   | No    |
| SEARCH           | No               | No      | No      | No    | No     | No    | No     | No   | No      | No   | No   | No    |

#### <Lamps>

The lamp above the key indicates the status below.

Blinking : The key is enabled.

Lit : The key was pressed, and the setting can be made.

When there are two lamps, the key has the following two functions. (See "Setting Key Descriptions".)

Left-side lamp : When the key is pressed by itself

Right-side lamp : When the setting key is pressed after pressing the SHIFT key (except for the SHIFT key right lamp)

#### <Setting Key Descriptions>

The functions of some setting keys change depending on if the key was pressed by itself or if the setting key was pressed after pressing the SHIFT key.

The descriptions in this section use the expressions below to indicate how the key was pressed.

When the key is pressed by itself : No additional comment

When the setting key is pressed after the SHIFT key : in SHIFT mode

#### 25 INDEX/ID key

Press this key to increment the value of the INDEX number by 1 in the REC mode. INDEX number: 01 to 99 (The ID numbers increase up to 99 and then go back to 01.) When this key is pressed in SEARCH mode, the data for the set INDEX number is searched.

#### [In SHIFT mode]

Press this key to increment the value of the ID number by 1 in the REC mode.ID number: 001 to 999When this key is pressed in SEARCH mode, the data for the set ID number is searched.

| These keys | 26 to 33 are | used when n | naking the s | settings below. |
|------------|--------------|-------------|--------------|-----------------|

| Кеу         | Key by itself                                                                                                    | In SHIFT mode                                                                                                    |
|-------------|----------------------------------------------------------------------------------------------------|----------------------------------------------------------------------------------------------------|
| SPD/BCM key | Recording/Playback speed setting                                                                                   | Setting for number of recording channels                                                                                                    |
| SPEAKER key | Selects the speaker or the<br>earphone for listening to the<br>played signal                                       |                                                                                                    |
| RANGE key   | Manual range setting                                                                                               | Auto range setting                                                                                                    |
| OFFSET key  | Manual input DC offset setting                                                                                     | Auto input DC offset setting                                                                                                    |
| INPUT key   | Input format setting                                                                                               |                                                                                                    |
| SEARCH key  | Search mode setting                                                                                                |                                                                                                    |
| MEMO key    | Editing of recording note                                                                                          |                                                                                                    |
| OUT/TSG key | Output level setting                                                                                               | Test signal setting                                                                                                    |
|             | Key<br>SPD/BCM key<br>SPEAKER key<br>RANGE key<br>OFFSET key<br>INPUT key<br>SEARCH key<br>MEMO key<br>OUT/TSG key | KeyKey by itselfSPD/BCM keyRecording/Playback speed settingSPEAKER keySelects the speaker or the<br>earphone for listening to the<br>played signalRANGE keyManual range settingOFFSET keyManual input DC offset settingINPUT keyInput format settingSEARCH keySearch mode settingMEMO keyEditing of recording noteOUT/TSG keyOutput level setting |

#### 3 MRK1/MRK2 key

Press this key in REC or FWD mode to store the current recording or playback position in the memory.

#### 35 SHIFT key

This key enables the shift operation for each setting key.

Hold the SHIFT key down for at least 2 seconds to switch key operation of the recording unit between enabled or disabled.

#### 36 PNL LOK lamp

Lights when key operation of the recording unit is set to disable (panel lock mode).

#### $\textcircled{3} \triangle, \nabla, \triangleleft, \triangleright$ keys

- Used to select items and values.
- Used for changing monitor channels.
  - $\Delta / \nabla$  key : Every 16 channels
  - $\triangleleft$  /  $\triangleright$  key : Every channel

#### 38 F1 to F4 keys

The functions displayed on the current LCD screen are assigned to F1 to F4 keys. The assigned functions vary depending on the setting item.

#### **Announcement Monitor Area**

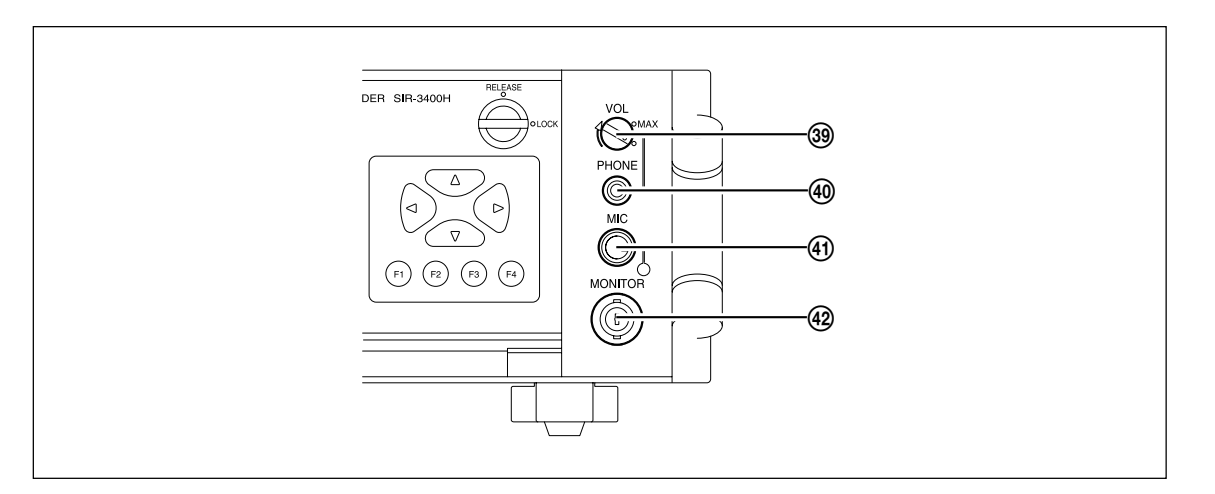

#### 39 VOL knob

Rotate to adjust the playback volume for the speakers or earphones.

#### ④ PHONE jack

Insert the plug of any separately purchased earphones using a mini plug here.

#### (4) MIC jack

Insert the supplied microphone plug here. The lamp at the bottom right lights according to the sound input.

#### **42 MONITOR**

The channel of the measuring unit displayed on the LCD screen is output.

#### **Inside the Front Panel**

When the two lock knobs on the front panel are set to RELEASE, the front panel can be opened.

When the front panel is opened, the recording unit cannot switch to REC mode.

#### CAUTION

Do not open the front panel when the hard disk (HDD) is being accessed during recording, playback, or other operations.

When the front panel is opened during recording or playback, a continuous warning sound is made.

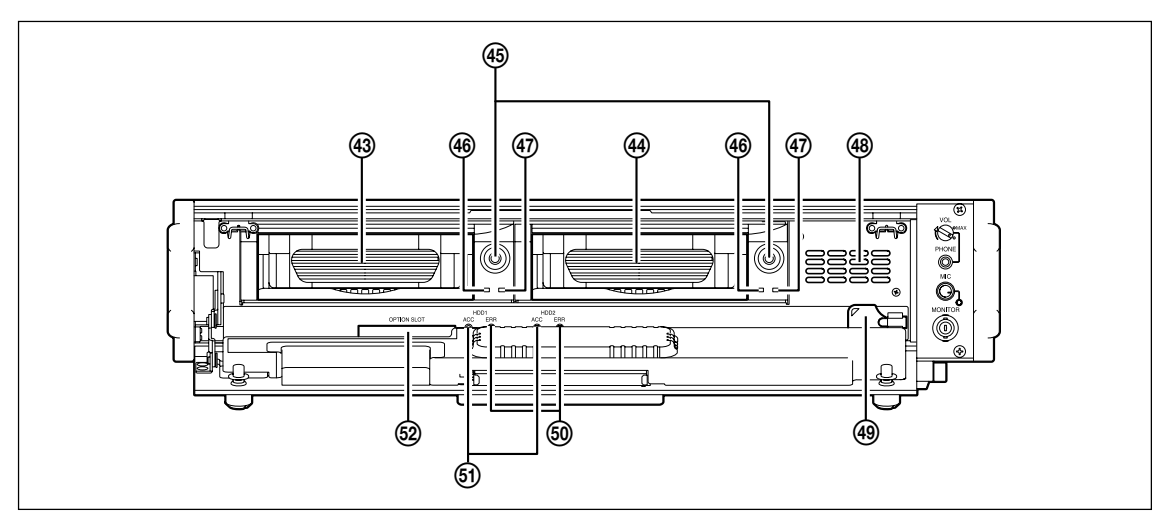

#### 43 HDD1

Stores the recorded data.

#### 4 HDD2

Stores the recorded data. It is a mirror disk of HDD1.

#### (45) HDD keyholes

These are the HDD keyholes. The supplied HDD key is used to lock or unlock the HDD compartments such as when replacing the hard disks.

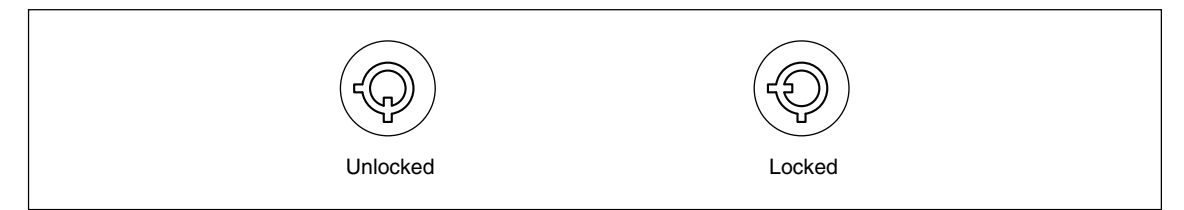

#### **46** HDD power lamp

If the HDD compartment is locked when the power is on, the lamp is lit green. If it is unlocked, the HDD power is turned off, and the lamp turns off.

#### ④ HDD access lamp

Blinking orange: HDD is being accessed

#### CAUTION

To eject the HDD, first set to STOP mode, and then check that the HDD access lamp is turned off. The HDD can be damaged if you unlock the HDD while the HDD access lamp is turned on.

#### 48 Speaker

Used to playback the sound of monitor channel or voice channel.

#### (49) HDD key

Used for locking and unlocking the HDD.

#### **50** Recording media error lamps

Lit red when an error occurs in HDDs.

| Lamp status | Main error cause                                      | Error recovery method                                                                 |
|-------------|-------------------------------------------------------|---------------------------------------------------------------------------------------|
| Blinking    | A discrepancy has occurred in the HDD1 and HDD2 data. | <ul> <li>RAID rebuild</li> <li>HDD initialization</li> <li>HDD replacement</li> </ul> |
| Lit         | An error occurred during HDD access.                  | <ul> <li>HDD initialization</li> <li>HDD replacement</li> </ul>                       |

#### **5** Recording media access lamps

| Lit green       | The recording unit has recognized the recording media. |
|-----------------|--------------------------------------------------------|
| Blinking orange | The recording unit is accessing the recording media.   |

#### **52** Option slot

The recording unit settings are stores in a CF-type flash memory. The stored settings are used to make the various settings of the recording unit.

#### 3-1-2. Rear Panel

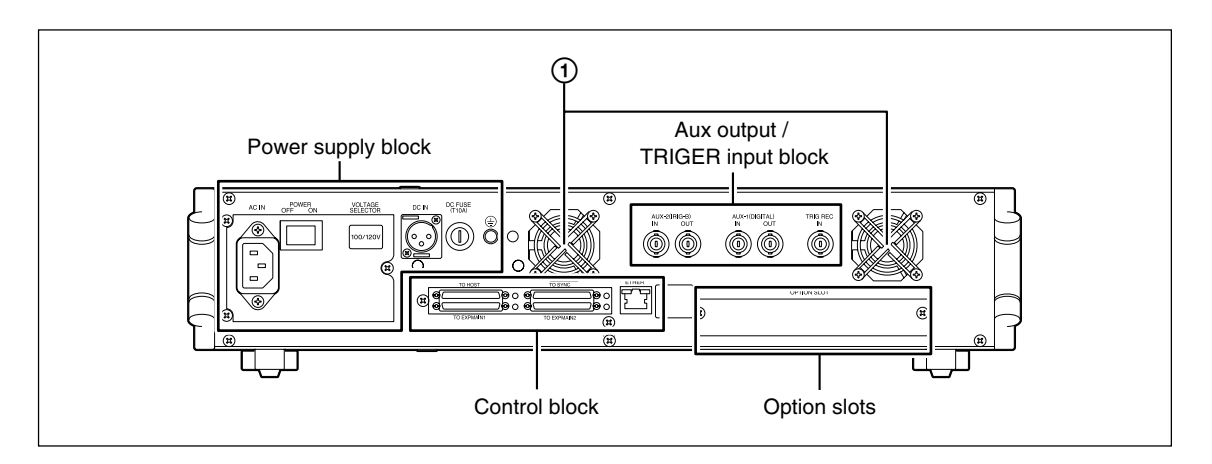

#### $\bigcirc$ Ventilation fans

These fans cool the inside of the recording unit.

#### 

- To prevent the inside of the recording unit from overheating, do not block the air outlet.
- Leave a space of at least 100 mm between the rear side of the recording unit and any other object.

#### **Power Supply Block**

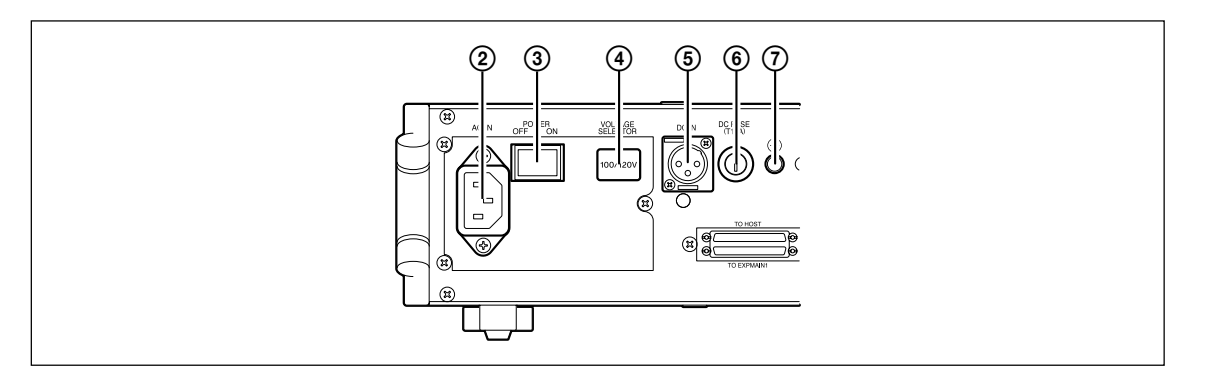

#### 2 AC IN

Used to supply external AC power to the recording unit. Connect the supplied AC power cord.

#### ③ POWER switch

Used to turn the main power of the recording unit on and off.

#### WARNING

Be sure to check that the recording unit is in standby mode before turning off the power. If the power is turned off during HDD operation, the HDD could be damaged.

#### ④ AC voltage selector switch

Used to switch the AC power voltage.

Left side : 100/120 V (allowable 90 to 132 V)

Right side : 220/240 V (allowable 198 to 250 V)

#### 

- If using a voltage different from that printed on the sticker shown on the AC voltage selector switch, peel off the sticker and switch the selector to the side where the voltage is being used.
- The AC power cord has a safety earth. Be sure to connect the power cord to an earthed socket.

#### 5 DC IN

Used to supply external DC power to the recording unit.

Connect the supplied DC power cord.

Be sure to supply voltage (DC 11 to 30 V) within the specified range.

#### 6 DC fuse

This fuse is used to protect the DC power system.

#### 

When the fuse is blown, be sure to use the specified fuse of time-lag type with the following specifications:

| Rated current | 10 A   |
|---------------|--------|
| Rated voltage | 250 V  |
| Size          | 5 ø20L |

Be sure to disconnect the DC power cord before replacing the fuse.

#### **⑦** Ground terminal

This is a ground terminal for the frame ground.

#### Aux Output / TRIGER Input Block

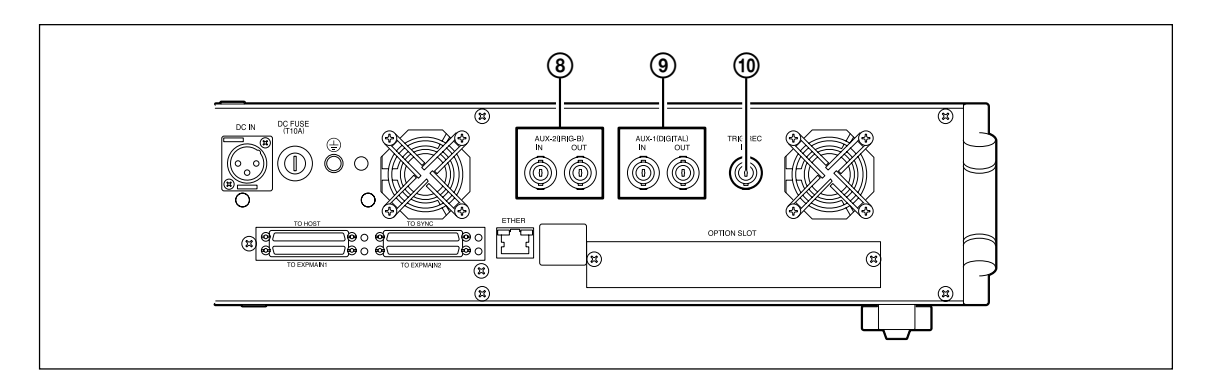

#### ⑧ AUX-2 (IRIG-B) IN/OUT

Used to input (IN) and output (OUT) IRIG-B data.

#### **9** AUX-1 (DIGITAL) IN/OUT

Used to input (IN) and output (OUT) AUX digital channel data.

#### 10 TRIG REC IN connector

Used to input the trigger for trigger recording.

#### **Control Block**

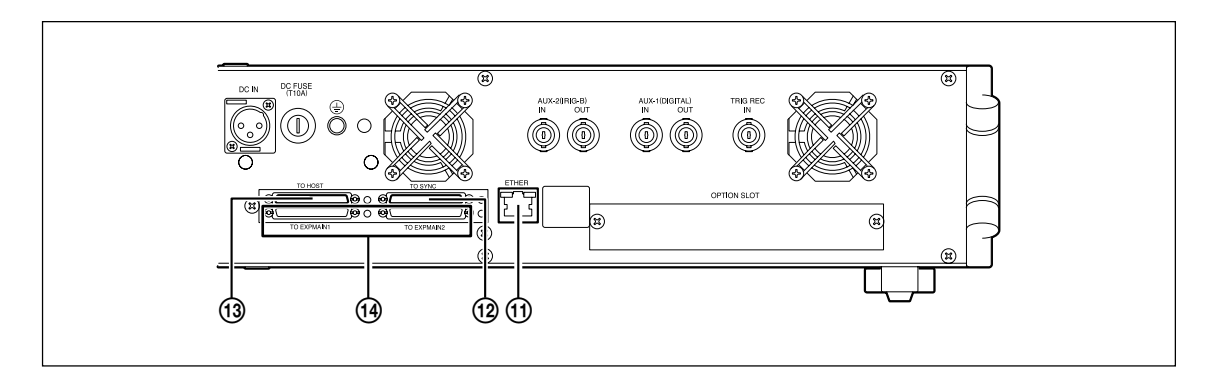

#### (1) ETHER connector

Used to control the recording unit from a remote computer.

#### 12 TO SYNC connector

Used to synchronously operate multiple recording units.

#### **13 TO HOST connector**

Used to control the recording unit from a host computer.

#### 19 TO EXPMAIN1/TO EXPMAIN2 connector

Used to connect the measuring units.

#### **Option Slots**

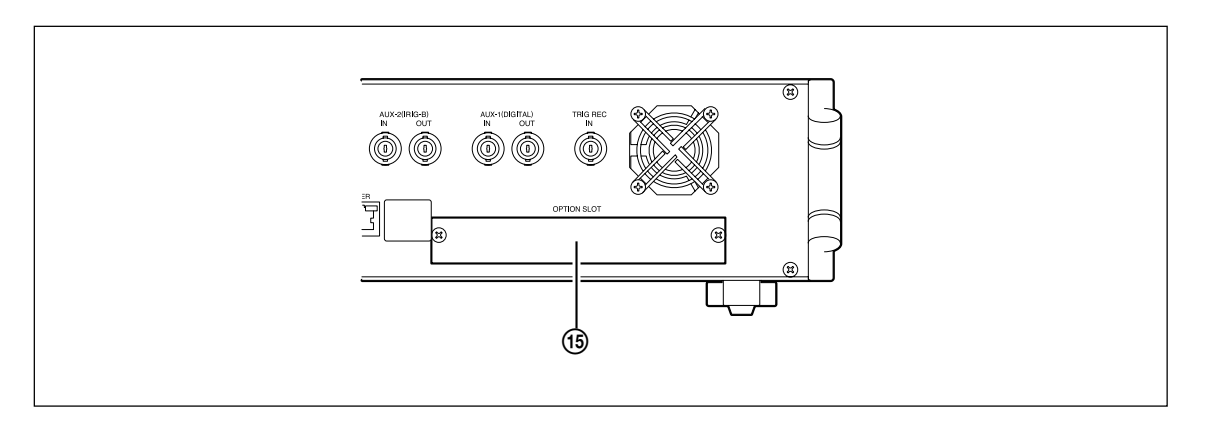

#### (15) Option slot

Insert optional boards here.

#### 3-1-3. Side Panels

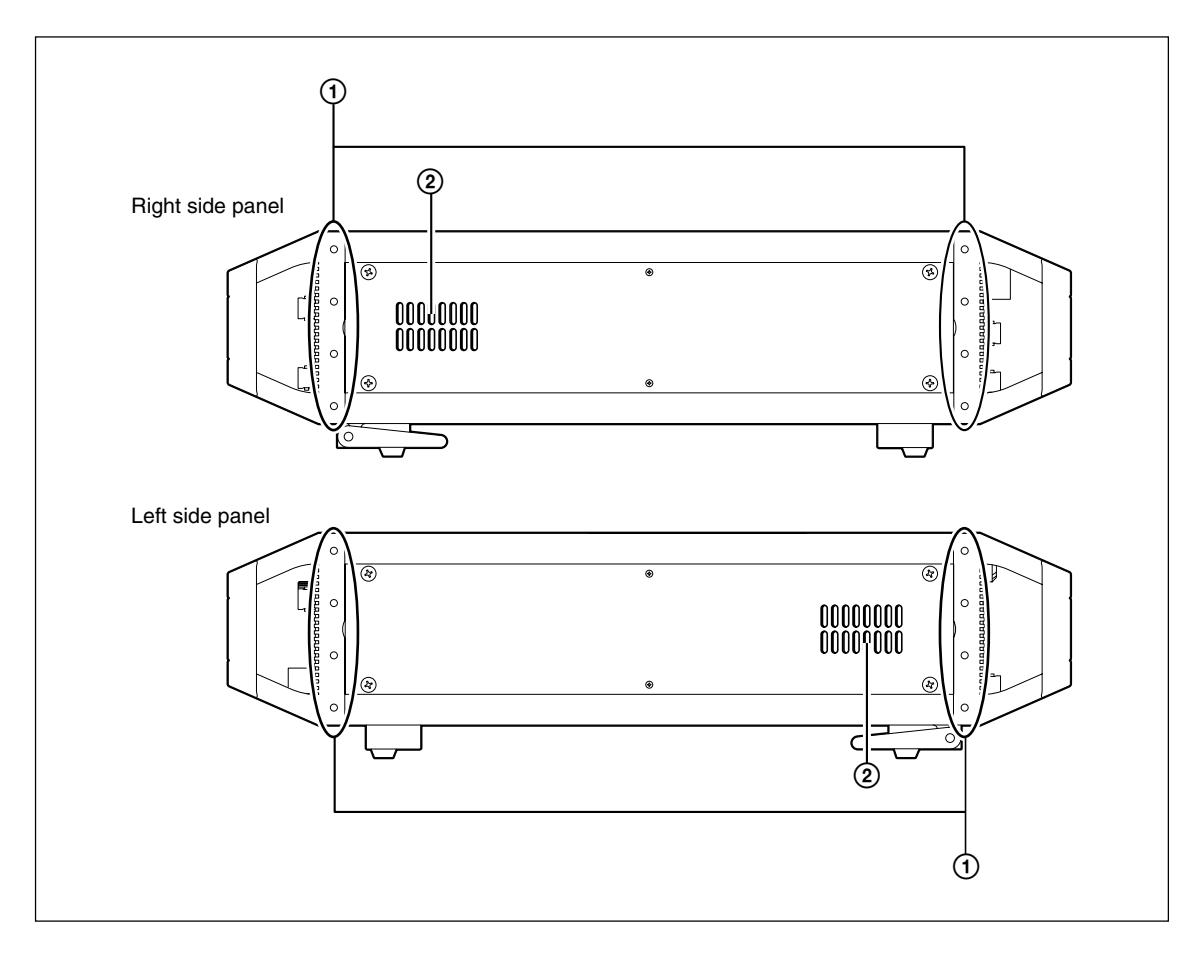

#### ① Measuring unit connection holes

Used to connect the measuring units. Used to secure the shock mount adaptor.

#### **2** Ventilation slits

These slits are used to take in air to cool the inside of the recording unit.

#### 

- To prevent the inside of the recording unit from overheating, do not block the ventilation slits.
- Do not place hot objects on the right and left side of the recording unit.
- Leave a space of at least 50 mm between the right and left sides of the recording unit and any other object.

#### 3-2. SIR-3032i/W (Measuring Unit)

#### 3-2-1. Front Panel

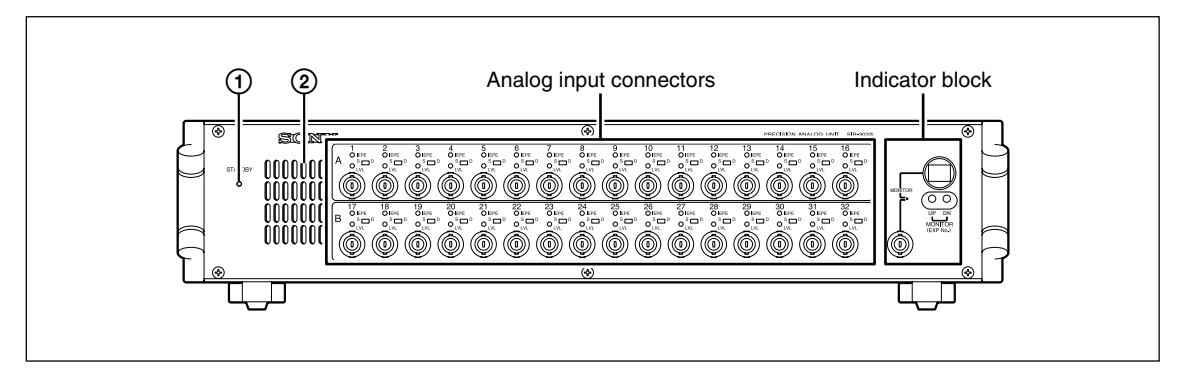

#### ① Standby lamp

| Off        | Stopped mode   |
|------------|----------------|
| Lit orange | Standby mode   |
| Lit green  | Operating mode |

#### ② Ventilation slits

These slits are used to take in air to cool the inside of the measuring unit.

#### 

To prevent the measuring unit from overheating, do not block the ventilation slits.
#### Analog Input Connectors

The analog input block consists of channel groups of A (top row) and B (bottom row). Each channel group corresponds to channels below.

A: Channels 1 to 16

B: Channels 17 to 32

The LCD screen bar meters of the recording unit are displayed for A or B of the analog input connectors. You can check whether the A or B is displayed by viewing the measuring unit number display area of the recording unit.

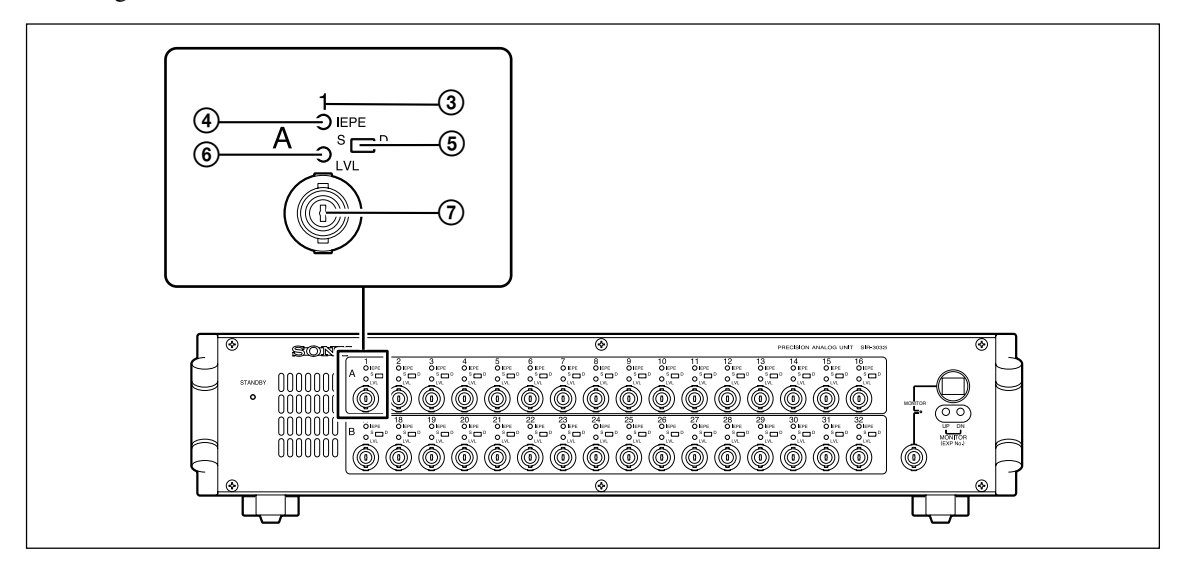

## ③ Input channel number

Displays the channel of the analog input connectors.

When there are multiple measuring units, the channels are put in order starting from the smallest measuring unit number.

<Example> Channel assignments for two 32-channel measuring units

Unit 1 : Channels 1 to 32 Unit 2 : Channels 33 to 64

## ④ IEPE lamp

When the input channel is set to IEPE (IEPE or TEDS), the lamp lights green.

#### CAUTION

Be sure to make the input format setting while a signal source is not connected to the INPUT connector of the unit.

Use of IEPE inputs \* may damage the signal source as 24 V power is supplied to the INPUT connector.

\* IEPE input format: The input format for using a sensor with built-in the pre-amplifier (IEPE type). In this unit, either TEDS mode, which acquires the TEDS data, or IEPE mode, which doesn't acquire TEDS data, can be selected.

#### **(5)** S/D selector switch

Sets the transmission format in the analog input block.

- S : Single-ended
- D : Differential

## 6 LVL lamp

Displays the status of the signal input.

| Off        | No input signal.                     |
|------------|--------------------------------------|
| Lit green  | Signal is input from 5 to 100 %      |
| Lit orange | Signal is input from 100 to 133 $\%$ |
| Lit red    | Signal exceeds the range.            |
|            |                                      |

## **⑦** INPUT connector

Used to input analog signals.

## 

- Be sure to input the specified voltage  $\pm 13.3$  Vpk.
- Do not supply input signals exceeding  $\pm 50$  Vpk, or the internal circuitry may be damaged.

## **Monitor Output Block**

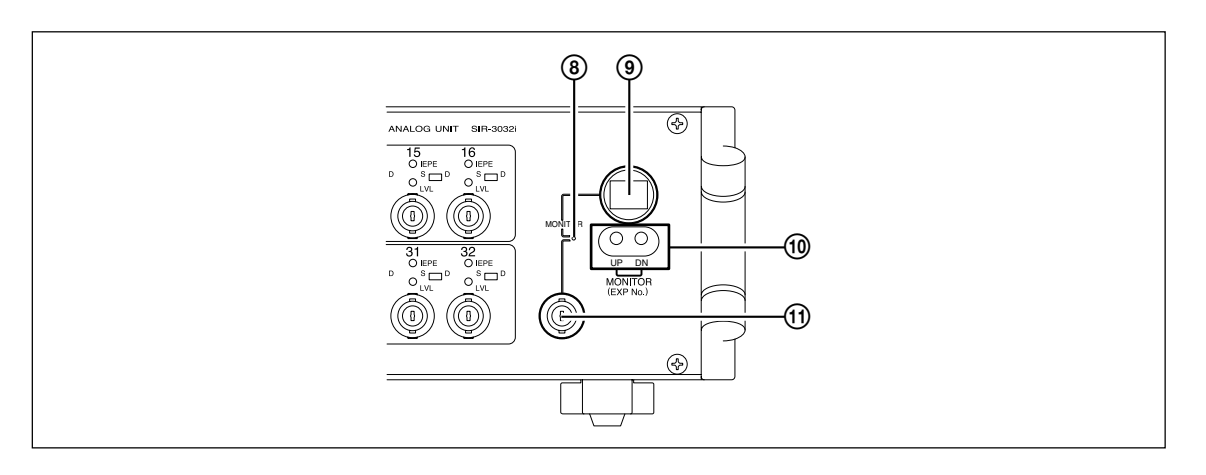

## ⑧ Monitor lamp

Displays the indicator display status.

Lit green : The monitor channel is displayed on the indicator.

- Lit orange : The recording unit has selected the measuring unit as the monitor channel while the monitor channel is displayed on the indicator.
- Off : A measuring unit number (EXP No.) is displayed on the indicator.

## Indicator

Displays the measuring unit status.

|                 | 6                                                                                |
|-----------------|----------------------------------------------------------------------------------|
| Power on        | : Measuring unit number (EXP No.) (3 seconds)                                    |
| Normal          | : Number of channel currently being monitored                                    |
| EXP No. setting | : The (3) monitor lamp is turned off when the measuring unit number (EXP No.) is |
|                 | displayed.                                                                       |
| Error occurred  | : Error number                                                                   |

## **10** Setting button

Used to set the monitor channel and measuring unit number (EXP No.).

The number displayed on the indicator is incremented or decremented (UP: Increment, DN: Decrement). Press the UP button and DN button at the same time to switch to the EXP No. display where the measuring unit number setting can be made. When connecting several measuring units, set the measuring unit number starting with "1" and incrementing up by one every time a measuring unit is added. If the setting button is not pressed within three seconds after the EXP No. display is displayed, it changes back to the monitor channel display.

## ① Monitor output

Outputs the channel number displayed on the indicator from the analog channel output in the measuring unit.

## 3-2-2. Rear Panel

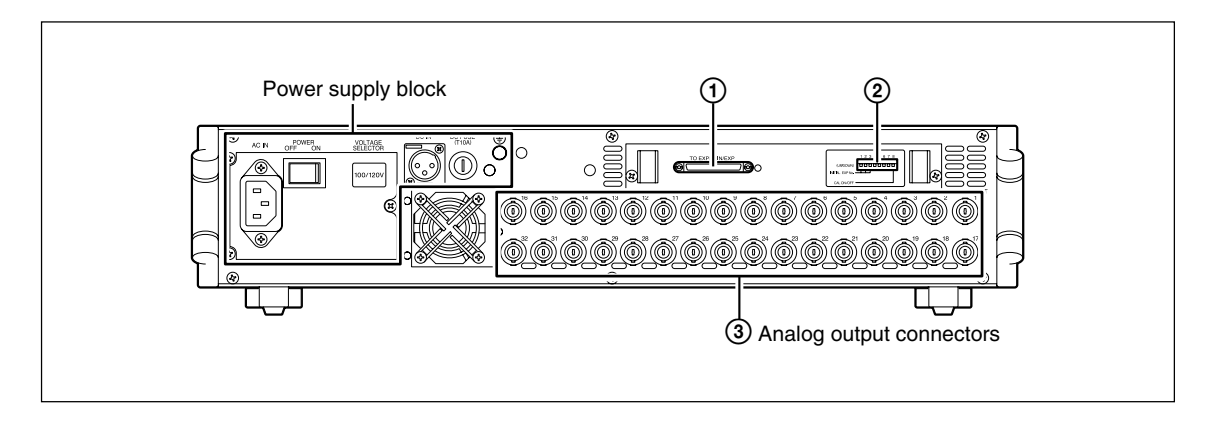

## ① TO EXPMAIN/EXP connector

Used to connect with a recording unit or SIF-3004 (measuring unit expansion board).

#### ② DIP switches

These switches are used to make measuring unit settings. SW1 to SW3 : These set the initial EXP No. of the measuring unit.

| SW<br>1 | 2   | 3   | EXP No. | Maximum number of effective channels |
|---------|-----|-----|---------|--------------------------------------|
| OFF     | OFF | OFF | 1       | 32                                   |
| ON      | OFF | OFF | 2       | 64                                   |
| OFF     | ON  | OFF | 3       | 128                                  |
| ON      | ON  | OFF | 4       | 128                                  |
| OFF     | OFF | ON  | Reserve | Reserve                              |
| ON      | OFF | ON  | Reserve | Reserve                              |
| OFF     | ON  | ON  | Reserve | Reserve                              |
| ON      | ON  | ON  | Reserve | Reserve                              |
|         |     |     |         |                                      |

SW4 to SW8 : Disabled

SW8 : This sets the calibration function.

DISABLE: Disables the calibration function.

ENABLE : Enables the calibration function (factory setting).

## **③ OUTPUT connectors**

Used to output analog signals.

Connect BNC cables (sold separately) to the corresponding connectors.

When there are multiple measuring units, the channels are put in order starting from the smallest EXP No.

<Example> Channel assignments for two 32-channel measuring units

EXP No. 1 : Channels 1 to 32

EXP No. 2 : Channels 33 to 64

#### **Power Supply Block**

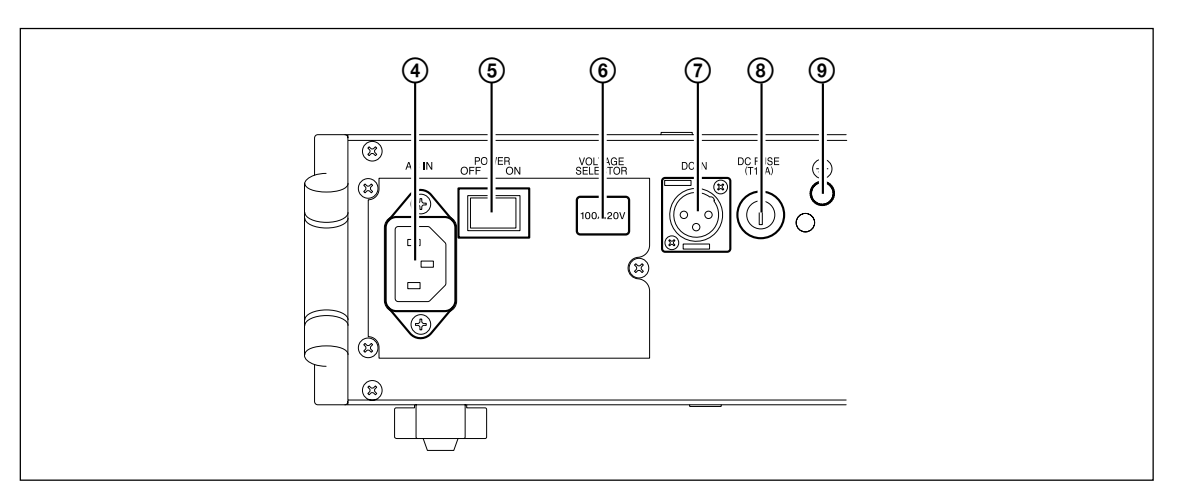

## ④ AC IN connector

Used to supply external AC power to the measuring unit. Connect the supplied AC power cord.

## **5** POWER switch

Used to turn the power on and off.

#### 6 AC voltage selector switch

Used to switch the AC power voltage. Left side : 100/120 V (allowable 90 to 132 V)

Right side : 220/240 V (allowable 198 to 250 V)

## 

- If using a voltage different from that printed on the sticker shown on the AC voltage selector switch, peel off the sticker and switch the selector to the side where the voltage is being used.
- The AC power cord has a safety earth. Be sure to connect the power cord to an earthed socket.

## **⑦** DC IN connector

Used to supply external DC power to the measuring unit. Connect the supplied DC power cord.

## 

Be sure to supply voltage (DC 11 to 30 V) within the specified range. If the voltage exceeds 34 V, the hyper voltage protection circuit works and the DC fuse blows.

## ⑧ DC fuse

This fuse is used to protect the DC power system.

## 

When the fuse is blown, be sure to use the specified fuse of time-lag type with the following specifications:

| Rated current | 10 A   |
|---------------|--------|
| Rated voltage | 250 V  |
| Size          | 5 ø20L |

Be sure to disconnect the DC power cord before replacing the fuse.

#### ④ Ground terminal

This is a ground terminal for the frame ground.

## 3-2-3. Side Panels

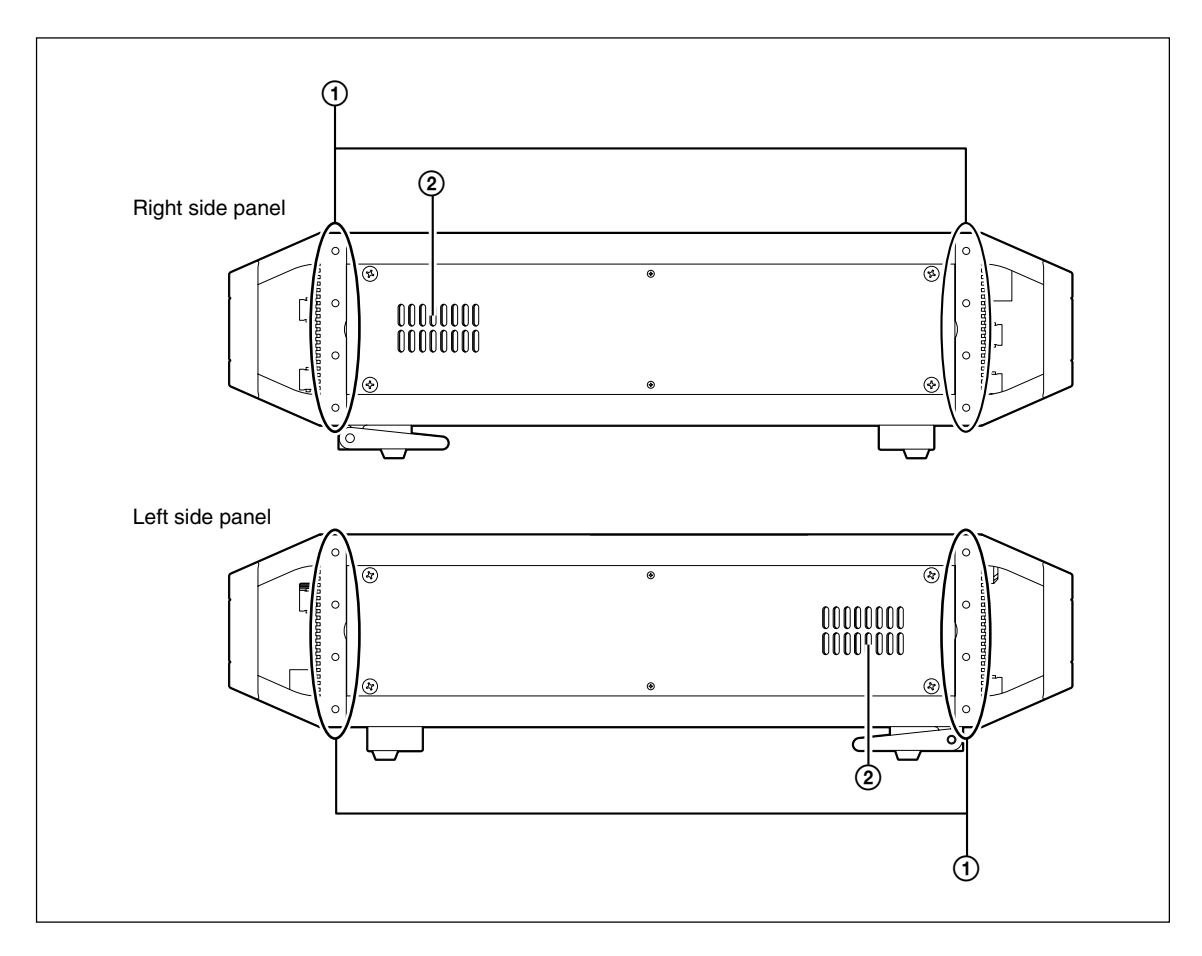

## ① Recording unit/Measuring unit connection holes

Used to connect the recording units or measuring units. Used to secure the shock mount adaptor.

#### **2** Ventilation slits

These slits are used to take in air to cool the inside of the measuring unit.

## 

- To prevent the inside of the measuring unit from overheating, do not block the ventilation slits.
- Do not place hot objects on the right and left side of the measuring unit.
- Leave a space of at least 50 mm between the right and left sides of the measuring unit and any other object.

# 4. Preparations

# 4-1. Connecting the Power Supply

# 4-1-1. AC Power Supply

# 

Be careful to use the correct voltage since usage of an incorrect voltage can lead to a fire or failure of the unit.

At shipping, the AC voltage is set to either 100/120 V or 220/240 V. The setting is displayed on the sticker on the AC voltage selector switch. If you peel off the sticker and change the voltage, be sure to always re-check the usage voltage before using.

# CAUTION

- When the AC voltage selector switch is set to AC 100/120 V, supplying AC 198 to 250 V may damage the recording unit's internal circuitry.
- When the AC voltage selector switch is set to AC 220/240 V, the recording unit will not operate when supplied with AC 90 to 132 V.
- The AC power cord has a safety earth. Be sure to connect the power cord to an earthed socket.
- When using a plug adaptor (3-pin to 2-pin) for the AC power cord, be sure to connect the green wire to earth.
- Make sure that spike noise is not included when taking AC power from an inverter, etc.
- The internal backup battery is charged whenever the POWER switch is set to ON regardless of whether the unit is in standby mode.

- 1 Check that the AC voltage setting is correct for the voltage that is used.
- **2** Connect the AC power cord (supplied) to the AC IN connector.

# **3** Supply the power.

When set to 100/120 V : 90 to 132 V AC When set to 220/240 V : 198 to 250 V AC

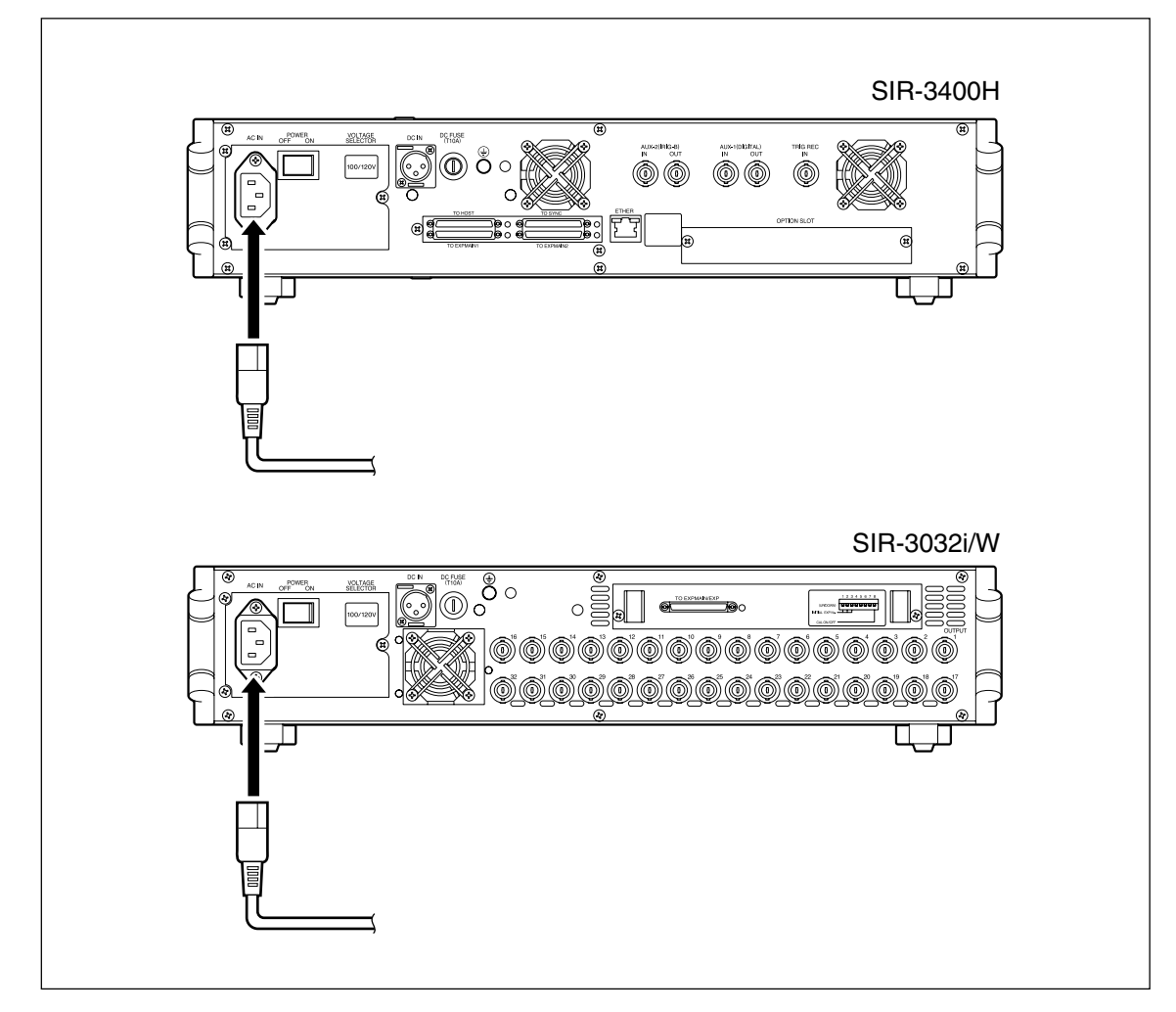

# 4-1-2. DC Power Supply

## CAUTION

• When the recording unit is supplied from a specified AC power source, the AC power source takes priority.

• Be careful that the output voltage of the DC power supply does not exceed 30 V. When the unit is used in low voltage, considering the voltage drop across the cable, keep the voltage so that the voltage at the DC IN connector terminal does not drop to lower than 11 V. If the voltage exceeds 34 V, the hyper voltage protection circuit works and the DC fuse blows.

- When the DC power is fed to the unit, the unit may not become standby mode. In this case, turn off the POWER switch on the rear of unit while feeding the DC power. And after leaving the unit for 10 seconds, turn on the POWER switch on the rear again. When the unit is rack-mounted, the unit should be AC powered.
- 1 Connect the DC power cord (supplied) to the DC IN connector.

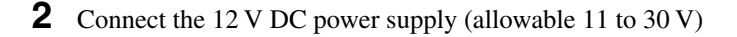

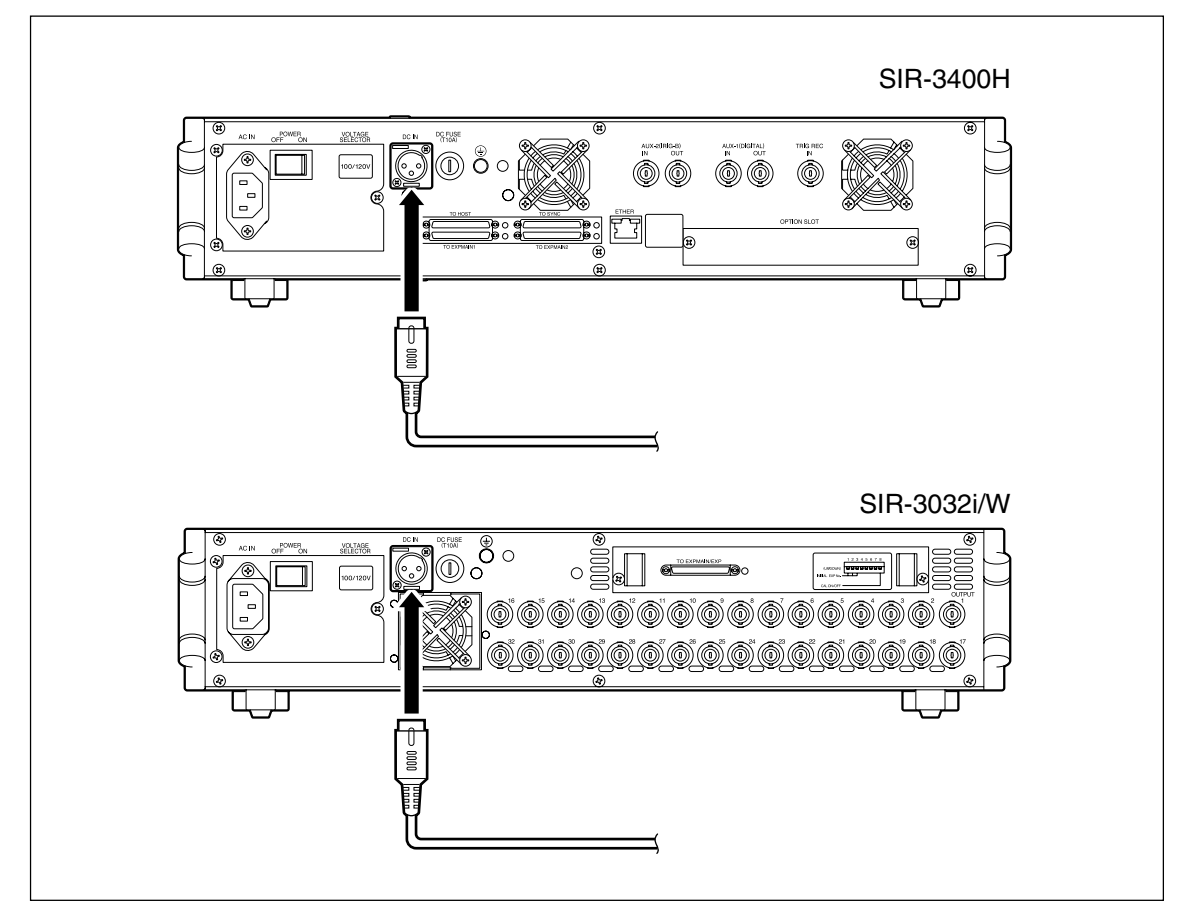

The polarities of the DC power cord are red: positive and black: negative.

The connector pin assignment is Pin 1: positive, Pin 2: negative and Pin3: frame GND.

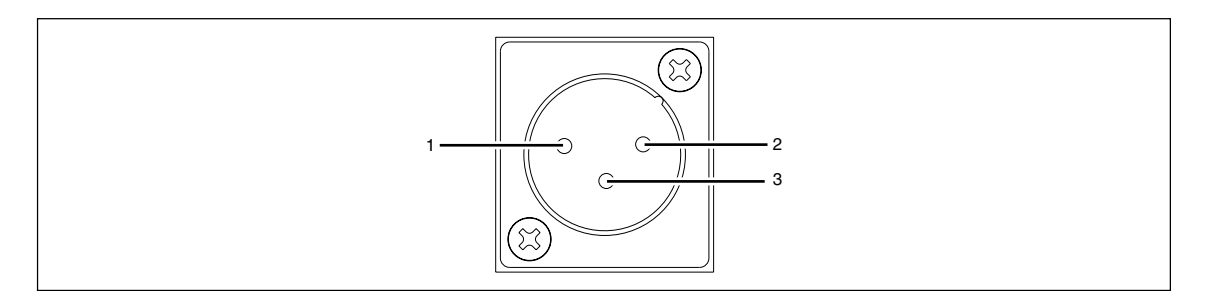

## 4-1-3. Internal Backup Battery

# This unit cannot run only on the internal backup battery. The AC power supply or DC power supply must also be used at the same time.

# CAUTION

When the recording unit is supplied from a specified external AC or DC power source, the external source takes priority.

# Charging the internal backup battery

Charging can be done from either AC or DC input. For details, see the table entitled "2-way Power Supply System" in section 1-2. Charging time: Approx. 2.5 hours max.

# 4-2. Connecting the Signals

## **Connecting the Analog Data Signals**

Using BNC cables (sold separately), connect the INPUT connector on the front panel to the analog signal source for each channel.

If necessary, use a BNC cable to connect the MONITOR connector to an oscilloscope or other measuring device.

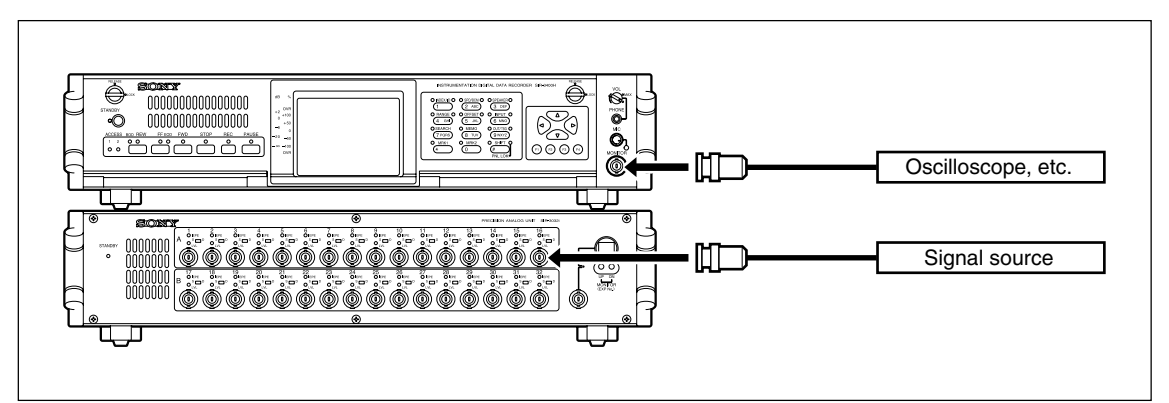

# WARNING

Do not supply input signals exceeding  $\pm 50$  Vpk, or the internal circuitry may be damaged.

## CAUTION

- Keep the input voltage range via the INPUT connectors to within 13.3 Vpk.
- Do not simultaneously input signals with different ground levels during single end input.
- The input impedance is  $100 \text{ k}\Omega$ .
- 24 V power is supplied to BNC cable when the recorder is set in E-E, REC-PAUSE or REC mode during IEPE input (IEPE or TEDS). Be sure to check the input format when connect a signal source to the INPUT connector.

# 4-3. Cartridges

## 4-3-1. Cartridges

To record, playback, and store data in the best condition, be sure to keep the following precautions.

#### Turning off the main power supply CAUTION

Be sure to always follow the procedure below when turning off the main power. When the ACCESS lamp is lighting/blinking, if the unit is powered down with the POWER switch, it may leads to the HDD damage.

- 1 Check that the ACCESS lamp on the front panel is turned off.
- 2 Press the Standby key.
- **3** Set the POWER switch on the rear panel to OFF.

#### Cartridges compatible with the SIR-3400H SMH cartridge

## 4-3-2. Loading a Cartridge

- **1** Press the Standby key to turn on the power.
- **2** Confirm that the lamp at the left side of standby key on the front panel lights.
- 3 When the right and left lock knobs on the front panel are set to RELEASE, the front panel can be opened.
- **4** Before inserting the SMH cartridge, ensure that the HDD key is unlocked.

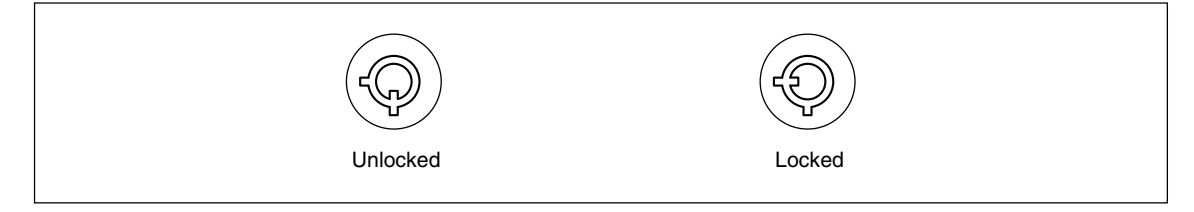

**5** Insert the SMH cartridge all the way inside while lifting the handle upward.

When the cartridge is all the way inside, lower the handle to secure the cartridge. CAUTION

DO NOT insert the cartridge as far as it goes with the handle lowered. It may lead to the damage of claws.

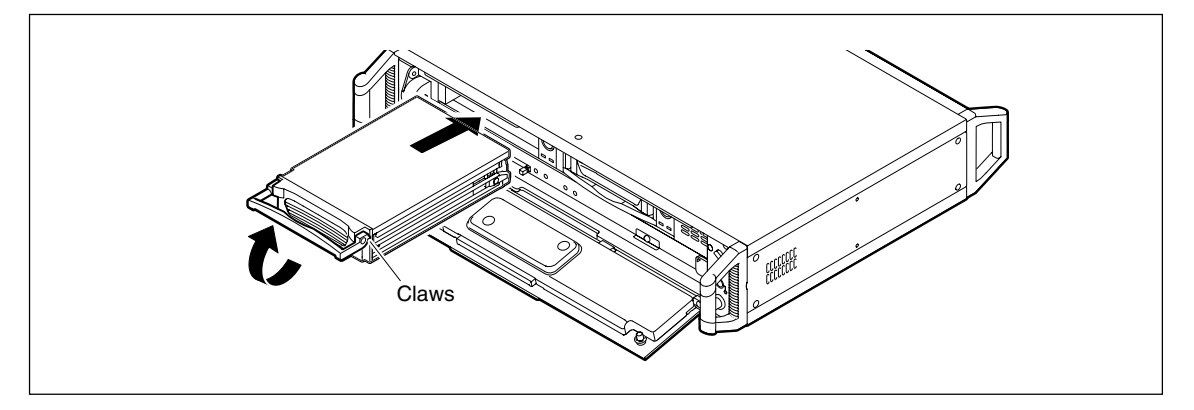

- **6** Turn the HDD key clockwise.
  - This locks the cartridge, and turns on the HDD power.
  - When the power is turned on, the HDD power lamp next to the cartridge turns on. When the HDD is recognized normally : The recording media access lamp is lit green.
    - When an error occurred with the HDD : The recording media error lamp is lit red.
- 7 Close the front panel. Set the right and left lock knobs on the front panel to LOCK, and check that the front panel is closed properly.

## 4-3-3. Ejecting the Cartridge

- 1 Check that the transport mode is set to STOP mode. (See section 5-1.)
- 2 Check that the ACCESS lamp on the front panel is lit green.
  CAUTION

Access to the HDD is in progress if the ACCESS lamp is lit orange. If the front panel is opened during access to the HDD, a warning sound is made. Be sure that access to the HDD is completed before proceeding.

- **3** Set the right and left lock knobs on the front panel to RELEASE, and then open the front panel.
- **4** Check that the internal recording media access lamp is lit green.
- **5** Turn the HDD key counter-clockwise. This unlocks the cartridge and turns off the HDD power.
- **6** Pull out the SMH cartridge while pulling the handle forward.

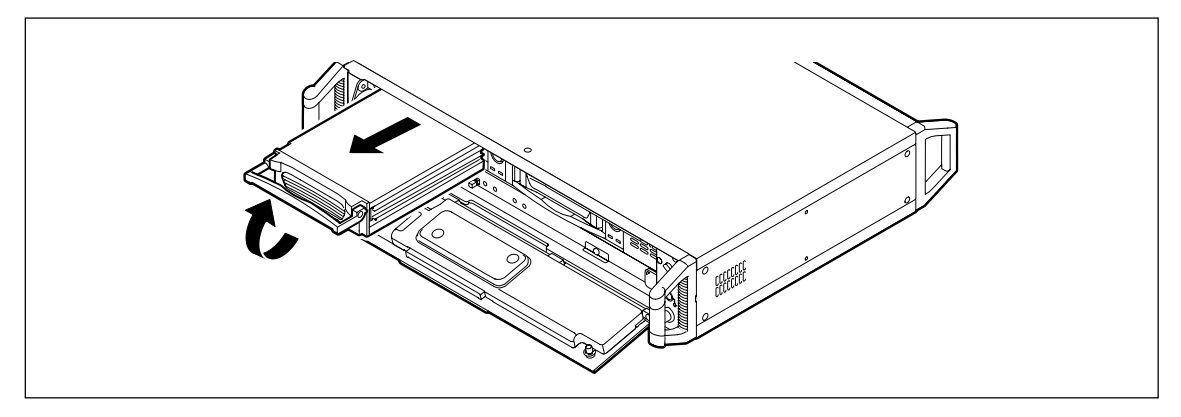

7 Close the front panel. Set the right and left lock knobs on the front panel to LOCK, and check that the front panel is closed properly.

## 4-4. Diagnostics

Before performing the operations described in the following chapters, perform the diagnostics to make sure that the recording unit is functioning correctly.

Diagnostics : HDD recording/playback check, Recording/playback amplifier check Required time : Approx. 1 min.

During the diagnostics, the recording unit actually records a signal on the cartridge and plays it back. Be sure to insert the cartridge before performing the diagnostics.

For the diagnostics procedure, see "14-7. Executing Diagnostics (Diagnostics)".

## 4-5. Calibration

This measuring unit was calibrated prior to shipment, and these settings are stored in memory. While frequent calibration is unnecessary, the measuring unit should be calibrated a few times a year if necessary.

- To perform calibration, first enable calibration using the DIP switches on the rear of the measuring unit. (See section 3-2-2.) Calibration cannot be performed if the calibration function is disabled with the DIP switches.
- After the power is turned on, wait at least 15 minutes before performing calibration.
- Perform calibration in the environment where it will actually be used.
- If you stop calibration before it is completed, turn the power off and then on again before using.

For the calibration procedure, see "14-5. Executing Calibration (Calibration)".

## 4-6. Required Settings Before Recording

Before starting to record data, be sure to set the following items:

- Setting the Recording Unit Clock (section 11-1)
- Setting the Recording/Playback Speed (section 12-3)
- Setting the Number of Recording Channels (section 12-4)
- Setting the Input Range (section 12-5)
- Setting the Input DC Offset (section 12-6)
- Setting the Input Format (section 12-7)
- Setting the Test Signal (section 12-11)

If necessary, make other settings based on section 6 to 14.

#### CAUTION

24 V power is supplied to BNC cable when the recording unit is set in E-E, REC-PAUSE or REC mode during IEPE input (IEPE or TEDS). Be sure to check the input format when connect a signal source to the INPUT connector.

In order to stabilize the DC bias of the IEPE sensor, make a recording after warming up the unit sufficiently with E-E mode.

# 4-7. Source and Record

If the media position information or amplifier setting information is altered in the STOP mode, the mode automatically changes to the source mode.

## 4-7-1. Source

When the unit is in the E-E, REC-PAUSE, or REC mode, or is stopped from one of these modes, it automatically switches to the source mode. In this mode, source data (values set in the recording unit) is displayed for the media position information (address, and real-time clock) and the amplifier setting information (input range value, input DC offset value, and output level value).

In the source mode, press the F3 key to sequentially change the contents displayed as follows.

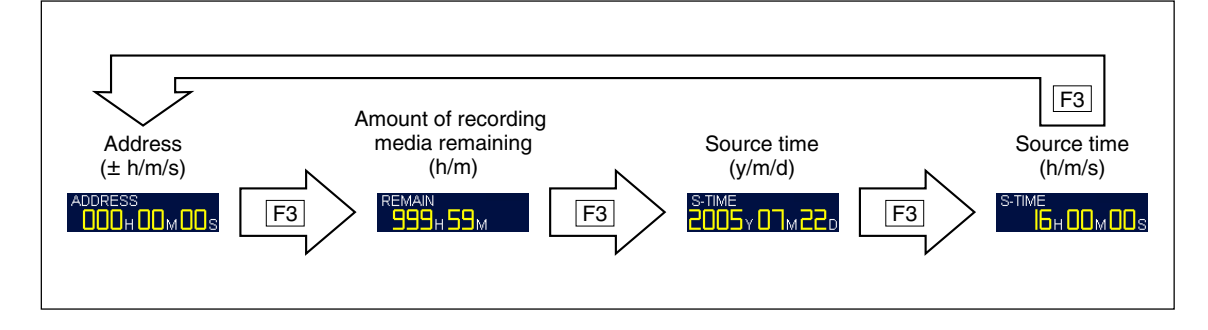

## 4-7-2. Record

When the unit is in the FWD mode, or is stopped from FWD mode, it automatically switches to the record mode. In this mode, record information on the media (values recorded) is displayed for the media position information (ID number, address, and real-time clock) and the amplifier setting information (input range value, input DC offset value, and output level value).

In the record mode, press the F3 key to sequentially change the contents displayed as follows.

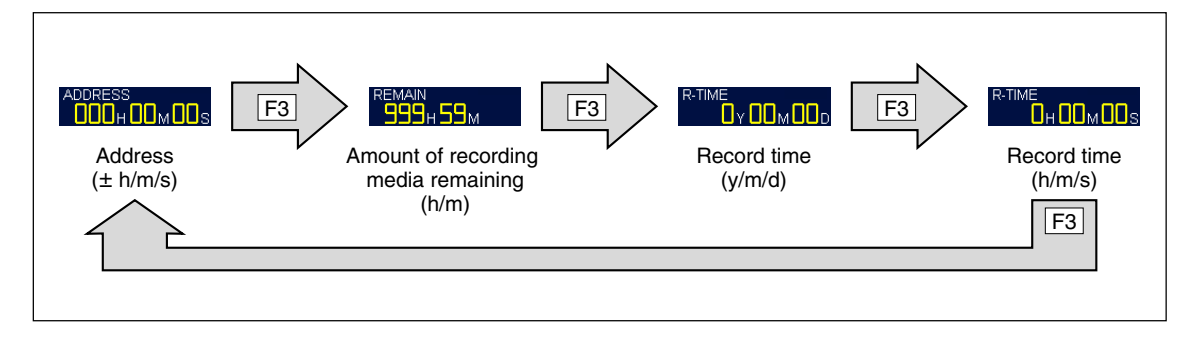

# 5-1. Transport Modes

| М         | ode name                  | Description                                                                                                    | Lit lamp<br>(over key) |
|-----------|---------------------------|----------------------------------------------------------------------------------------------------|------------------------|
| S         | TOP                       | This is stopped status.<br>This is the mode entered when the power for the recording unit is<br>turned on. Be sure to set to this mode before turning off the power. | STOP                   |
| E         | -E                        | This mode is for adjusting the range and offset while checking the signal on the screen before actual recording.                                                     | REC                    |
| R         | EC                        | This mode is for recording the data to recording media. Monitoring can also be performed at the same time.                                                           | REC, FWD               |
| R         | EC-PAUSE                  | This mode pauses REC mode. When the pause is cancelled, the ID is sent, and the next recording data is processed using the next ID number.                           | REC, FWD,<br>PAUSE     |
| FWD       |                           | This plays back the data recorded on the recording media.                                                                                                    | FWD                    |
| FWD-PAUSE |                           | This mode pauses the FWD mode. When the pause is cancelled, playback starts from the data at that point.                                                             | FWD,<br>PAUSE          |
| FF        |                           | This fast-forwards data playback.                                                                                                    | FF                     |
| R         | EW                        | This rewinds data playback.                                                                                                    | REW                    |
| ID        | ) skip                    | This searches and plays back the start of the current or next ID block.                                                                                              |                        |
| S         | EARCH                     | This performs a search. The following searches are available. (See "16. Search.")                                                                                    |                        |
|           | Start ID search           | This searches the ID at the start position for each recording.                                                                                                    |                        |
|           | ID/INDEX<br>number search | This sets the ID/INDEX number and searches the start.                                                                                                    |                        |
| -         | Mark search               | This searches the Mark1/Mark2 that were marked in the recording media.                                                                                               |                        |
|           | Address search            | This searches designated addresses (controlled by Telnet).                                                                                                    |                        |
|           | Real-time clock search    | This searches the specified real-time clock value written on the recording media (controlled by Telnet).                                                             |                        |
|           | Manual search             | This performs 16×-speed fast-forwarding or fast-rewind.                                                                                                    |                        |

# 5-2. Operation Transition Diagram

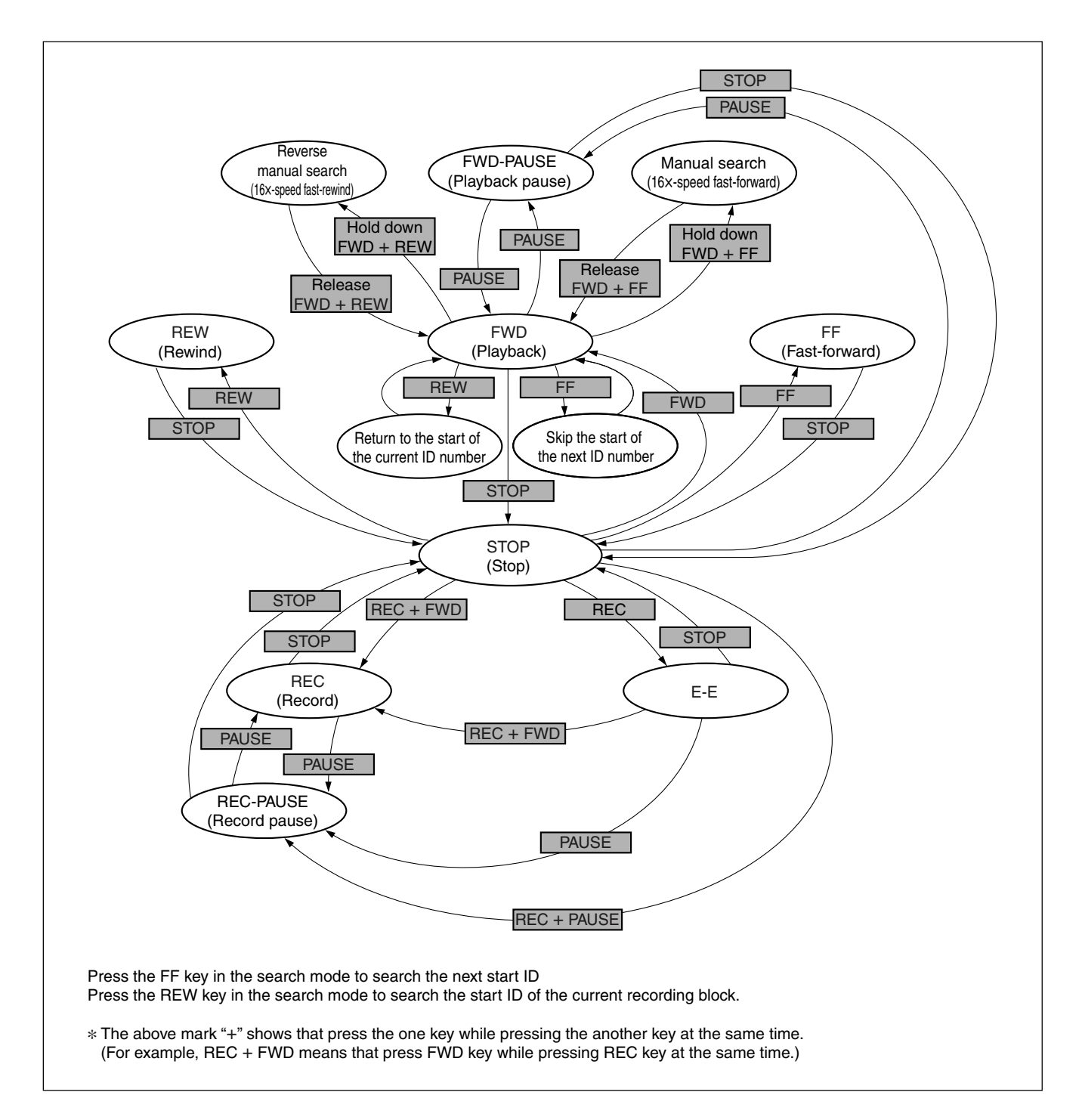

# 5-3. Transport Mode Transition Table

<sup>\*</sup> The above mark "+" shows that press the one key while pressing the another key at the same time. (For example, REC + FWD means that press FWD key while pressing REC key at the same time.)

| Current mode | Key pressed next |     |                |              |           |     |           |                 |  |  |
|--------------|------------------|-----|----------------|--------------|-----------|-----|-----------|-----------------|--|--|
|              | STOP             | REC | REC +<br>PAUSE | REC +<br>FWD | PAUSE     | FWD | FF/REW    | FWD +<br>FF/REW |  |  |
| STOP         | —                | E-E | REC-PAUSE      | REC          | FWD-PAUSE | FWD | FF/REW    | Manual search   |  |  |
| E-E          | STOP             | —   | REC-PAUSE      | REC          | REC-PAUSE | _   | —         | —               |  |  |
| REC-PAUSE    | STOP             | —   | REC            | REC          | REC       |     | —         | —               |  |  |
| REC          | STOP             | —   | —              | —            | REC-PAUSE | _   | —         | —               |  |  |
| FWD-PAUSE    | STOP             | —   | —              | —            | FWD       | FWD | —         | Manual search   |  |  |
| FWD          | STOP             | —   | —              | —            | PAUSE     |     | ID search | Manual search   |  |  |
| FF           | STOP             | —   | —              | —            | —         | FWD | —         | Manual search   |  |  |
| REW          | STOP             | —   | —              | —            | —         | FWD | —         | Manual search   |  |  |
| SEARCH       | STOP             | _   | _              | _            | —         |     | _         | —               |  |  |

# 6-1. Default Settings

# CAUTION

Items described here as check items can only be checked.

# 6-1-1. Recording Unit Setting/Checking (Including Media Settings)

| O: Setting enabled The                                                              | e reference section fo    | r common Teln | et functio | ons is secti | on 17-2, an | d so this reference was omitted except for independ                                                         | lent functions. |  |
|-------------------------------------------------------------------------------------|---------------------------|---------------|------------|--------------|-------------|----------------------------------------------------------------------------------------------------|-----------------|--|
| Setting                                                                             | Default setting           | Operation     |            |              |             | Remarks                                                                                                    | Reference       |  |
|                                                                                     |                           | LCD screen    | Key        | Telnet       | Panel       |                                                                                                    | section         |  |
| Fan control                                                                         | Off                       | 0             |            |              |             | For acoustic measurement and other situations where silence is needed                                       | 7-2-1           |  |
| Condensation sensor                                                                 | Off                       | 0             |            |              |             | Based on changes in the operating environment                                                               | 7-2-2           |  |
| Synchronization mode                                                                | Master                    | 0             |            |              |             | Based on changes in the operating environment                                                               | 7-2-3           |  |
| Frequency type                                                                      | 48 kHz series             | 0             |            |              |             | Fixed at 48 kHz series                                                                                      | 8-2-1           |  |
| Auto repeat                                                                         | Off                       | 0             |            | 0            |             | For setting at hard disk empty states                                                                       | 8-2-2           |  |
| Overwrite                                                                           | Off                       | 0             |            |              |             |                                                                                                    | 8-2-3           |  |
| Trigger mode                                                                        | Single                    | 0             |            | 0            |             | For starting recording with an external signal                                                              | 8-2-4           |  |
| Pre-trigger recording                                                               | Off                       | 0             |            |              |             | For recording signals before the trigger                                                                    | 8-2-5           |  |
| IRIG-B timecode                                                                     | On                        | 0             |            |              |             | For using IRIG input                                                                                        | 8-2-6           |  |
| Response characteristics of the peak indicator                                      | Realtime                  | 0             |            | 0            |             |                                                                                                    | 9-2-1           |  |
| Bar meter scale                                                                     | %                         | 0             |            | 0            |             | For switching the bar meter indicator                                                                       | 9-2-2           |  |
| LCD contrast                                                                        | 5                         | 0             |            |              |             | For adjusting the screen                                                                                    | 9-2-3           |  |
| LCD brightness                                                                      | 5                         | 0             |            |              |             | For adjusting the screen                                                                                    | 9-2-4           |  |
| Recording unit network                                                              | _                         | 0             |            |              |             |                                                                                                    | 10-1            |  |
| Setting the recording unit clock                                                    | _                         | 0             |            | 0            |             | Before recording                                                                                            | 11-1            |  |
| ID number                                                                           | _                         |               | 0          | 0            |             | For adding IDs during recording                                                                             | 12-1            |  |
| INDEX number                                                                        | _                         |               | 0          |              |             | For adding INDEX during recording                                                                           | 12-2            |  |
| Recording/Playback speed                                                            | 1 (Normal)                |               | 0          | 0            |             | For changing the speed                                                                                      | 12-3            |  |
| Number of recording channels                                                        | 32 ch                     |               | 0          |              |             |                                                                                                    | 12-4            |  |
| Transmission format                                                                 | S (Single-ended)          |               |            |              | O (Front)   | For the IEPE input, set to the single ended input.                                                          | 12-8            |  |
| Recording memo                                                                      | _                         |               | 0          | 0            |             | If needed during recording                                                                                  | 12-9            |  |
| Test signal                                                                         | _                         |               | 0          | 0            |             | For recording test signals                                                                                  | 12-11           |  |
| Mark                                                                                | —                         |               | 0          | 0            |             | If needed during recording                                                                                  | 12-12           |  |
| Changing to the address,<br>amount of recording media<br>remaining, or time display | _                         | 0             |            |              |             |                                                                                                    | 13-1            |  |
| Clearing the peak indicator and over indicator                                      | On                        | 0             |            | 0            |             |                                                                                                    | 13-2            |  |
| Changing the speaker output                                                         | Voice<br>annotations      |               | 0          |              |             | When the speaker or earphone playback signal source is switched                                             | 13-3            |  |
| Adjusting the playback volume                                                       | _                         |               |            |              | O (Front)   | Based on the operating environment                                                                          | 13-4            |  |
| Changing the AC voltage                                                             | 100/120 V or<br>200/240 V |               |            |              | O (Rear)    |                                                                                                    | 13-5            |  |
| Save of setting values/<br>Recall of setting values                                 | _                         | 0             |            |              |             | For making batch settings with the default<br>settings or with recording settings with a<br>current address | 14-1            |  |

## **Execution items**

| Setting                                 | Default setting | Operation  |     |        |       | Remarks                                                                   | Reference |
|-----------------------------------------|-----------------|------------|-----|--------|-------|---------------------------------------------------------------------------|-----------|
|                                         |                 | LCD screen | Key | Telnet | Panel |                                                                           |           |
| Panel lock                              | —               |            | 0   | 0      |       | If necessary due to the operating environment or other conditions         | 12-13     |
| Copying Mark1/Mark2                     | —               | 0          |     | 0      |       | For editing data after recording                                          | 14-2      |
| Formatting the hard disk drive          | —               | 0          |     | 0      |       | For using new media before recording                                      | 14-3      |
| Repairing recording media discrepancies | —               | 0          |     | 0      |       | When the media is corrupted, or a different media is inserted at one side | 14-4      |
| Calibration                             | _               | 0          |     | 0      |       | If needed before recording                                                | 14-5      |
| Bar meter auto adjustment               | —               | 0          |     |        |       |                                                                           | 14-6      |
| Diagnostics                             | _               | 0          |     | 0      |       | If necessary after error display                                          | 14-7      |

#### **Check items**

| Setting                  | Default setting | Operation  |     |        |           | Remarks         | Reference |
|--------------------------|-----------------|------------|-----|--------|-----------|-----------------|-----------|
|                          |                 | LCD screen | Кеу | Telnet | Panel     |                 |           |
| Volume                   | —               |            |     |        | O (Front) |                 | 13-4      |
| Recording media contents | —               | 0          |     | 0      |           | After recording | 14-8      |
| Alarm status             | —               | 0          |     | 0      |           |                 | 17-2      |
| Front panel status       | —               | 0          |     | 0      |           |                 | 17-2      |
| Unit configration        | —               | 0          |     | 0      |           |                 | 17-2      |
| Command                  | —               |            |     | 0      |           |                 | 17-2      |
| Error                    | —               | 0          |     | 0      |           |                 | 17-2      |
| Signal level             | —               | 0          |     | 0      |           |                 | 17-2      |
| Calibration              | _               | 0          |     | 0      |           |                 | 17-2      |

# 6-1-2. Measuring Unit Setting/Checking (Including Input/Output Settings)

These are the setting items for input and output. These items are set at the recording unit.

O: Setting enabled

| Setting                           | Default setting | Operation  |     |        |           | Remarks | Reference |
|-----------------------------------|-----------------|------------|-----|--------|-----------|---------|-----------|
|                                   |                 | LCD screen | Кеу | Telnet | Panel     |         |           |
| Input range                       | ±1 Vpk          |            | 0   | 0      |           |         | 12-5      |
| Input DC offset                   | 0 %             |            | 0   | 0      |           |         | 12-6      |
| Input format                      | Direct DC       |            | 0   |        |           |         | 12-7      |
| Output level                      | ±1 Vpk          |            | 0   | 0      |           |         | 12-10     |
| Measuring unit<br>Monitor channel | —               |            |     | 0      | O (Front) |         | 17-2      |

# 6-2. LCD Screen Configuration

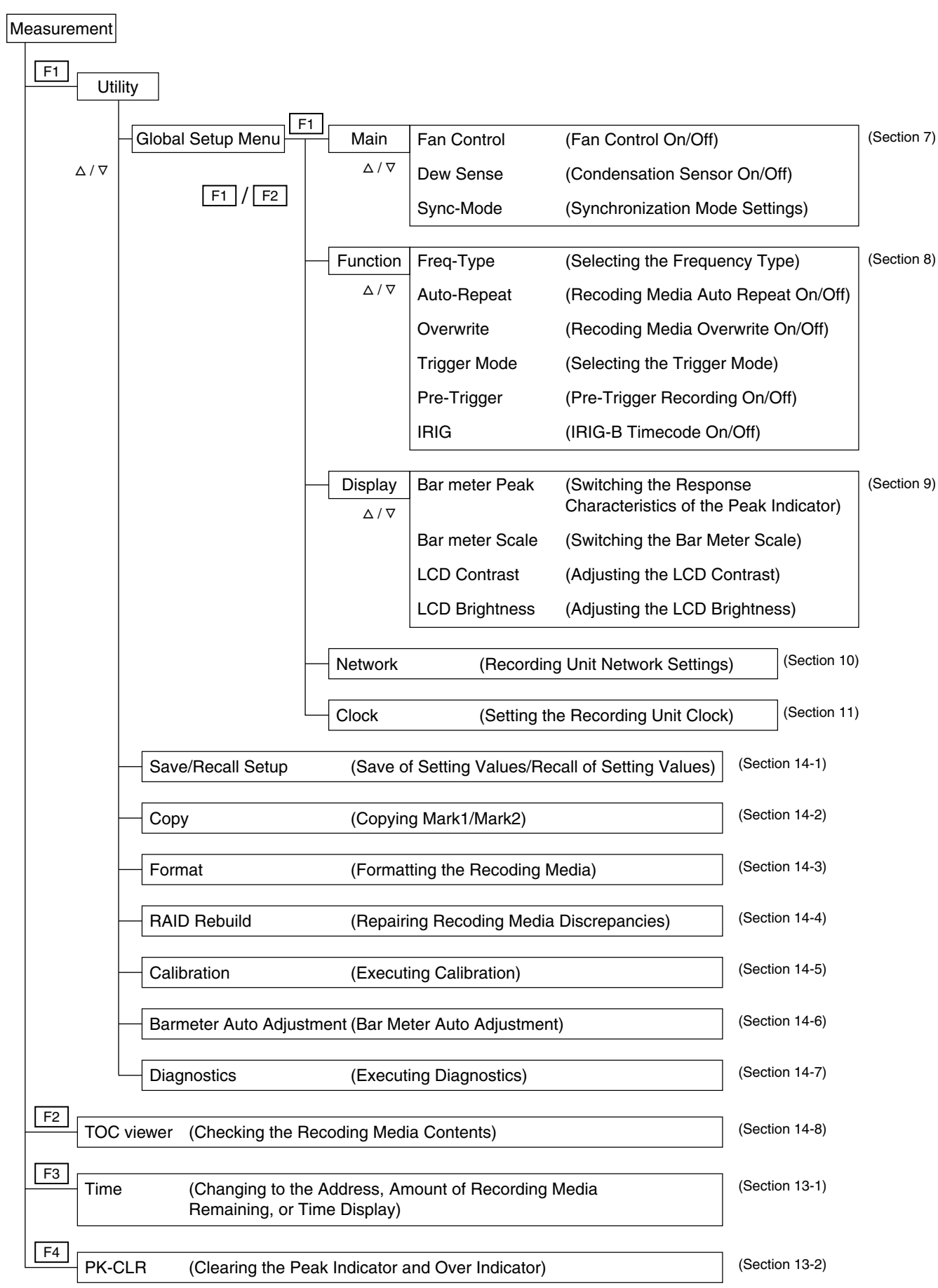

# 7. Basic Settings (Main Screen)

# 7-1. Setting Procedure (for Main Screen)

## **Opening the Main screen**

- **1** Press the F1 key in the Measurement screen. The Utility screen is displayed.
- **2** Select the "Global Setup Menu" with the  $\Delta / \nabla$  keys.
- **3** Press the F1 key to switch the screen.
- **4** Select the "Main" with the F1/F2 keys.

## Setting

- **5** Use the  $\Delta / \nabla$  key to select the option.
- **6** Use the  $\triangleleft / \triangleright$  key to select the setting value.

|                               | Global     | Setup      | Menu       |         |        |                      |
|-------------------------------|------------|------------|------------|---------|--------|----------------------|
|                               | Main       | Function   | Display    | Network | Clock  |                      |
| 7-2-1. Fan Control            | ∍ Fan Co   | ntrol      | Off        |         |        |                      |
| 7-2-2. Condensation Sensor -  | - Dew Se   | ense       | Off        |         |        |                      |
| 7-2-3. Synchronization Mode - | - Sync-M   | ode        | Mas        | ster    | _      | - Master/Subordinate |
|                               |            |            |            |         |        |                      |
|                               |            |            |            |         |        |                      |
|                               |            |            |            |         |        |                      |
|                               |            |            |            |         |        |                      |
|                               | F1 Prev ta | ab (F2)Ne; | kt tab 📑 🕄 | F       | 4 Exit |                      |

\* The screen of "Main" - "Function" - "Display" - "Network" - "Clock" can be switched with the F1/F2 keys.

 $\ast$  Press the F4 key to return to the Measurement screen.

# 7-2. Settings

## 7-2-1. Fan Control On/Off (Fan Control)

This option is useful for acoustic measurements and other applications where silence is needed.

#### Factory setting: Off

\* For the setting procedure, see "7-1. Setting Procedure (for Main Screen)".

#### <When set to On>

The fan speed is controlled based on the internal temperature of the recording unit and measuring unit.

| Internal temperature | Less than 30 °C | Less than 60 °C | 60 °C or higher |
|----------------------|-----------------|-----------------|-----------------|
| Fan rotation speed   | Stop            | Medium          | High            |

## CAUTION

• The fan may automatically start running due to a rise in temperature.

• The fan rotation speeds of the recording unit and measuring unit may not be synchronized in some cases.

#### <When set to Off>

The fan is constantly rotating at high speed.

## 7-2-2. Condensation Sensor On/Off (Dew Sense)

## CAUTION

- If condensation occurs the recording media and data may become damaged. In environments subject to changes in temperature and humidity, be sure to always set the condensation detection function to On.
- Leave a space of at least 50 mm between the right and left sides of the recording unit and any other object.

#### Factory setting: Off

\* For the setting procedure, see "7-1. Setting Procedure (for Main Screen)".

#### <When set to On>

When condensation occurs inside the unit, such as when a cold recording unit is moved to a warm location, the condensation warning indicator turns on (see section 18-1). When the warning indicator turns on, perform the warmup operation while holding down the standby key, and then wait until the indicator turns off before using the recording unit.

| Warning indicator | LCD message  | Recording unit status      | Remarks                                                         |
|-------------------|--------------|----------------------------|-----------------------------------------------------------------|
| _                 | 60S to 00S   | Detecting the condensation | The remaining time for detecting the condensation is displayed  |
| ● lit             | Warming Up   | Condensation was detected  | Displayed during warmup<br>operation                            |
|                   | 600S to 000S | Dissipating condensation   | Displays the remaining time until<br>condensation is dissipated |

## CAUTION

- Once the setting is set to On, the recording unit performs detection inside the unit and cannot be used for approximately one minute every time the power is turned on.
- When condensation is detected and the condensation dissipation operation is being performed, be sure to leave the power on and wait until the operation is completed.

## <When set to Off>

No warnings are indicated even if condensation occurs.

## 7-2-3. Synchronized Master/Subordinate Operation (Sync-Mode)

#### Factory setting: Master

\* For the setting procedure, see "7-1. Setting Procedure (for Main Screen)".

#### <When set to Master>

Recording and playback are performed using quartz-accurate synchronization with multiple recording unit systems.

This enables doubling of the number of channels without reducing the frequency bandwidth or data transfer rate.

When using a synchronized connection, one recording unit must be set as the Master, and the other recording units must be set as the Subordinate.

## <When set to Subordinate>

Set the rest of recording units other than one for Master to Subordinate.

# 8. Function Setup (Function Screen)

# 8-1. Setting Procedure (for Function Screen)

## **Opening the Function screen**

- **1** Press the F1 key in the Measurement screen. The Utility screen is displayed.
- **2** Select the "Global Setup Menu" with the  $\Delta / \nabla$  keys.
- **3** Press the F1 key to switch the screen.
- **4** Select the "Function" with the F1/F2 keys.

## Setting

- **5** Use the  $\Delta / \nabla$  key to select the option.
- **6** Use the  $\triangleleft / \triangleright$  key to select the setting value.

|                          | Global Setup Menu |            |        |       |           | 2              |  |  |
|--------------------------|-------------------|------------|--------|-------|-----------|----------------|--|--|
|                          | Main              | Function   | Disp   | lay   | Network   | Clock          |  |  |
| 8-2-1. Frequency Type —  | - Freq-Ty         | Freq-Type  |        |       | Hz series | 6              |  |  |
| 8-2-2. Auto Repeat       | epeat             |            | Off    |       | _         |                |  |  |
| 8-2-3. Overwrite         | Ovenwrite         |            |        | Off e |           | _              |  |  |
| 8-2-4. Trigger Mode ———  | Mode              |            | Sing   | ;le   | _         | — Single/Multi |  |  |
| 8-2-5. Pre-Trigger       | Pre-Trigger       |            |        | Off   |           | _              |  |  |
| 8-2-6. IRIG-B Timecode — | IRIG              |            |        | On    |           | _              |  |  |
|                          |                   |            |        |       |           |                |  |  |
|                          | F1 Prev t         | ab (F2)Ne) | kt tab | F3    |           | F4 Exit        |  |  |

\* The screen of "Main" – "Function" – "Display" – "Network" – "Clock" can be switched with the F1/F2 keys. \* Press the F4 key to return to the Measurement screen.

# 8-2. Settings

# 8-2-1. Selecting the Frequency Type (Freq-Type)

## Factory setting: 48 kHz series

\* For the setting procedure, see "8-1. Setting Procedure (for Function Screen)".

Setting value: 48 kHz series

# 8-2-2. Recording Media Auto Repeat On/Off (Auto-Repeat)

# CAUTION

The recording media auto repeat function can be used only on a media on which nothing is recorded. Use a media after formatted.

## Factory setting: Off

\* For the setting procedure, see "8-1. Setting Procedure (for Function Screen)".

<When set to On>

When the end of the recording media is reached during recording, it automatically returns to the start and continues recording.

During recording, overwriting is performed regardless of the overwrite setting of the recording media.

Although the data that was overwritten is lost, the remaining data and rewritten data can be played back.

## <When set to Off>

Recording and playback automatically stop when the recording media reaches the end.

# 8-2-3. Recording Media Overwrite On/Off (Overwrite)

## Factory setting: Off

\* For the setting procedure, see "8-1. Setting Procedure (for Function Screen)".

## <When set to On>

The recording can be overwritten.

When you attempt to overwrite, a message "Overwrite?" will appear on the LCD screen. Be sure to check if the old data is needed. If it is not needed, press the FWD key while holding down the REC key again to start

# overwriting.

If a portion of the data is overwritten, the data after the current recording point can no longer be played.

## <When set to Off>

The recording cannot be overwritten.

## 8-2-4. Selecting the Trigger Mode (Trigger Mode)

#### Factory setting: Single

\* For the setting procedure, see "8-1. Setting Procedure (for Function Screen)".

#### Settings

- Single : During trigger recording, recording starts when the trigger input signal changes from High to Low, and recording continues until the STOP key is pressed.
- Multi : During trigger recording, recording starts when the trigger input signal changes to Low, and recording stops when it changes to High.

# 8-2-5. Pre-Trigger Recording On/Off (Pre-Trigger)

Factory setting: Off

\* For the setting procedure, see "8-1. Setting Procedure (for Function Screen)".

<When set to On>

During trigger recording, data before the trigger is recorded. Data length (s) before trigger is automatically changes depending on to the recording media speed.

<When set to Off>

During trigger recording, and data is recorded immediately after the trigger.

# 8-2-6. IRIG-B Timecode On/Off (IRIG)

Set this switch to On to calibrate the internal clock by inputting the IRIG-B time code to the AUX analog channel. When set to Off, the internal clock is not calibrated with the IRIG-B time code.

## Factory setting: On

\* For the setting procedure, see "8-1. Setting Procedure (for Function Screen)".

# 9. Display Settings (Display Screen)

# 9-1. Setting Procedure (for Display Screen)

## **Opening the Display screen**

- **1** Press the F1 key in the Measurement screen. The Utility screen is displayed.
- **2** Select the "Global Setup Menu" with the  $\Delta / \nabla$  keys.
- **3** Press the F1 key to switch the screen.
- **4** Select the "Display" with the F1/F2 keys.

#### Setting

- **5** Use the  $\Delta / \nabla$  key to select the option.
- **6** Use the  $\triangleleft$  /  $\triangleright$  key to select the setting value.

|                                | Global                     | Setup                | Menu           |                  |        |           |  |
|--------------------------------|----------------------------|----------------------|----------------|------------------|--------|-----------|--|
| 9-2-1. Peak Indicator Response | <br>● Bar me               | Function<br>ter Peak | Display<br>Rea | Network<br>Itime | Clock  |           |  |
| 9-2-2. Bar Meter Scale —       | - Bar me                   | ter Scale            | %              |                  | _      | — %/dB    |  |
| 9-2-3. LCD Contrast            | LCD C                      | ontrast              | 5              |                  | _      | - 0 to 10 |  |
| 9-2-4. LCD Brightness          | <ul> <li>LCD Bi</li> </ul> | rightness            | 5              |                  | _      |           |  |
|                                |                            |                      |                |                  |        |           |  |
|                                |                            |                      |                |                  |        |           |  |
|                                | F1 Previt                  | ab (F2)Ne>           | kt tab 🕞       | F                | 4 Exit |           |  |

# 9-2. Settings

## 9-2-1. Switching the Response Characteristics (Bar meter Peak)

Factory setting: Realtime

\* For the setting procedure, see "9-1. Setting Procedure (for Display Screen)".

<When set to Realtime> The bar meter always displays the current value.

#### <When set to Hold>

The peak indicator is held at the maximum level until PK-CLR (F4) is pressed or until entering the E-E, REC-PAUSE, or REC-FWD modes from STOP mode.

# 9-2-2. Switching the Bar Meter Scale (Bar meter Scale)

#### Factory setting: %

\* For the setting procedure, see "9-1. Setting Procedure (for Display Screen)".

#### <When set to %>

The scale is bidirectional (the level moves upward in the positive direction or downward in the negative direction from the center 0 % level line based on the signal polarity), and the data signal level is indicated as a percentage of the reference level ( $\pm 100$  %) that was set for the input range.

## <When set to dB>

The scale is unidirectional (the level moves in the same direction regardless of the signal polarity), and the data signal level is indicated as a relative dB value of the reference level (0 dB) that was set for the input range.

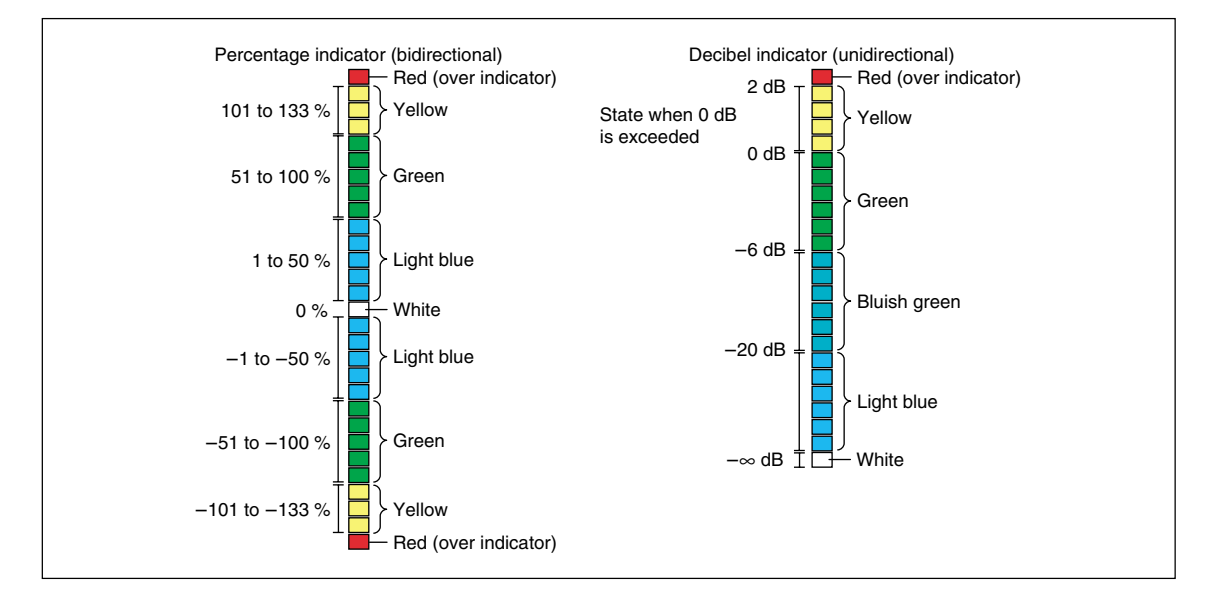

# 9-2-3. Adjusting LCD Contrast (LCD Contrast)

#### Factory setting: 5

\* For the setting procedure, see "9-1. Setting Procedure (for Display Screen)".

The LCD contrast can be adjusted in one of eleven levels.

# 9-2-4. Adjusting LCD Brightness (LCD Brightness)

#### Factory setting: 5

\* For the setting procedure, see "9-1. Setting Procedure (for Display Screen)".

The LCD brightness can be adjusted in one of eleven levels.

# 10. Network Settings (Network Screen)

This procedure is used to set the IP address and subnet mask of the recording unit. The MAC address can be checked at this setting screen.

# 10-1. Setting Procedure

## **Opening the Network screen**

- **1** Press the F1 key in the Measurement screen. The Utility screen is displayed.
- **2** Select the "Global Setup Menu" with the  $\Delta / \nabla$  keys.
- **3** Press the F1 key to switch the screen.
- **4** Select the "Network" with the F1/F2 keys.

## Setting

- 5 Use the  $\triangleleft / \triangleright$  key to select the option. Use the  $\triangle / \triangledown$  key to select the setting value.
- **6** Use the F3 key to make the setting.

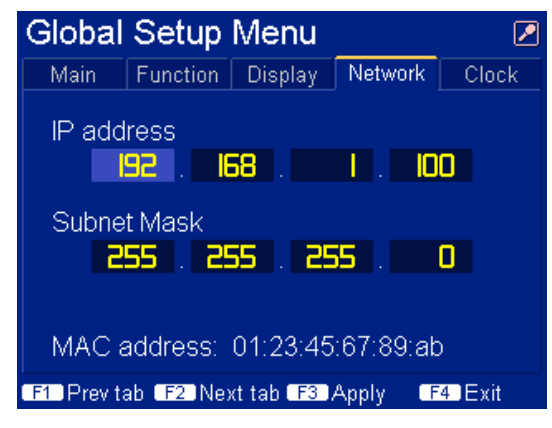

\* The screen of "Main" - "Function" - "Display" - "Network" - "Clock" can be switched with the F1/F2 keys.

 $\ast$  By pressing F3 (Apply) key, the changed IP address and the changed subnet mask are set.

When escaped from the Global Setup Menu without setting, the changed value is not set.

\* Press the F4 key to return to the Measurement screen.

# 11. Clock Setting (Clock Screen)

This procedure sets the internal clock of the recording unit.

# 11-1. Setting Procedure

## Opening the Clock Screen

- **1** Press the F1 key in the Measurement screen. The Utility screen is displayed.
- **2** Select the "Global Setup Menu" with the  $\Delta / \nabla$  keys.
- **3** Press the F1 key to switch the screen.
- **4** Select the "Clock" with the F1/F2 keys.

#### Setting

- 5 Use the  $\triangleleft / \triangleright$  key to select the option. Use the  $\triangle / \nabla$  key to select the setting value.
- **6** Use the F3 key to make the setting.

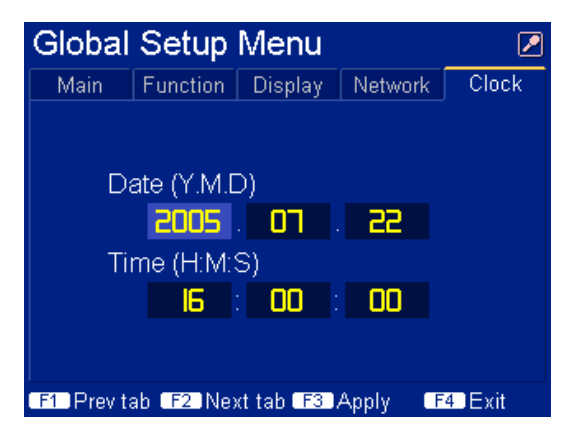

\* The screen of "Main" - "Function" - "Display" - "Network" - "Clock" can be switched with the F1/F2 keys.

- $\ast$  By pressing the F3 (Apply) key, the changed time is set.
- When escaped from the "Global Setup Menu" without setting, the changed value is not set.
- \* Press the F4 key to return to the Measurement screen.
# 12. Operation Settings (Using Setting Key)

If using Telnet to make settings, refer to the procedure in "17. Control by Telnet". For the transport settings, refer to "5. Description of Transport Mode".

The operation settings are saved by the internal backup battery even when the power is turned off. In the procedures below, the parentheses in the section title indicates the transport mode where the setting can be made.

## 12-1. ID Number Increments (Mode: REC)

An ID number is automatically assigned to each recording block.

Each time that the SHIFT key is pressed and then INDEX/ID key is pressed during REC mode, the ID number on the LCD screen increases by one.

Setting value: 1 to 999

The ID number can be used for searches.

## 12-2. Index Number Increments (Mode: REC)

Each time that the INDEX/ID key is pressed during REC mode, the INDEX number on the LCD screen increases by one.

Setting value: 1 to 99 (The index number automatically increase by 1 up to 99 and then go back to 1.) The INDEX number can be used for searches.

## 12-3. Setting the Recording/Playback Speed (Mode: STOP)

The recording/playback speed that was set is applied immediately after the setting is made.

**1** Press the SPD/BCM key.

The lamp at the top left of the key and the LCD screen speed indicator flash.

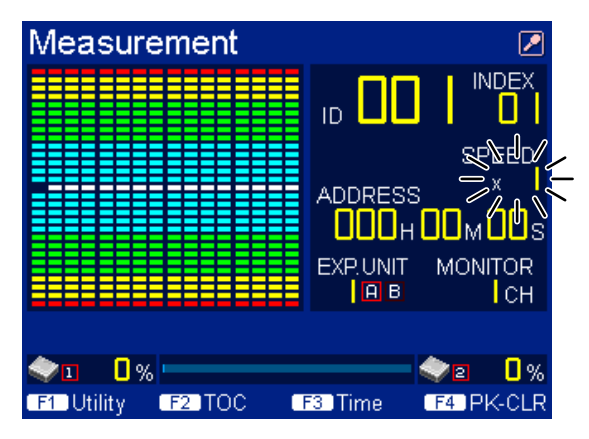

**2** Use the  $\triangle / \nabla$  key to select the speed.

Some speeds may not be available depending on the number of channels used.

| Setting value | ue x4 | <b>x</b> 2 | <b>x</b> 1 | <b>x</b> 1/2 | ×1/4 | ×1/8 | ×1/16 |  |
|---------------|-------|------------|------------|--------------|------|------|-------|--|
| Speed         | 4×    | 2×         | 1×         | 1/2×         | 1/4× | 1/8× | 1/16  |  |
| MByte/s       | 12    | 6          | 3          | 1.5          | 0.75 | 0.38 | 0.19  |  |

**3** Press the SPD/BCM key.

The recording/playback speed is set.

# 12-4. Setting the Number of Recording Channels

(Modes: STOP, E-E, and REC-PAUSE)

This sets the number of channels when recording.

**1** Press the SHIFT key, and then press the SPD/BCM key.

The lamp at the top right of the key and the number of channels indicator on the LCD screen flash.

| Measurement |                                           |
|-------------|-------------------------------------------|
|             |                                           |
|             | SPEED<br>ADDRESS X                        |
|             |                                           |
|             | Лав 35 сн                                 |
|             | 32 cn ─────────────────────────────────── |
| F1 F2 C     | F3 F4                                     |

**2** Use the  $\Delta / \nabla$  key to select the number of channels. Setting value: 32/64/128

| No. of measuring units | Max. no. of channels |
|------------------------|----------------------|
| 1                      | 32                   |
| 2                      | 64                   |
| 4                      | 128                  |

**3** Press the SPD/BCM key.

The number of recording channels is set.

# 12-5. Setting the Input Range (Modes: STOP, E-E, REC-PAUSE, and REC)

The input range value of the recording amplifier is set for each channel. Set using either Manual or Auto.

- Manual setting : The range values are set manually from the setting values.
- Auto setting : The range values are automatically set by the recording unit based on the input signal level.

#### Note

#### In case the DC-coupling direct input format is set (See [12-7. Setting the Input Format]):

When the unnecessary DC components are contained in the input signal, it is recommended to set the input range after canceling the DC components with the input DC offset.

## 12-5-1. Setting the Manual Range

**1** Press the RANGE key.

The M lamp at the top left of the key and the channel number in the MONITOR display area flash. The The Range indicator appears in the setting value display area.

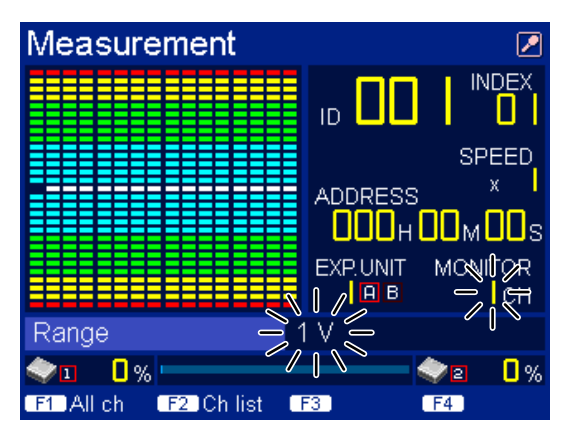

- 2 Use the ⊲ / ▷ key to select the target channel. Setting value : EXP. UNIT 1 to 4, A/B MONITOR 1 to 32
- **3** Use the  $\Delta / \nabla$  key to select the input range value.

| Setting value     | 10 V | 5 V | 2 V | 1 V | 0.5 V | 0.2 V | 0.1 V |
|-------------------|------|-----|-----|-----|-------|-------|-------|
| Input range (Vpk) | ±10  | ±5  | ±2  | ±1  | ±0.5  | ±0.2  | ±0.1  |

#### Range values and bar meter scale

Example : When 10 V is set:

The bar meter scale becomes  $\pm 100$  % or 0 dB when the input voltage is  $\pm 10$  Vpk, -10 Vpk, or  $\pm 10$  Vpk.

- Pressing the F1 key applies the settings to all channels of the current channel group (A or B).
- Pressing the F2 key enables the channel setting to be checked on a list. Press the F4 key to return to the original screen.
- **4** Press the RANGE key. The settings are completed.

When not in setting mode, the  $\Delta$ ,  $\nabla$ ,  $\triangleleft$ , and  $\triangleright$  keys can be used to change the monitor channel.

- $\Delta / \nabla$  key : Every 16 channels
- $\triangleleft$  /  $\triangleright$  key : Every channel

## 12-5-2. Setting the Auto Range

**1** Press the SHIFT key, and then press the RANGE key to set to A-RANGE (Auto Range setting) mode. The A lamp at the top right of the key flashes.

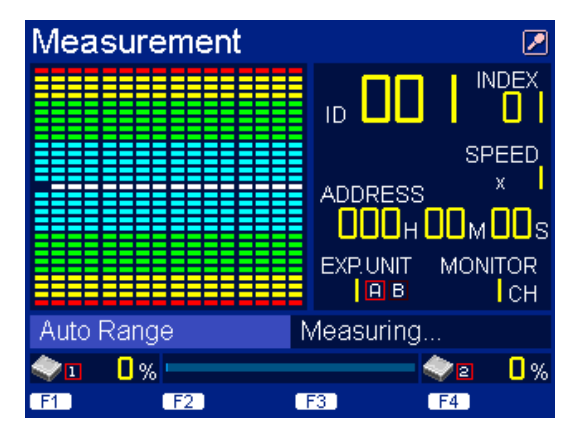

**2** 3 seconds later, the peak value of input lavel for each input channel is automatically detected. Until the RANGE key is pressed again, the peak value detection is continued. The relationship between the input level and setting range is shown below.

| Input level       | 5.5 V to | 2.2 V to | 1.1 V to | 0.55 V to | 0.22 V to | 0.11 to | Less than |
|-------------------|----------|----------|----------|-----------|-----------|---------|-----------|
| (absolute value)  | 11 V     | 5.5 V    | 2.2 V    | 1.1 V     | 0.55 V    | 0.22 V  | 0.11 V    |
| Input range (Vpk) | ±10      | ±5       | ±2       | ±1        | ±0.5      | ±0.2    | ±0.1      |

**3** If the RANGE key is pressed again after at least three seconds have elapsed, the input range value is finalized for all channels for the detected peak values.

## Note

#### In case the DC-coupling direct input format is set (See [12-7. Setting the Input Format]):

When the unnecessary DC components are contained in the input signal, it is recommended to set the input range after canceling the DC components with the input DC offset.

# 12-6. Setting the Input DC Offset (Modes: STOP, E-E, REC-PAUSE, and REC)

When the input DC offset setting is made, a DC offset voltage is applied to the input signal that is recorded so that the signal level can be shifted. This enables the canceling of DC components contained in the input signal that are not needed for recording, which raises the resolution. The DC offset value is set for each channel.

Set using either Manual or Auto.

Manual setting : The input DC offset values are set manually.

Auto setting : The DC component is automatically calculated from the maximum and minimum values of the detected input signal, and then the DC offset value is automatically set by the recording unit.

## 12-6-1. Setting Input DC Offset Manually

**1** Press the OFFSET key.

The M lamp at the top left of the key and the channel number in the MONITOR display area flash. The Offset indicator appears in the setting value display area.

| Measurement          |                                |
|----------------------|--------------------------------|
|                      |                                |
|                      | SPEED                          |
|                      | OOOHOOMOOS<br>EXP.UNIT MONIFOR |
| Offset               |                                |
| 1 0%                 | \` ≥ 0%                        |
| F1 All ch F2 Ch list | F3 F4                          |

- 2 Use the ⊲ / ▷ key to select the target channel. Setting value : EXP. UNIT 1 to 4, A/B MONITOR 1 to 32
- Use the △ / ∇ key to change the input DC offset value.
   The offset value changes by +1 %/-1 % each time the key is pressed. Holding down the key continually increases or decreases the value.

| Setting value         | 100    | 0    | -100   |  |
|-----------------------|--------|------|--------|--|
| Input DC offset value | +100 % | ±0 % | -100 % |  |

### Offset value and input range value

Example : When +100 % is set for the input DC offset value:

- When the input range is +10 Vpk, a DC voltage of  $+1.00 \times 10$  (V) = +10.0 (V) is superimposed on the input signal so that the waveform shifts in a positive direction.
- Pressing the F1 key applies the settings to all channels of the current channel group (A or B).
- Pressing the F2 key enables the channel setting to be checked on a list. Press the F4 key to return to the original screen.
- **4** Press the OFFSET key. The settings are completed.

When not in setting mode, the  $\Delta$ ,  $\nabla$ ,  $\triangleleft$ , and  $\triangleright$  keys can be used to change the monitor channel.

- $\Delta / \nabla$  key : Every 16 channels
- $\triangleleft$  /  $\triangleright$  key : Every channel

## 12-6-2. Setting Input DC Offset Automatically

**1** Press the SHIFT key, and then press the OFFSET key.

The A lamp at the top right of the key and the channel number in the MONITOR display area flash. 3 second later, the positive and negative peak values of the input signal for each channel are detected and the DC component is calculated. Until the OFFSET key is pressed again, the peak value detection is continued.

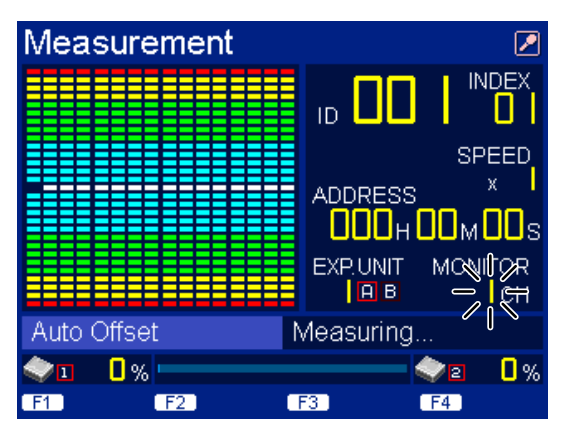

**2** After three or more seconds have elapsed, press the OFFSET key. The DC input offset value is set for all channels.

## 12-7. Setting the Input Format (Modes: STOP)

This procedure sets the data input format for each channel. There are two types of input formats.

| Input format                                                                | Set value | Contents                                                                                                    |
|-----------------------------------------------------------------------------|-----------|----------------------------------------------------------------------------------------------------|
| IEPE input format<br>(In case the sensor with<br>the built-in pre-amplifier | IEPE      | When using the sensor without support of TEDS or the TEDS data is not acquired, set it.<br>The acquisition of TEDS is not performed. |
| is used)                                                                    | TEDS      | When using the sensor with support of TEDS, set it.<br>The TEDS data is acquired and it is recorded on the recording<br>media.       |
| Direct input format<br>(In case of voltage input)                           | Direct DC | When recording data including DC components, set it. (DC-coupling direct input format)                                               |
|                                                                             | Direct AC | When recording data with unnecessary DC components<br>removed, set it.<br>(fc = 0.5 Hz)<br>(AC-coupling direct input format)         |

#### CAUTION

To make the input format setting, do not connect the signal source to the INPUT connector. When set to the IEPE input format, a 24 V power supply is supplied to the INPUT connector. Be careful that

you do not damage the signal source.

When using the IEPE input format, set to the single ended input. (See "12-8. Setting the Transmission Format")

**1** Press the INPUT key.

The lamp at the top left of the key and the channel number in the MONITOR display area flash. The Input Type indicator appears in the setting value display area.

| Measurement          |            |                           |
|----------------------|------------|---------------------------|
|                      | ID 🔲       |                           |
|                      |            | SPEED<br>× I              |
| ~                    | EXP.UNIT N | שטטs<br>אמעונאג<br>קוניאנ |
| Input Type 🛁         | Direct DČ— |                           |
| 1 0%                 |            | 2 0%                      |
| F1 All ch F2 Ch list | F3) F      | 4                         |

- 2 Use the ⊲ / ▷ key to select the target channel. Setting value : EXP. UNIT 1 to 4, A/B MONITOR 1 to 32
- Use the △ / ▽ key to change the setting.
   Setting value : Direct DC/Direct AC/IEPE/TEDS
  - Pressing the F1 key applies the settings to all channels of the current channel group (A or B).
  - Pressing the F2 key enables the channel setting to be checked on a list. Press the F4 key to return to the original screen.
- **4** Press the INPUT key. The settings are completed.

When not in setting mode, the  $\Delta$ ,  $\nabla$ ,  $\triangleleft$ , and  $\triangleright$  keys can be used to change the monitor channel.

- $\Delta / \nabla$  key : Every 16 channels
- $\triangleleft$  /  $\triangleright$  key : Every channel

# 12-8. Setting the Transmission Format

Set the S/D select switch on the front of measuring unit to the desired format.

1 When using the IEPE input, set to S. When set to D, the unit does not work.

| Setting | Transmission format | Supported input format   |
|---------|---------------------|--------------------------|
| S       | Single ended input  | Direct input, IEPE input |
| D       | Differential input  | Direct input             |

When using in the differential input, connect the signal source to the measuring unit as shown below. Unless the signal source is connected with the frame ground of measuring unit, signal may not be properly recorded.

| Signal source   |   | Measuring unit                            |
|-----------------|---|-------------------------------------------|
| Signal hot      | _ | BNC terminal (Core of coaxial cable)      |
| Signal cold     | _ | BNC GND (Shield wire of coaxial cable)    |
| Ground terminal | _ | Ground terminal (Frame ground connection) |

## 12-9. Recording Memo (Modes: STOP, E-E, REC-PAUSE, and REC)

Up to 96 characters of information can be set during recording.

**1** Press the MEMO key.

The lamp at the top left of the key turns on, and the Record Memo indicator appears in the setting value display area to indicate that the memo can be edited.

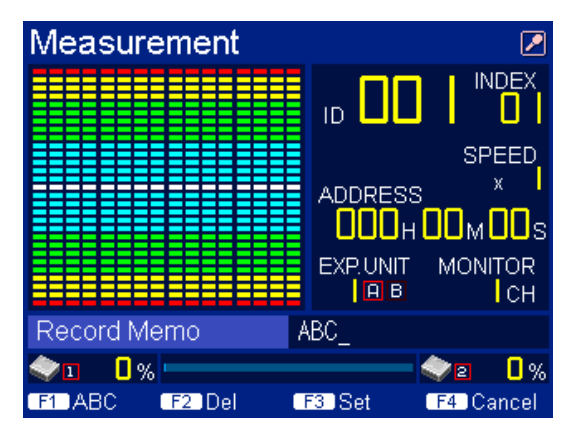

| Key         | Function                                                                                                    |
|-------------|----------------------------------------------------------------------------------------------------|
| Setting key | Enters the characters (enters the character written above the key)                                                                                                    |
| ⊲ / ⊳ key   | Moves the cursor                                                                                                    |
| F1 key      | Changes the input mode (changed each time the key is pressed)<br>→ ABC (enters uppercase letters)<br>↓<br>abc (enters lowercase letters)<br>↓<br>123 (enters numbers) |
| F2 key      | Deletes character at the cursor position (Del)                                                                                                    |
| F3 key      | Sets the memo recording and exits (Set)                                                                                                    |
| F4 key      | Erases the memo recording and exits (Exit)                                                                                                    |

**2** Press the respective keys to edit and exit the memo.

#### Input modes and keys

| Кеу         | Input mode     |                |                 |  |  |  |
|-------------|----------------|----------------|-----------------|--|--|--|
|             | ABC            | abc            | 123             |  |  |  |
| 1           | Disabled       | Disabled       | 1               |  |  |  |
| 2           | ABCabc         | abcABC         | 2               |  |  |  |
| 3           | DEFdef         | defDEF         | 3               |  |  |  |
| 4           | GHIghi         | ghiGHI         | 4               |  |  |  |
| 5           | JKLjkl         | jkIJKL         | 5               |  |  |  |
| 6           | MNOmno         | mnoMNO         | 6               |  |  |  |
| 7           | PQRSpqrs       | pqrsPQRS       | 7               |  |  |  |
| 8           | TUVtuv         | tuvTUV         | 8               |  |  |  |
| 9           | WXYZwxyz       | wxyzWXYZ       | 9               |  |  |  |
| *           | Disabled       | Disabled       | *               |  |  |  |
| 0           | Disabled       | Disabled       | 0               |  |  |  |
| # (CAUTION) | .@/%!?(),:'~&\ | .@/%!?(),:'~&\ | #.@/%!?(),:'~&\ |  |  |  |

#### CAUTION

Holding down the # key for at least 2 seconds exits recording memo mode and activates panel lock. In this state, the memo editing details are erased.

#### **Entering characters**

- The character being entered blinks.
- Each time the same key is pressed, the characters assigned to that key are displayed.
- When the next key is used to input a character, the character that was entered before is set.
- To enter a character using the same key again, use the  $\triangleright$  key to move the cursor, and them make the entry.
- The 0 to 9 and \* in 123 input mode are direct input keys. Therefore, a character is input each time the same key is pressed.
- You cannot enter more than 96 characters.

#### **Deleting characters**

- Pressing the F2 key deletes the character at the cursor position. The characters after the cursor position move back to fill in the deleted space.
- If the cursor is at the end of the text, the cursor position moves forward each time the F2 key is pressed.

#### 12-10. Setting the Output Level

(Modes: STOP, E-E, REC-PAUSE, REC, FWD, and PAUSE)

This procedure changes the output level of the analog channels (CH1 to CH32) for each channel.

#### **1** Press the OUT/TSG key.

The lamp at the top left of the key and the channel number in the MONITOR display area flash. The Output Level indicator appears in the setting value display area.

| Measurement          |                                         |
|----------------------|-----------------------------------------|
|                      |                                         |
|                      | SPEED<br>ADDRESS X                      |
|                      | 000h00m00s<br>exp.unit mc <b>ni€</b> 2r |
| Output Level -       |                                         |
| 1 0%                 | ∕∣∖` 🔷₂ 🛛%                              |
| F1 All ch F2 Ch list | F3 F4                                   |

2 Use the ⊲ / ▷ key to select the target channel. Setting value : EXP. UNIT 1 to 4, A/B MONITOR 1 to 32

**3** Use the  $\triangle / \nabla$  key to change the output level.

The output level can be set in 0.1 V increments in the 1 V to 5 V range.

- Pressing the F1 key applies the settings to all channels of the current channel group (A or B).
- Pressing the F2 key enables the channel setting to be checked on a list. Press the F4 key to return to the original screen.
- **4** Press the OUT/TSG key. The settings are completed.

When not in setting mode, the  $\Delta$ ,  $\nabla$ ,  $\triangleleft$ , and  $\triangleright$  keys can be used to change the monitor channel.

 $\Delta / \nabla$  key : Every 16 channels

 $\triangleleft / \triangleright$  key : Every channel

# 12-11. Setting the Test Signal (Modes: E-E, REC-PAUSE, and REC)

This procedure enters a preset test signal to all channels.

**1** Press the SHIFT key, and then press the OUT/TSG key. The lamp at the top right of the key flashes. The Test Signal indicator appears in the setting value display area.

| Measurement |                  |
|-------------|------------------|
|             |                  |
|             | SPEED<br>ADDRESS |
|             |                  |
|             |                  |
| Test Signal | AC +/- 100 %     |
| 1 0%        |                  |
| F1 F2       | F3 F4            |

- 2 Use the  $\Delta / \nabla$  key to change the test signal value. Setting value : AC ±100 %, DC +100 %, DC -100 %, 0 V
- **3** Press the OUT/TSG key. The settings are completed.

# 12-12. Mark Settings (Modes: All)

Marks can be added to any two selected locations. These recording positions can be searched.

Pressing the MRK1 or MRK2 key saves the record position at that data position.

- Mark2 can be set even when there is no Mark1.
- If the Mark1 and Mark2 are pressed when settings have already been made for Mark1 and Mark2, the new Mark position replaces the old setting.

# 12-13. Panel Lock (Modes: All)

Hold down the SHIFT key for at least two seconds.The Panel Lock state is set (key operation is disabled), and the PNL LOK lamp turns on.

## **Canceling Panel Lock**

Hold down the SHIFT key for at least two seconds in the Panel Lock state. This cancels Panel Lock, and the PNL LOK lamp turns off.

# 13. Other Settings

## 13-1. Changing to the Address, Amount of Recording Media Remaining, or Time Display

When the LCD screen is changed to the Measurement screen, the display can be changed to address, amount of recording media remaining, or time display.

Press the F3 key in the Measurement screen.

Each time F3 key is pressed, the display for ADDRESS, REMAIN, and S-TIME/R-TIME switches as below.

| Transport mode                                        | Display                                                                                                    |
|-------------------------------------------------------|----------------------------------------------------------------------------------------------------|
| E-E, REC-PAUSE, REC, and STOP from one of these modes | $\begin{array}{l} ADDRESS \rightarrow REMAIN \rightarrow S\text{-}TIME \; (Y,  M,  D) \rightarrow S\text{-}TIME \; (H,  M,  S) \\ \rightarrow ADDRESS \end{array}$ |
| FWD, FF, REW, and STOP from one of these modes        | $\begin{array}{l} ADDRESS \rightarrow REMAIN \rightarrow R\text{-}TIME \; (Y,  M,  D) \rightarrow R\text{-}TIME \; (H,  M,  S) \\ \rightarrow ADDRESS \end{array}$ |

## 13-2. Clearing the Peak Indicator and Over Indicator

When the response characteristics of the peak indicator are set to Hold, the peak indicator and over indicator are cleared.

**1** Press the F4 key in the Measurement screen. This clears the Peak indicator and Over indicator.

# 13-3. Switching the Speaker or Earphone Playback Signal Source

When the LCD screen is changed to the Measurement screen, the playback signal source for the speaker or earphone jack can be changed.

**1** Press the SPEAKER key in the Measurement screen.

The playback signal source for the speaker or earphone jack switches between the recorded voice annotations and the analog data signal. The current playback signal source is shown in the status display area of the LCD screen.

| Mark   | Description                                                                                       |
|--------|---------------------------------------------------------------------------------------------------|
|        | The voice annotation recorded into the voice channel is output from the speaker or earphone jack. |
| $\sim$ | The data signal of the analog channel is output from the speaker or earphone jack.                |

## 13-4. Adjusting the Playback Volume

This procedure adjusts the playback volume of the speaker or earphone. The volume of warning buzzer accompanied by the warning message cannot be adjusted.

**1** Turn the VOL knob on the recording unit rear panel.

### 

Be careful that you do not listen to earphones (sold separately) at a high volume for extended periods of time.

# 13-5. Changing the AC Voltage

## 

Be careful to use the correct voltage since usage of an incorrect voltage can lead to a fire or failure of the unit.

At shipping, the AC voltage is set to either 100/120 V or 220/240 V. The setting is displayed on the sticker on the AC voltage selector switch. If you peel off the sticker and change the voltage, be sure to always re-check the usage voltage before using.

## CAUTION

- When the AC voltage selector switch is set to AC 100/120 V, supplying AC 198 to 250 V may damage the recording unit's internal circuitry.
- When the AC voltage selector switch is set to AC 220/240 V, the recording unit will not operate when supplied with AC 90 to 132 V.
- **1** Use the AC voltage selector switch on the rear panel of the respective unit to change the voltage. Move the switch to the selected voltage side.

Left side : 100/120 V (allowable 90 to 132 V) Right side : 220/240 V (allowable 198 to 250 V)

# 14-1. Save of Setting Values/Recall of Setting Values (Save/Recall Setup)

Saving the current settings and changing to other settings are done with a single operation. The settings can be changed to the following settings.

- Setting values saved in the memory card
- Recording setting values for the current address
- Factory settings

### CAUTION

If the settings are made here, all settings are changed with a single operation. Be sure to check the settings before using this operation. (See section 6-1 for the factory settings.)

- **1** Press the F1 key in the Measurement screen. The Utility screen is displayed.
- **2** Use the  $\Delta / \nabla$  key to select "Save/Recall Setup".

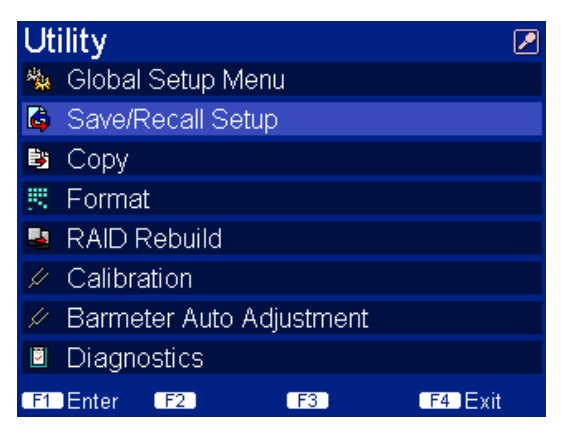

### **3** Press the F1 key.

The Save/Recall Setup screen is displayed.

| Save/Recall Setup 🛛 🖉        |                      |  |  |  |  |
|------------------------------|----------------------|--|--|--|--|
| <sub>E</sub> Channel Setup — |                      |  |  |  |  |
| Save                         | to Memory Card       |  |  |  |  |
| Recall                       | from Memory Card     |  |  |  |  |
|                              | from Previous Record |  |  |  |  |
|                              | Default Setup        |  |  |  |  |
| <br>_ Global Setup           |                      |  |  |  |  |
| Recall                       | Default Setup        |  |  |  |  |
| F1 File1 F2 File2            | F3 File3 F4 Exit     |  |  |  |  |

4 Use the  $\triangle / \nabla$  keys to select the setting item.

#### **Channel Setup**

| Save     | to Memory Card Saves the channel settings to the memory card |                                                                                    |  |  |  |  |
|----------|--------------------------------------------------------------|------------------------------------------------------------------------------------|--|--|--|--|
| Recall   | from Memory Card                                             | Recalls the channel settings from the memory card                                  |  |  |  |  |
|          | from Previous Record                                         | Sets the channel settings to the settings of recording with current address        |  |  |  |  |
|          | Default Setup                                                | Sets the channel settings to the factory settings (See section 6-1-2)              |  |  |  |  |
| Global S | Setup                                                        |                                                                                    |  |  |  |  |
| Recall   | Default Setup                                                | Sets the basic settings (See section 7.) to the factory settings (See section 6-1) |  |  |  |  |

Three kinds of settings can be saved/recalled assigned to the F1 to F3 keys to/from the memory card. For the settings other than stored in the memory card, use the F1 key to recall the setting. To cancel, press the F4 key.

In channel setup, all channel input range, input DC offset, and output level settings are saved/recalled.

\* "from Previous Record"

Perform playback once before recalling settings from the media.

This sets all the input range and input DC offset for all channels during recording. (No output level settings are made.)

# 14-2. Copying Mark1/Mark2 (Copy)

For information about Mark1/Mark2, see section "12-12. Mark Settings".

The location to be copied is selected from three available patterns. The copied information is pasted to the end of the data. Data covering multiple IDs cannot be copied.

- **1** Press the F1 key in the Measurement screen. The Utility screen is displayed.
- **2** Use the  $\Delta / \nabla$  key to select "Copy".

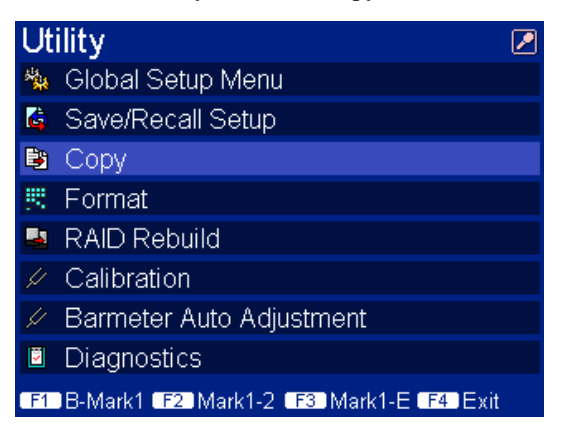

**3** Press the key corresponding to the copy location. From beginning of ID to Mark1 (B-Mark1) : F1 key From Mark1 to Mark2 (Mark1-2) : F2 key From Mark1 to end of ID (Mark1-E) : F3 key

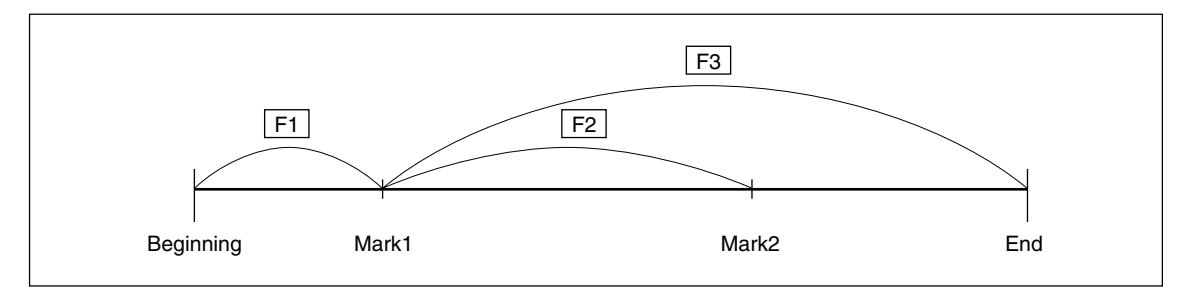

The copy operation is performed.

The copy operation will not be performed when the F2 key is pressed unless Mark1 and Mark2 are within the same ID.

# 14-3. Formatting the Hard Disk Drive (Format)

This procedure formats the internal HDD (HDD and HDD2).

- **1** Press the F1 key in the Measurement screen. The Utility screen is displayed.
- **2** Use the  $\Delta / \nabla$  key to select "Format".

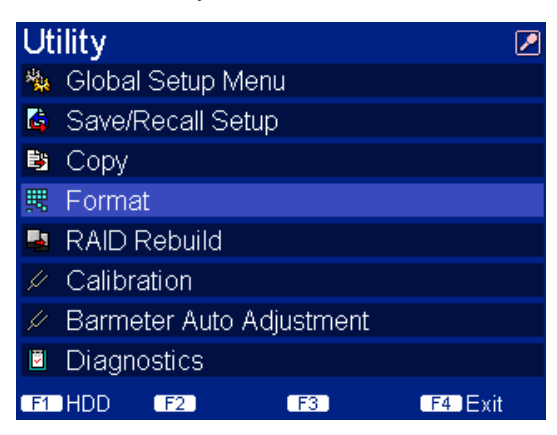

## **3** Press the F1 key.

A dialog box is displayed for confirming the formatting operation.

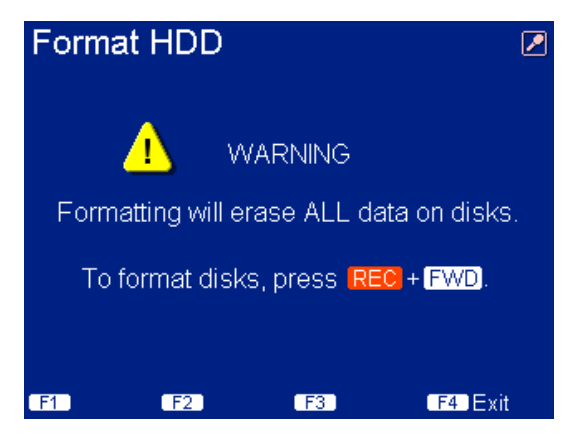

**4** Press the FWD key while holding down the REC key. Formatting is performed.

#### <To not execute>

Press the F4 key (cancel).
CAUTION
Once formatting is started, it cannot be cancelled.

# 14-4. Repairing Recording Media Discrepancies (RAID Rebuild)

This procedure is used to repair discrepancies in two installed HDDs. If you try to use a HDD with corrupted data or differences in data, data writing is not performed automatically even when the HDD is installed. Be sure to always perform the repair operation.

- **1** Press the F1 key in the Measurement screen. The Utility screen is displayed.
- **2** Use the  $\Delta / \nabla$  key to select "RAID Rebuild".

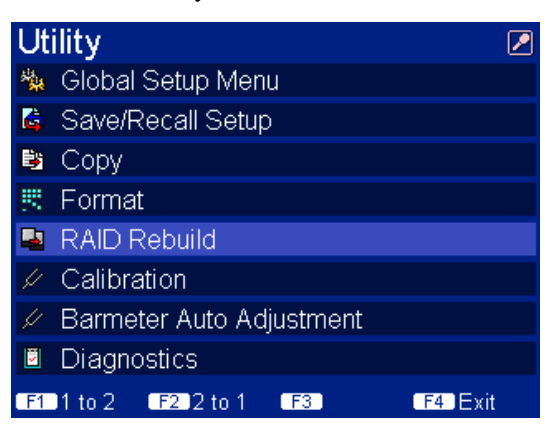

**3** Press the key based on the HDD that you want to mirror. Mirror HDD1 to HDD2 (1 to 2) : F1 key Mirror HDD2 to HDD1 (2 to 1) : F2 key

A dialog box is displayed for checking that the repair is executed.

#### <In case that the F1 key is pressed>

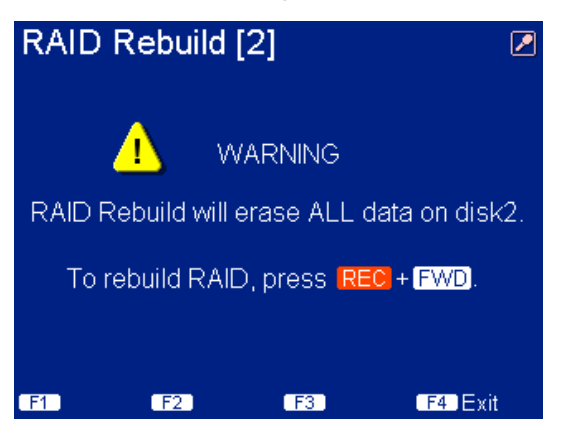

**4** Press the FWD key while holding down the REC key. The repair is started.

Once completed, a completion message is displayed.

#### <To not execute or cancel execution>

Press the F4 key (cancel).

#### CAUTION

If you cancel while the repair operation is in progress, the data in the receiving HDD will be incomplete and cannot be read.

To exit "RAID Rebuild", press the F4 key.

# 14-5. Executing Calibration (Calibration)

### CAUTION

- Enable the calibration function using the DIP switches on the measuring unit.
- After the power is turned on, wait at least 15 minutes before performing calibration.
- Perform in the environment where it will actually be used.
- **1** Press the F1 key in the Measurement screen. The Utility screen is displayed.
- **2** Use the  $\Delta / \nabla$  key to select "Calibration".

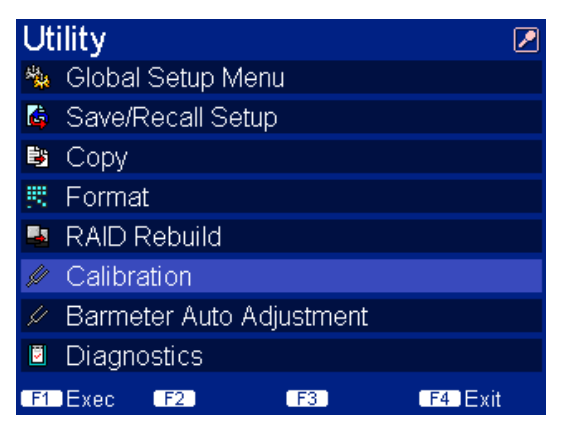

**3** Press the F1 key.

Calibration is performed.

| Calibi | ration      |     | 2         |
|--------|-------------|-----|-----------|
| N      | ow Calibrat | ing |           |
|        |             | 20% |           |
|        |             |     |           |
| F1     | F2          | F3  | F4 Cancel |

#### <To stop calibration>

Press the F4 key. Calibration is stopped at the point where the frequency band changes. If calibration is stopped before completion, turn the power off and then on again before using.

# 14-6. Bar Meter Auto Adjustment (Barmeter Auto Adjustment)

Because this unit has a high input impedance, when the input format is set to Single-ended, the bar meter may perform offset recording when the BNC connector is open. Continued usage will not affect the measurement data or its accuracy, but the offset can be canceled by executing the bar meter auto adjustment. When executing, set the input format single-ended with the measuring unit front panel S/D selector switch, and then set the input BNC connector to open.

- **1** Press the F1 key in the Measurement screen. The Utility screen is displayed.
- **2** Use the  $\Delta / \nabla$  keys to select "Barmeter Auto Adjustment".

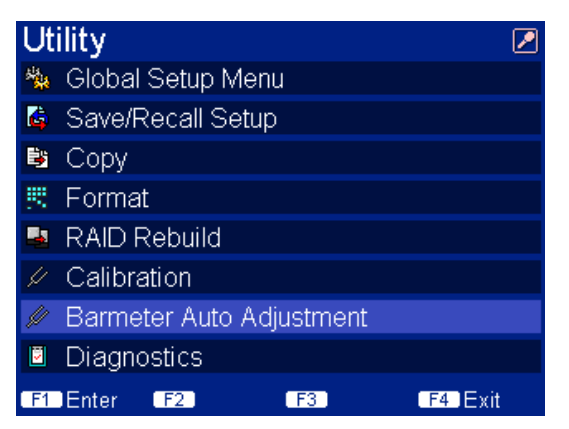

**3** Press the F1 key.

A dialog box is displayed for confirming execution.

| Barmeter Auto Adj 🛛 🖉 |                           |                             |                             |  |  |
|-----------------------|---------------------------|-----------------------------|-----------------------------|--|--|
|                       | <u>.</u> w                | ARNING                      |                             |  |  |
| Pleas<br>and          | e set S of t<br>remove BN | he transmis<br>IC cables fi | ssion format,<br>rom INPUT. |  |  |
| То                    | Adjustmer                 | it, press R                 | EC + FWD.                   |  |  |
| E1                    | E2                        | E3                          | E4 Evit                     |  |  |

**4** Press the FWD key while holding down the REC key. This executes bar meter auto adjustment.

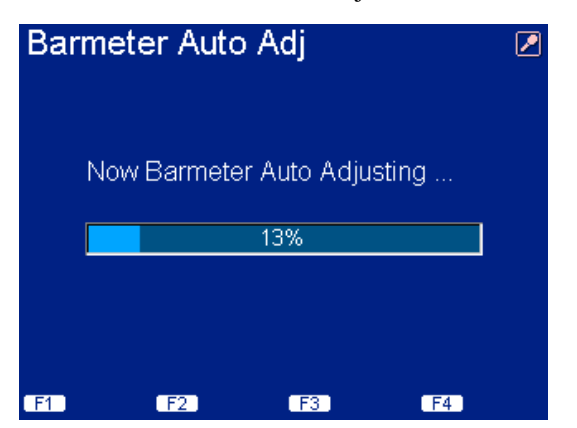

# 14-7. Executing Diagnostics (Diagnostics)

(See section 4-4.)

- **1** Press the F1 key in the Measurement screen. The Utility screen is displayed.
- **2** Use the  $\nabla$  key to select "Diagnostics".

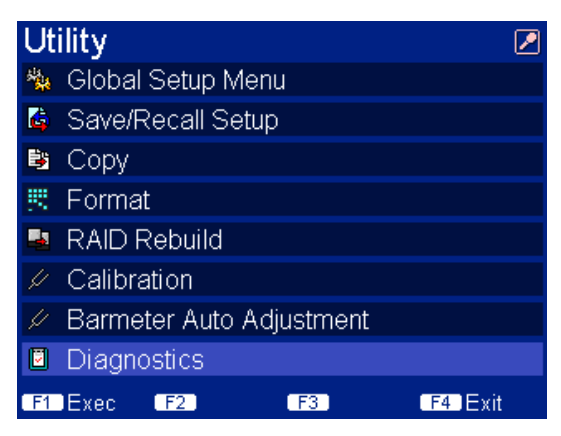

**3** Press the F1 key.

The diagnostics are performed. This takes about one minute.

| Dia | gnostics   |               |           |
|-----|------------|---------------|-----------|
|     | Now Making | g a Diagnosis |           |
|     |            | 0%            |           |
|     |            |               |           |
| F1  | F2         | F3            | F4 Cancel |

**<To stop diagnostics>** Press the F4 key.

If an error occurs, an error code will be displayed (see section 18-2).

# 14-8. Checking the Recording Media Contents (TOC Viewer)

### 14-8-1. Viewing the TOC List

In the TOC Viewer, a list of the TOC is displayed. In the TOC list, you can check the recording statuses of the recording medias. ID/INDEX number search can be made for a selected ID or INDEX.

**1** Press the F2 key in the Measurement screen.

The TOC list is displayed.

| TC                           | TOC Viewer [HDD1] 🛛 🛛 🖉 |   |      |       |         |                  |
|------------------------------|-------------------------|---|------|-------|---------|------------------|
| ID –                         | IDX                     |   | ch   | Speed | Length  | Date             |
| 001                          | 04                      | S | 32 A | x1    | 0:28:20 | 2005.07.10 00:40 |
| 002                          | 03                      | S | 32 A | x1    | 0:56:40 | 2005.07.10 01:37 |
| 003                          | 05                      | S | 32 A | x1    | 1:25:00 | 2005.07.10 03:34 |
| 004                          | 02                      | S | 32 A | x1    | 1:53:20 | 2005.07.10 06:31 |
| 005                          | 01                      | S | 32 A | x1    | 2:21:40 | 2005.07.10 10:28 |
| 006                          | 03                      | S | 32 A | x1    | 2:50:00 | 2005.07.10 15:25 |
|                              |                         |   |      |       |         |                  |
|                              |                         |   |      |       |         |                  |
|                              |                         |   |      |       |         |                  |
|                              |                         |   |      |       |         |                  |
| F1 Delete F2 Copy F3 F4 Exit |                         |   |      |       |         |                  |

To exit the TOC Viewer, press the F4 key.

## 14-8-2. Detailed INDEX List including IDs

- **1** Use the  $\Delta / \nabla$  key to select ID.
- **2** Press the  $\triangleright$  key.

The INDEX for selected ID are deployed and displays on the screen.

| TOC Viewer [HDD1]            |     |   |    |   |       | 2       |                  |
|------------------------------|-----|---|----|---|-------|---------|------------------|
| ID –                         | IDX |   | ch |   | Speed | Length  | Date             |
| 001                          | 04  | S | 32 | A | x1    | 0:28:20 | 2005.07.10 00:40 |
| 001                          | 01  |   |    |   |       | 0:02:50 |                  |
| 001                          | 02  |   |    |   |       | 0:02:50 |                  |
| 001                          | 03  |   |    |   |       | 0:02:50 |                  |
| 001                          | 04  |   |    |   |       | 0:19:50 |                  |
| 002                          | 03  | S | 32 | A | x1    | 0:56:40 | 2005.07.10 01:37 |
| 003                          | 05  | S | 32 | A | x1    | 1:25:00 | 2005.07.10 03:34 |
| 004                          | 02  | S | 32 | A | x1    | 1:53:20 | 2005.07.10 06:31 |
| 005                          | 01  | S | 32 | A | x1    | 2:21:40 | 2005.07.10 10:28 |
| 006                          | 03  | S | 32 | A | x1    | 2:50:00 | 2005.07.10 15:25 |
| F1 Delete F2 Copy F3 F4 Exit |     |   |    |   |       |         |                  |

To close the detailed list, press the  $\triangleleft$  key.

## 14-8-3. TOC Screen Elements

| 1                            | 2   | 3 | 4    |    | 5     | 6       | 7                |
|------------------------------|-----|---|------|----|-------|---------|------------------|
| TC                           | C   | 1 | ′i≀≱ | we | r [HI | D[01]   |                  |
| ١Ď                           | IDХ |   | cĥ   |    | Speed | Length  | Date             |
| 001                          | 04  | S | 32   | A  | x1    | 0:00:25 | 2005.07.10 10:10 |
| 002                          | 03  | S | 32   | A  | x1    | 0:00:42 | 2005.07.10 10:10 |
| 003                          | 05  | S | 32   | A  | x1    | 0:00:34 | 2005.07.10 10:10 |
| 004                          | 02  | S | 32   | A  | x1    | 0:01:25 | 2005.07.10 10:10 |
| 005                          | 01  | S | 32   | A  | x1    | 0:00:17 | 2005.07.10 10:10 |
| 006                          | 03  | S | 32   | A  | x1    | 0:01:59 | 2005.07.10 10:10 |
|                              |     |   |      |    |       |         |                  |
|                              |     |   |      |    |       |         |                  |
|                              |     |   |      |    |       |         |                  |
|                              |     |   |      |    |       |         |                  |
| F1 Delete F2 Copy F3 F4 Exit |     |   |      |    |       |         |                  |

Selecting the ID:  $\Delta / \nabla$  key Selected ID or INDEX search: SEARCH key

| Operation | Key | Description                                                                               |
|-----------|-----|-------------------------------------------------------------------------------------------|
| Delete    | F1  | Erases the data for the selected ID (CAUTION 1)                                           |
| Сору      | F2  | Copies the data for the selected ID and pastes it to the end of the recording (CAUTION 2) |

### CAUTION

1. Only when the start ID is selected, the erasure with the F1 key can be executed. When "S" marking start ID is delated, the manually increment ID that make addition up

When "S" marking start ID is deleted, the manually increment ID that make addition under the start ID (That ID is not indicated "S" mark of the ③ Start ID on the TOC screen) is also deleted. The remaining space in the recording media does not increase when a start ID is erased unless it is the

endmost start ID.

2. When IDs are created by copying, the recording start time is the time that copying was performed. When an incremented ID is copied, a start ID is attached, and the number of indexes is displayed as "01".

The original value remains in the data, and the original index number at recording and the recording time are displayed when played back.

① ID

This is the data ID number.

#### 2 IDX

This is the number of indexes in the IDs.

#### ③ Start ID

An S is displayed if the ID is the recording start point.

#### ④ ch

This is the ID recording conditions (Number of channels: Analog input A, Digital input D).

#### (5) Speed

This is the recording speed.

#### 6 Length

The address value at recording is displayed.

#### ⑦ Date

This is the recording start date and time.

# 15. Data Recording/Playback

Be sure to check the settings before starting recording.

# 15-1. Data Recording

**1** Insert two cartridges in the same recording state.

When the HDD is recognized normally, the recording media access lamp is lit green. When an error occurred with the HDD, the recording media error lamp is lit or blinks red.

### CAUTION

If the two cartridges are not in the same recording state, the system switches to media maintenance mode.

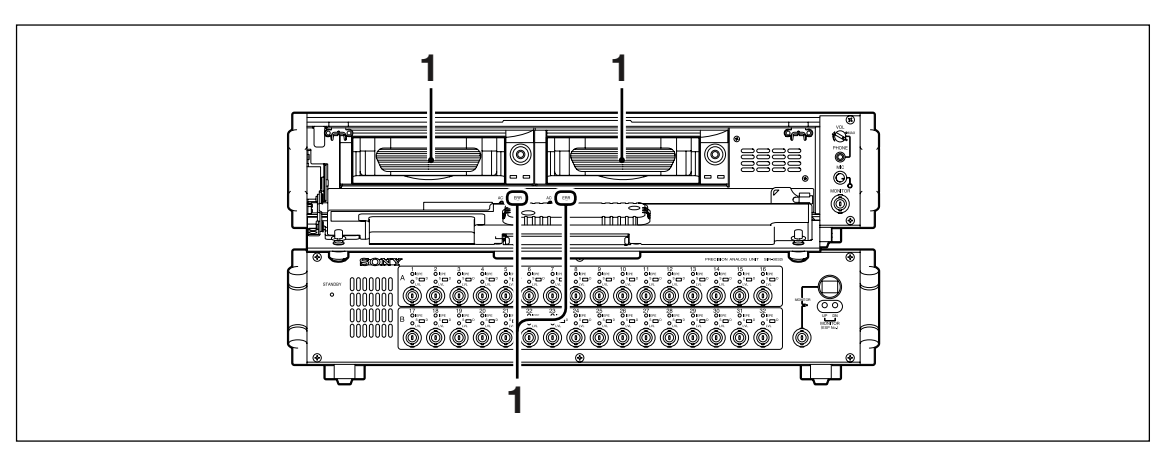

### **2** Press the REC key.

This enters E-E mode. The input signal can be monitored on the LCD screen without recording data on the recording media. Also, the signal can be output from the monitor output connector and OUTPUT connectors.

- **3** Recheck the settings for the input format, recording/playback speed, number of channels, input range, input DC offset, and other parameters (see section 4-6).
- **4** Press the REC key and FWD key at the same time.

This enters recording mode.

Note

- In the recording unit default settings, Overwrite is set to OFF. When Overwrite is set to OFF, data is recorded in the blank space regardless of the media position.
- The ID number increments each time recording starts, and a new ID number is assigned for the next recording. In addition, a start ID is also attached each time recording starts to allow start ID search. The INDEX number increments each time the INDEX/ID key is pressed during recording. The INDEX numbers can be used to find specific locations.

## **Stopping Recording**

# **5** Press the STOP key.

This stops recording, writes a TOC (and EOD) to that position, and then the EOD lights.

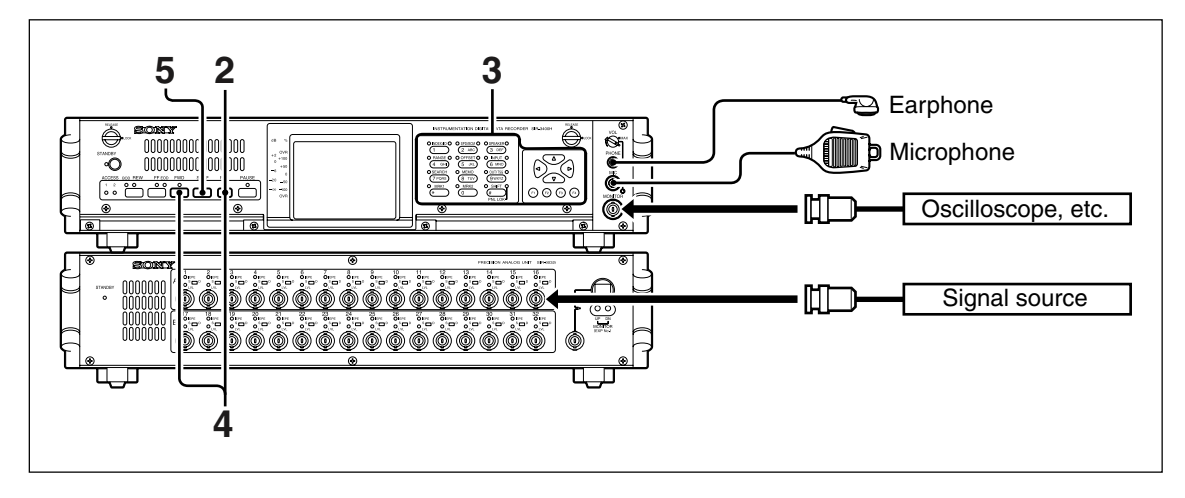

## 15-2. Data Playback

1 Use BNC cables (sold separately) to connect the channel OUTPUT connectors and the analysis equipment. A load impedance of 10 k $\Omega$  or more is recommended.

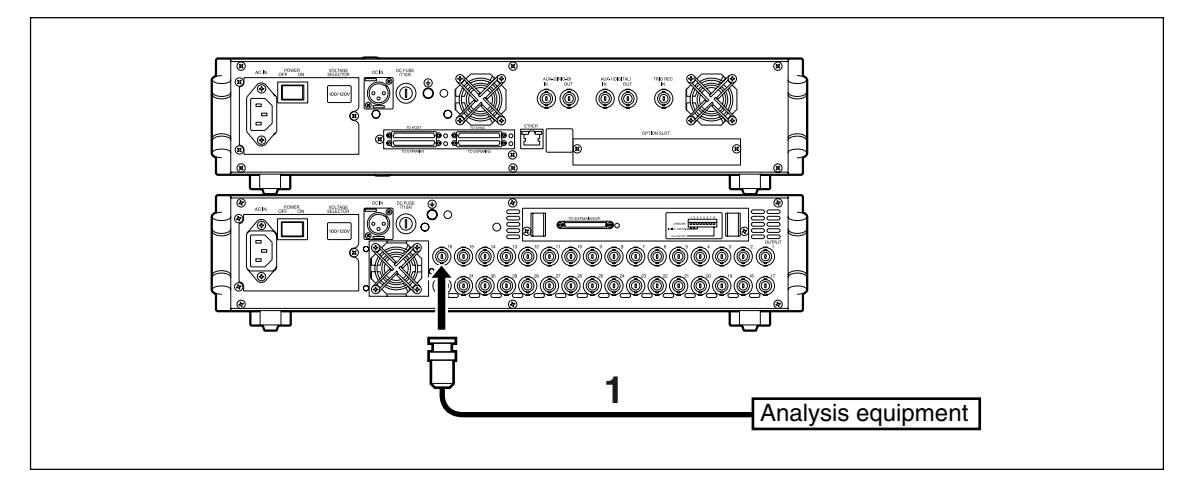

- **2** Select the playback speed with the SPD/BCM key. The selected speed appears on the LCD screen.
- **3** Insert the recorded media into the recording unit, and press the FWD key. This starts FWD (playback) mode and plays the data on the recording media.

The speed during recording appears in the speed display area, and the recording media position information appears in the recording media position information display area of the LCD screen.

The input setting and recording media speed set during recording is also played back simultaneously. This makes it easy to check the conditions set during recording.

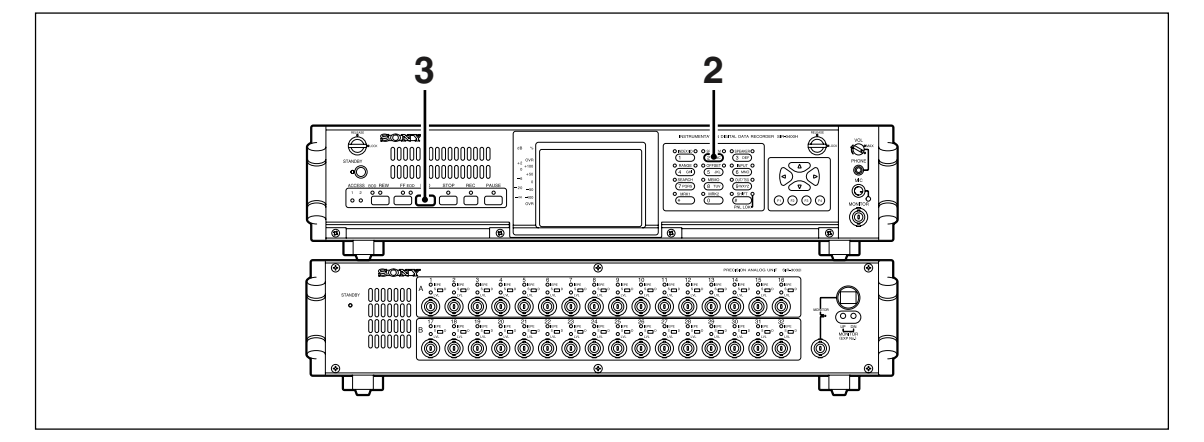

## CAUTION

- Noise may be generated if data between recording blocks is played back.
- It takes max. 2 seconds from the start of playback when to set input setting the same as the settings recorded on the recording media.

## 15-3. Recording and Playback Voice Annotations

The unit can record and play back voice annotations along with analog data signals simultaneously. Bandwidths for the voice channels are as below.

| Recording/Playback speed | Bandwidth       |
|--------------------------|-----------------|
| 4                        | 0.2 to 76.8 kHz |
| 2                        | 0.2 to 38.4 kHz |
| 1 (normal speed)         | 0.2 to 19.2 kHz |
| 1/2                      | 0.2 to 9.6 kHz  |
| 1/4                      | 0.2 to 4.8 kHz  |
| 1/8                      | 0.2 to 2.4 kHz  |
| 1/16                     | 0.2 to 1.2 kHz  |

The unit's speaker has frequency response of 0.2 to 5 kHz.

### CAUTION

- The signal output from the voice channel cannot be used for data analysis because it is prepared for voice annotations.
- The recording level is automatically adjusted by the AGC function.
- As the voice channel is for voice annotation, use the voice channel within the audible frequency range even if it is in the above frequency bandwidth.

## 15-3-1. Connecting the Microphone and Earphone

- **1** Connect the microphone (supplied) to the MIC jack on the front panel.
- **2** Connect the earphone (sold separately) to the PHONE jack on the front panel.

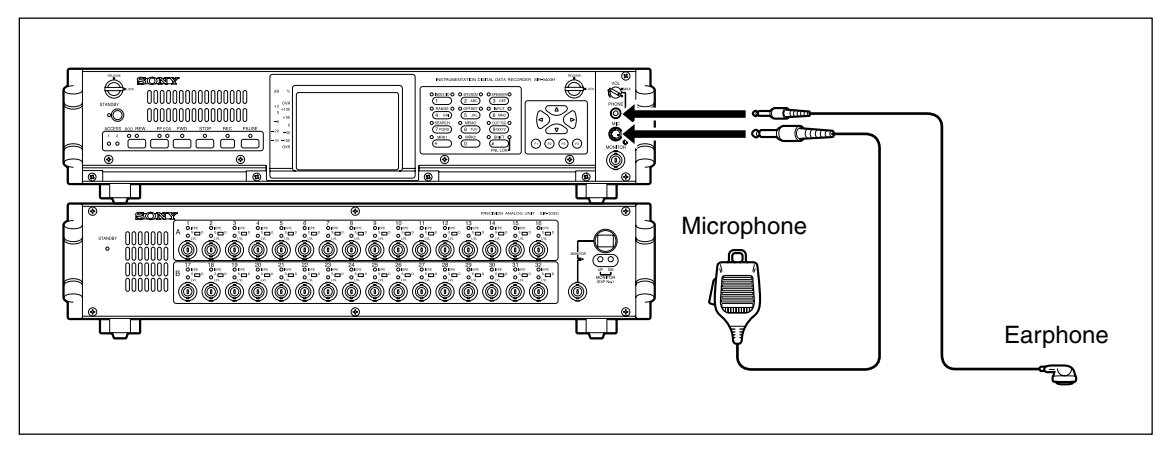

#### 15-3-2. Recording Voice Annotations

- **1** When the switch on the left side of the microphone is pressed, this function is ON, and when released it goes OFF. This makes it possible to record only the necessary sounds.
- **2** The brightness of the MIC lamp (lamp at the bottom right of the MIC jack) changes based on the microphone input level.

#### Note

- The recording level can be adjusted automatically with the recording unit's AGC function.
- Sound cannot be output from the speaker in the REC mode or while the earphone is being used.

#### 15-3-3. Playback Voice Annotations

When  $\mathbb{Z}$  (voice annotation) is selected with the SPEAKER key, voice annotations recorded to the recording media are played back from the speaker (or earphone when using the PHONE jack). Adjust the volume with the VOL knob.

#### 

Be careful that you do not listen to earphone (sold separately) at a high volume for extended periods of time.

#### Note

- When 🖉 (voice annotation) is selected with the SPEAKER key, the data signal of the monitor channel is played back from the speaker or earphone.
- When the speed during recording and playback differ, the pitch (signal frequency) of voice annotations differs from the pitch at recording.
- The existence of voice annotations can be checked by the light of MIC lamp while the VOL knob is in the minimum position.

# 15-4. Recording and Playback AUX Digital Data

The unit can record and play back AUX digital data signals and analog data signals simultaneously. The rotating pulse and trigger pulse can be recorded and played back as the AUX digital data signal. Internal sampling frequencies for the AUX digital channels are as follows.

| Recording/Playback speed | Sampling frequencies | Ts             |
|--------------------------|----------------------|----------------|
| 4                        | 1536 kHz             | Approx. 1.5 µs |
| 2                        | 768 kHz              | Approx. 3 μs   |
| 1 (normal speed)         | 384 kHz              | Approx. 6 µs   |
| 1/2                      | 192 kHz              | Approx. 12 μs  |
| 1/4                      | 96 kHz               | Approx. 25 µs  |
| 1/8                      | 48 kHz               | Approx. 50 μs  |
| 1/16                     | 24 kHz               | Approx. 100 μs |
|                          | Table 15-4-1         |                |

When make a recording on the AUX digital channel, the signal should conform to the following conditions:

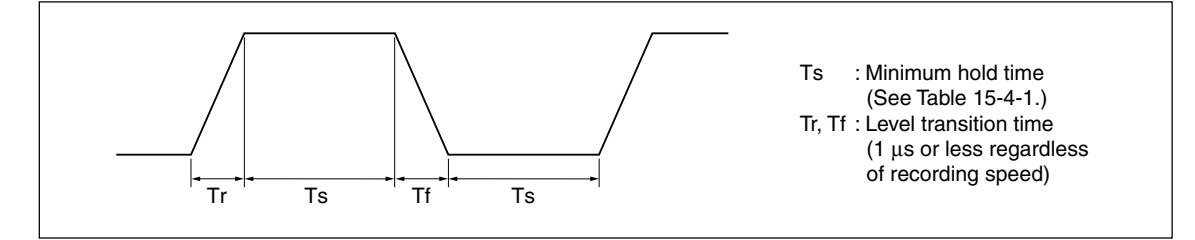

Jitter up to a maximum of one sampling cycle occurs in the rising or falling phases of the original signals recorded by sampling. Use at an input frequency range where this effect can be ignored.

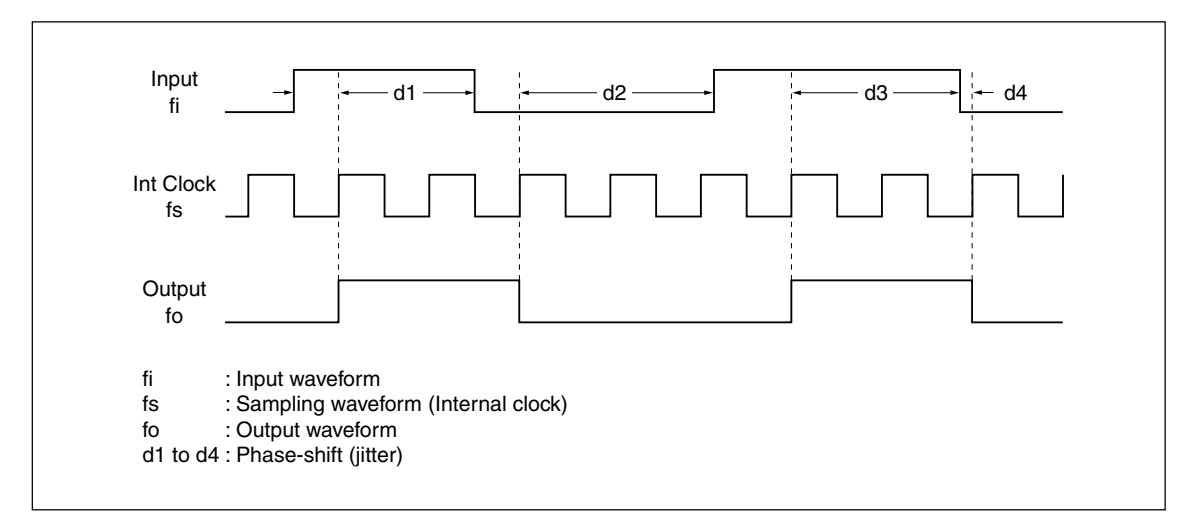

Example of phase shift caused by sampling

## 15-4-1. Connecting the AUX Digital Data

Use a BNC cable (sold separately) to connect the AUX-1 (DIGITAL) IN connector on the rear panel and the signal source.

If necessary, use a BNC cable to connect monitoring equipment to the AUX-1 (DIGITAL) OUT connector on the rear panel.

When AUX digital data is input (high and low occur repeatedly within a set interval) in the E-E, REC-PAUSE or REC mode, the input state is displayed in the status display area of the LCD screen. If it is not displayed, check the cable connections.

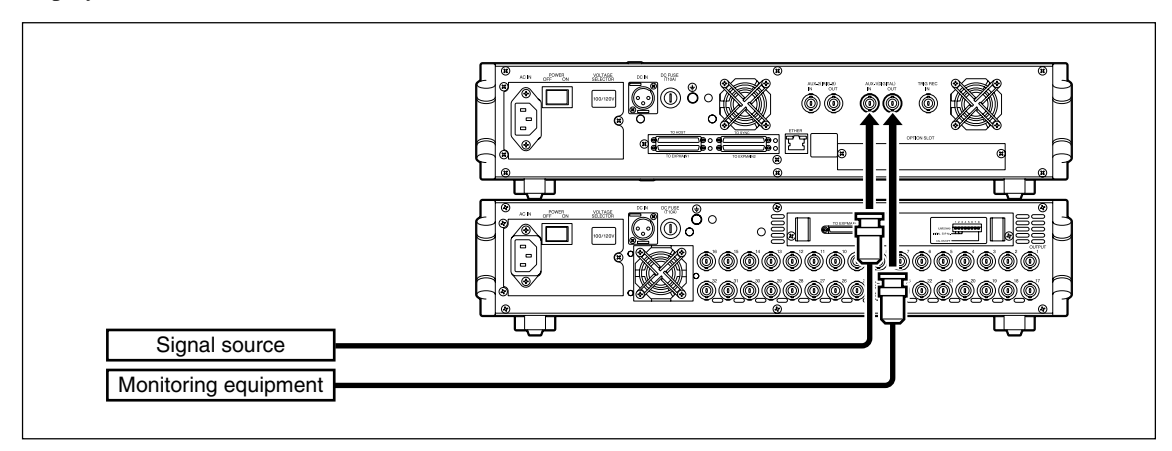

## CAUTION

- Do not input simultaneously a signal with a different ground level than those of the analog data signals.
- The input/output level is TTL.

## 15-4-2. Recording AUX Digital Data Signals

When recording starts, the AUX digital data signal input to the AUX digital channel is recorded on the recording media simultaneously along the main data signals.

Also, when an input signal is detected, the input state is displayed in the status display area of the LCD screen.

## 15-4-3. Playback AUX Digital Data Signals

When playing back a recording media on which an AUX digital data signal has been recorded, the AUX digital data signal is output from the AUX-1 (DIGITAL) OUT connector on the rear panel.

Also, when a playback signal is detected, existence of the input signal during recording is displayed in the status display area of the LCD screen.

# 15-5. Recording and Playback AUX Analog Data

The recording unit is equipped with the main analog channel of measuring unit and the AUX-2 (IRIG-B) channel as a sub-analog channel. In this channel, the real-time clock in the unit is mainly synchronized with the inputted IRIG-B format time code and the IRIG-B time code can be recorded or played back as an analog signal simultaneously when the main analog data signal is recorded or played back.

Besides the IRIG-B time code, it can be recorded or played back as a general analog signal.

#### CAUTION

The AUX analog data input is AGC-controlled.

## 15-5-1. Recording and Playback IRIG-B Time Code Signal

#### Connecting a IRIG-B Time Code Signal

The following IRIG-B time code signal can be connected.

| Code                       | : Amplitude modulation code (AC code) |
|----------------------------|---------------------------------------|
| Carrier frequency          | : 1 kHz                               |
| Voltage range              | $\pm 1$ to $\pm 10$ Vpk               |
| Modulation amplitude ratio | : 1:3                                 |

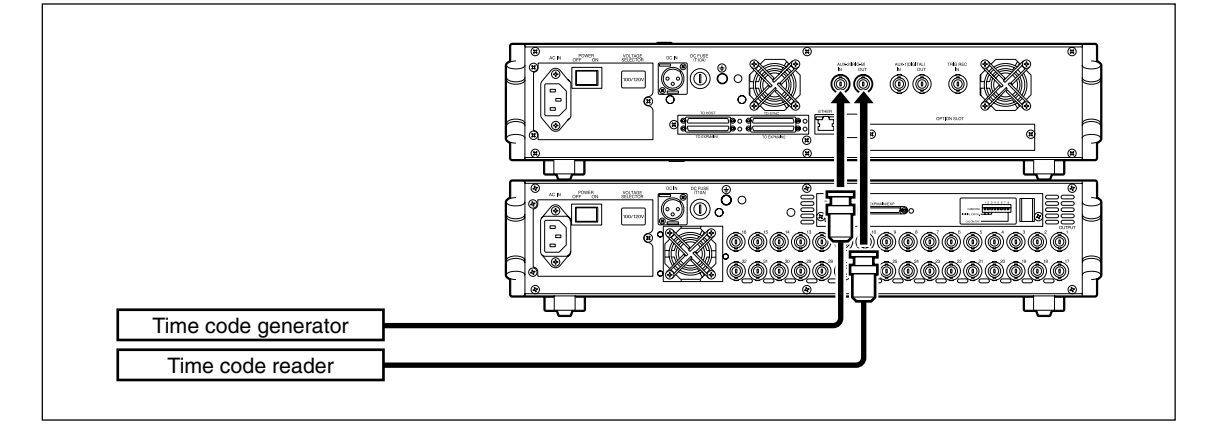

- **1** Set the IRIG timecode to On. (See section 8-2-6.)
- 2 Use a BNC cable (sold separately) to connect the AUX-2 (IRIG-B) IN connector on the rear panel and the IRIG-B time code signal from an IRIG time code generator. If necessary, use a BNC cable (sold separately) to connect the AUX-2 (IRIG-B) OUT connector on the rear panel and IRIG time code reader.

### CAUTION

When the IRIG timecode is set to Off, it is not handled as an IRIG-B timecode signal.

#### **Recording IRIG-B Time Code Signal**

When an IRIG-B time code signal is input to the recording unit in each mode of the E-E, REC-PAUSE or in the STOP mode and then detected properly, the input state is displayed in the status display area of the LCD screen. When it is synchronized with the real-time clock inside the recording unit, the IRIG-B timecode is loaded to the real-time clock.

When recording starts, the IRIG-B time code signal input to the AUX analog channel is recorded on the recording media along with the main data.

Also, the recording unit's real-time clock to which the IRIG time has been loaded changes to the S-TIME (xxxxYxxMxxD/xxHxxMxxS), and is recorded on the recording unit along with the main data. This information can be used as accurate position data for search, playback and data transfer.

#### Note

- Being properly detected, the 3-digit date (001 to 366) of the IRIG-B time code data is converted to "-YxxMxxD" (normal year) and combined with the year value "xxxxY" of the recording unit's real-time clock at the time or recording to form the S-TIME information (xxxxYxxMxxD).
- When the IRIG time has been loaded to the real-time clock, the clock proceeds at crystal accuracy when the IRIG-B time code signal is removed.
- IRIG time code can input the clock signal irrespective of any mode setting status such as E-E or STOP mode, when the signal is detected correctly, the internal clock is updated.
- When the input status is not displayed on the LCD screen, the clock information for the IRIG-B time code is not recorded.

#### Playback IRIG-B Time Code Signal

When a recording media recorded with an IRIG-B time code signal in the AUX-2 (IRIG) channel is played back, the input state at recording is displayed in the status display area of the LCD screen.

Further, the raw IRIG-B time code signal recorded on the recording media can be output from the AUX-2 (IRIG-B) OUT connector on the rear panel, and can be read by an IRIG time code reader.

For the R-TIME information in the recording media position display area during playback, the recording unit's real-time clock value (xxYxxMxxD/xxHxxMxxS) recorded on the recording media is displayed. This value corresponds to the IRIG time recorded on the recording media.

## 15-5-2. Recording and Playback AUX Analog Data

#### Connecting the AUX Analog Signals

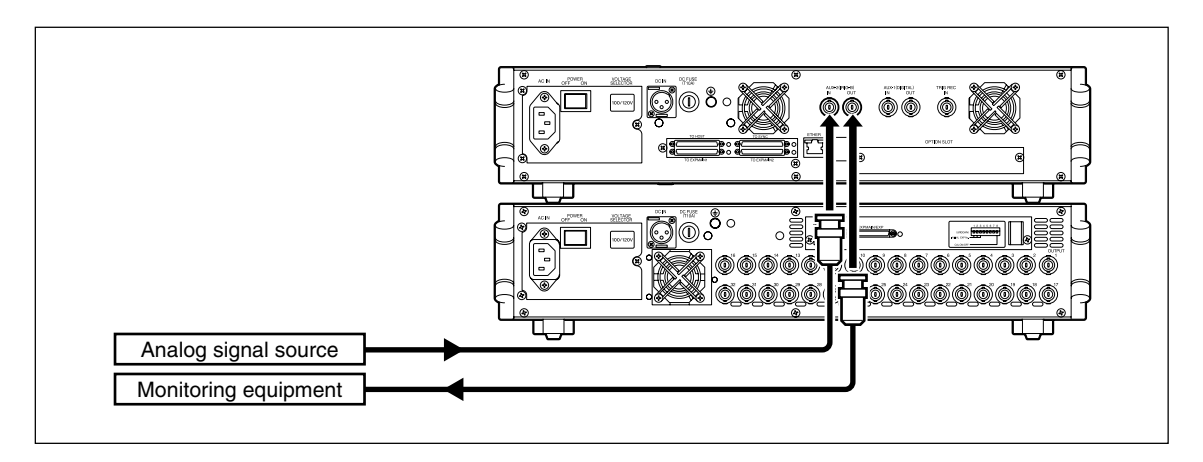

**1** Set the IRIG timecode to Off. (See section 8-2-6.)

**2** Use a BNC cable (sold separately) to connect the AUX-2 (IRIG-B) IN connector on the rear panel and the AUX analog data signal from the AUX analog signal source.

If necessary, use a BNC cable (sold separately) to connect the AUX-2 (IRIG-B) OUT connector on the rear panel and monitoring equipment.

When the AUX analog data signal is input, the input state is displayed in the status display area of the LCD screen in the mode each of E-E, REC, REC-PAUSE. If it is not displayed, check the cable connections.

### CAUTION

- The AUX analog signal is AGC-controlled.
- The rated input level of AUX analog data signals is ±2 Vpk. The maximum input level is approximately ±3 Vpk.

#### **Recording AUX Analog Data Signal**

When recording starts, the AUX analog data signal input to the AUX analog channel is recorded on the recording media simultaneously along the main data signals.

### Playing Back AUX Analog Data Signal

When a recording media recorded with an AUX analog data signal is played back, the AUX analog data signal is output from the AUX-2 (IRIG-B) OUT connector on the rear panel.

## 15-6. Trigger Recording

## 15-6-1. Connecting the Trigger Signal

- **1** Set the trigger mode Single or Multi according to the purpose. (See section 8-1.)
  - In REC-PAUSE mode -
  - <When set to Single>

Recording starts when the trigger input signal changes from High to Low, and it continues recording until the STOP key is pressed.

#### <When set to Multi>

Recording starts when the trigger input signal changes from High to Low, and the mode changes to REC-PAUSE when the signal changes from Low to High.

**2** Use a BNC cable (sold separately) to connect the TRIG REC IN connector on the rear panel and the trigger signal.

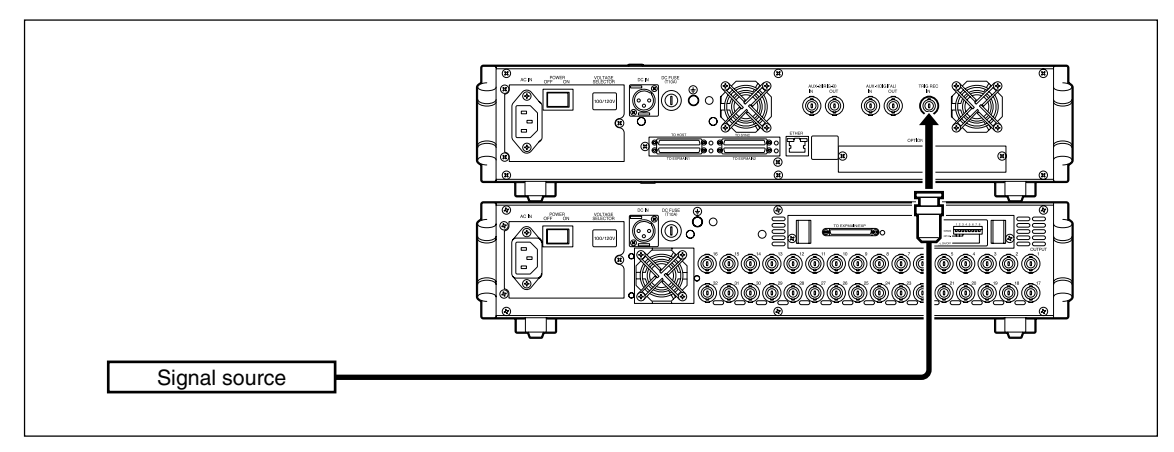

## CAUTION

- It the ADDRESS duration is less than 2 seconds, the next signal may not start up.
- The input voltage level should be TTL level.

## 15-6-2. Trigger Recording

- **1** Set the recording unit to REC-PAUSE mode.
- **2** Input the trigger signal from the trigger signal source, or press the PAUSE key to cancel REC-PAUSE mode.

Recording is started.

<When pre-trigger recording is set to On>

Recording is performed according to the preset pre-trigger time based on the recording speed.

Before the trigger signal is input, if REC-PAUSE mode is not held for the pre-trigger time, the entire pre-trigger data cannot be recorded. If the recording speed is set to 1/2, 1/4, and so on, the pre-trigger time becomes  $2\times$ ,  $4\times$ , and so on respectively by comparison of  $1\times$  (approx. 2 seconds) pre-trigger time.

<When pre-trigger recording is set to Off> Data is recorded immediately after being triggered.

\* See section 8 for pre-trigger recording.

## 15-6-3. Playback of the Pre-trigger Data

The pre-trigger data is played back with the ADDRESS "-000H00M00S".
The target data on the recording media can be quickly accessed using the search function. The following searches are available.

| Search type                  | Control     |               |
|------------------------------|-------------|---------------|
|                              | Front panel | Host computer |
| Start ID                     | 0           | 0             |
| ID/INDEX number              | 0           | 0             |
| Mark                         | 0           | ×             |
| Address                      | ×           | 0             |
| Real-time clock or IRIG time | ×           | 0             |

The lamp display during ID/INDEX number search and Mark search modes are shown below.

| Search operation                | Lamp     |                      |              |
|---------------------------------|----------|----------------------|--------------|
|                                 | SEARCH   | INDEX/ID             | Mark1, Mark2 |
| SEARCH key pressed              | Lit      | Blinking             | Blinking     |
| Searching                       | Blinking | Lamp of selected mod | le lit       |
| FOUND (ends normally)           | Off      | Off                  | Off          |
| NOT FOUND<br>(target not found) | Off      | Off                  | Off          |

## 16-1. ID/INDEX Number Search

This sets the target ID/INDEX number and searches the start. The search stops after the target point is found.

## 16-1-1. Searching with the SEARCH key

- **1** Press the SEARCH key in STOP mode, and then press the INDEX/ID key. ID/INDEX number search mode is started.
- **2** Use the  $\triangleleft / \triangleright / \triangle / \triangledown$  keys to set the target ID/INDEX number.

### **3** Press the INDEX/ID key.

This searches for the start point of the target ID/INDEX and then stops.

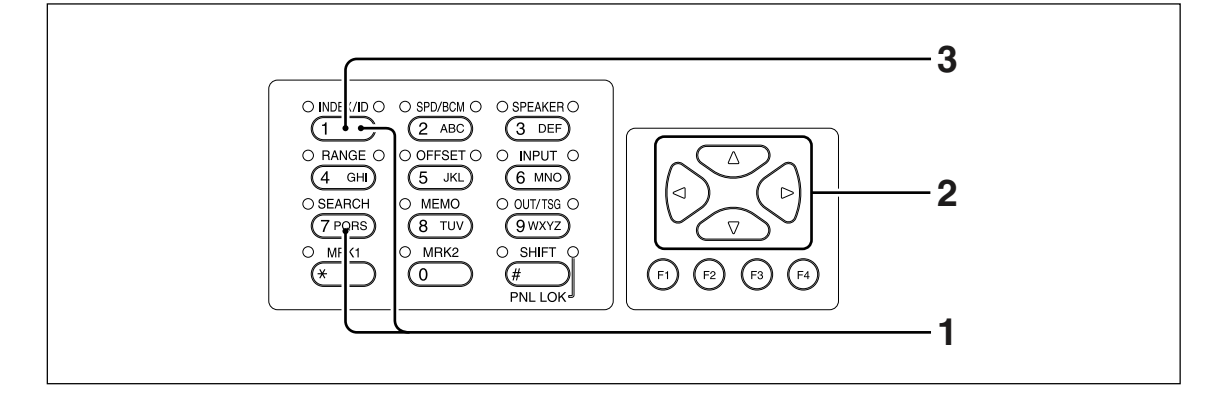

### 16-1-2. Searching with the TOC Viewer (see 14-8)

- **1** Use the TOC Viewer to select the target ID/INDEX number.
- **2** Press the SEARCH key.

This searches for the start point of the target ID/INDEX and then stops.

## 16-2. Start ID Search

This searches the ID at the start position for each recording. The search stops after the target point is found.

## 16-2-1. Searching at the Next Recording Start Position

Press the SEARCH key in STOP mode, and then press the FF key. This skips to and stops at the start point of the next recording from the current position.

#### 16-2-2. Searching at the Current Recording Start Position

Press the SEARCH key in STOP mode, and then press the REW key. This returns to and stops at the start point of the current recording.

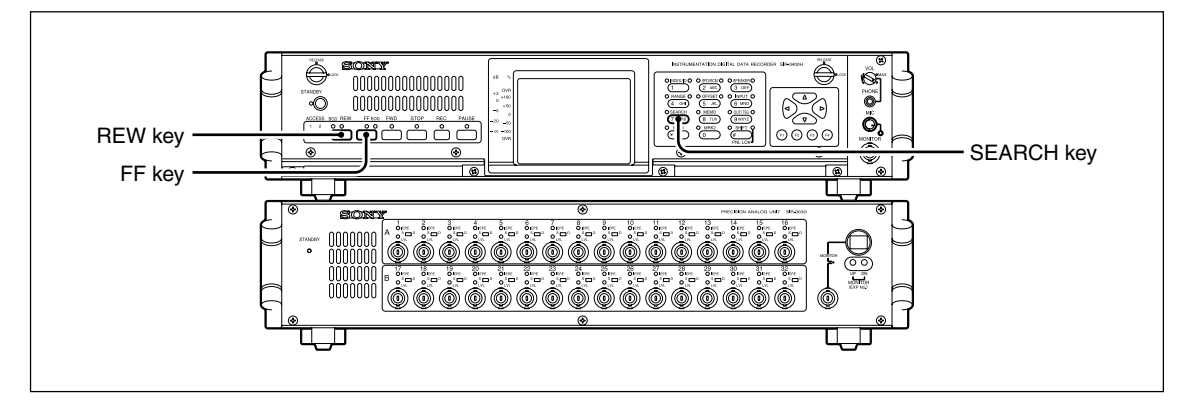

## 16-3. Mark Search

Pressing the MRK1/MRK2 key at any recording media position, allows that position to be searched later. The search stops after the target point is found.

For details about the mark setting, see section 12-12.

Press the SEARCH key, and then press the Mark key for either MRK1 or MRK2 for whichever mark you want to find.

This searches for the preset mark and stops at that location.

#### CAUTION

- The recording media position information changes each time the MRK1/MRK2 key is pressed.
- When searches are made at a slow speed (1/4, 1/8, 1/16), the marked points and target may be displaced by up to three seconds from the real-time clock value.

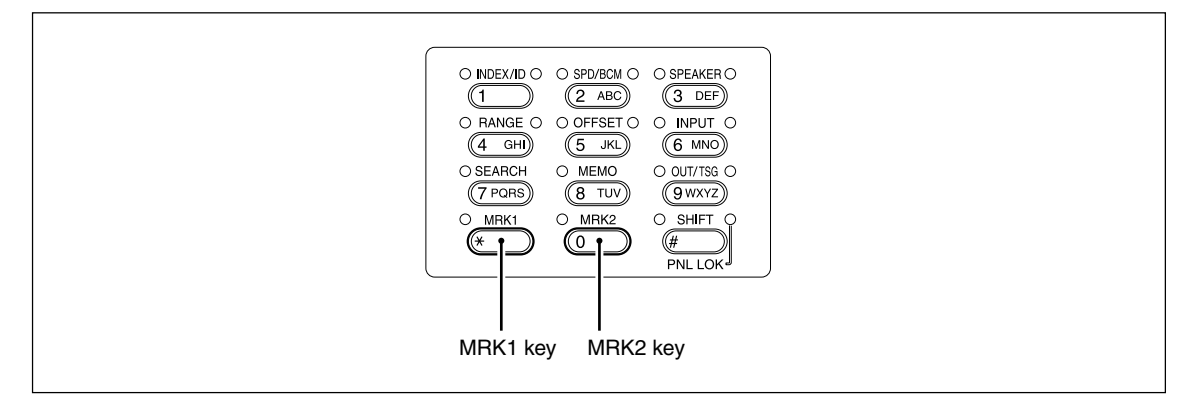

## 16-4. Address Search

This function searches target by the address value. It is controlled from the host computer by Telnet (See section 17).

## 16-5. Real-time Clock Search

This function searches target by the real-time clock value recorded on the recording media. It is controlled from the host computer by Telnet (See section 17).

## 16-6. Manual Search

Forward or reverse searches can be performed manually regardless of the ID or INDEX.

#### **Forward search**

While pressing the FWD key, press the FF key.
The contents fast-forward while the keys are held down (16×-speed fast forward).
\* When the FF key is released, the mode changes to FWD.

### **Reverse search**

While pressing the FWD key, press the REW key.
The contents rewind while the keys are held down (16×-speed rewind).
\* When the REW key is released, the mode changes to FWD.

## 17. Control by Telnet

The ETHER (RJ45) connector on the rear panel of the unit uses a signal format compliant with TCP/IP. This enables control from a host computer by connecting a LAN cable (sold separately).

## CAUTION

Use a cross cable if the LAN cable is connected directly to another computer.

When controlling a recording unit using Telnet, use the ERR? and ALM? commands to monitor the recording unit status.

#### **TCP/IP (Telnet) connection**

HOST IP address : 192.168.1.100 (default setting) Port no. : 23 Login : xxxx Password : sms

After entering this information, the commands can be executed. Type "quit" to disconnect from Telnet.

## 17-1. Command Overview

## Setting Commands

The command, that can be output to the recording unit from a host computer are as follows:

| Command | Function                         | Comments         |
|---------|----------------------------------|------------------|
| BAR :   | Bar meter control                |                  |
| CAL :   | Calibration                      |                  |
| CHA :   | Channel mode setting             |                  |
| FMT :   | Recording media formatting       |                  |
| FTP :   | Frequency type setting           |                  |
| IDS :   | ID increment                     |                  |
| INP :   | Input format setting             |                  |
| MEM :   | Recording memo setting           |                  |
| MOD :   | Transport mode setting           |                  |
| MON :   | Monitor channel selection        |                  |
| OFS :   | Input DC offset setting          |                  |
| OPL :   | Output level selection           |                  |
| PNL :   | Panel lock                       |                  |
| RNG :   | Input range setting              |                  |
| RPT :   | Auto repeat                      |                  |
| SCH :   | Search                           |                  |
| SLF :   | Diagnostics                      |                  |
| SPD :   | Recording/playback speed setting |                  |
| SYN :   | Selecting synchronous playback   |                  |
| TIM :   | Real-time clock setting          |                  |
| TRG :   | Trigger setting                  |                  |
| TRM :   | Terminator selection             |                  |
| TSG :   | Test signal selection            |                  |
| UTL :   | Utility mode setting             | Only during stop |

#### **Status Commands**

When a status request is received from a host computer, the recording unit sends back the following setting value or status contents:

| Command | Function                                       | Comments |
|---------|------------------------------------------------|----------|
| ADR?    | Recording media ADDRESS                        |          |
| ALM?    | Alarm status                                   |          |
| AUX?    | Front panel status                             |          |
| BAR?    | Bar meter setting readout                      |          |
| CAC?    | Calibration Protect Status                     |          |
| CAL?    | Calibration status                             |          |
| CHA?    | Channel mode setting readout                   |          |
| CFG?    | Unit configuration                             |          |
| CMD?    | Command check                                  |          |
| ERR?    | Error check                                    |          |
| FMT?    | Recording media formatting execution status    |          |
| FTP?    | Frequency type readout                         |          |
| IDS?    | Recording media ID number readout              |          |
| INP?    | Input format setting readout                   |          |
| LVA?    | Signal level readout (text format)             |          |
| LVB?    | Signal level readout (binary format)           |          |
| MEM?    | Recording memo readout                         |          |
| MOD?    | Transport mode readout                         |          |
| MON?    | Monitor channel setting readout                |          |
| OFS?    | Input DC offset value readout                  |          |
| OPL?    | Output level setting readout                   |          |
| PNL?    | Panel lock status readout                      |          |
| RNG?    | Input range setting value readout              |          |
| RPT?    | Auto repeat status readout                     |          |
| SCH?    | Search status                                  |          |
| SLF?    | Diagnostics status                             |          |
| SPD?    | Recording media speed readout                  |          |
| STA?    | Status A                                       |          |
| STH?    | Hard disk status                               |          |
| SYN?    | Synchronous playback status                    |          |
| TIM?    | Real-time clock readout                        |          |
| TOC?    | TOC data readout                               |          |
| TRG?    | Trigger setting status                         |          |
| TRM?    | Terminator selection status (returned strings) |          |
| TSG?    | Test signal selection status                   |          |
| UTL?    | Utility mode setting readout                   |          |
| VOL?    | Recording media volume readout                 |          |

## 17-2. Command Details

### **Setting Commands**

All commands use ASCII code. Each command ends with an LF (line feed), CR (carriage return) or CR + LF. <>: This is the command parameter, and represents one English character.

/[]: This enables commands to be specified for individual recording units when multiple recorders are connected such as during synchronous operation. The /[] parameter specifies any one ID number. This specification can be omitted when only one recording unit is connected or when the target is the recording unit with ID=0.

When performing synchronous operation with two recording units, the master is ID=0 and the subordinate is ID=1.

| Command                 | Contents                                                                                                    |  |
|-------------------------|----------------------------------------------------------------------------------------------------|--|
| BAR :<br>Command format | Bar meter control         BAR : <1><2>/[]         <1> : 0=Real-time, 1=Peak hold         <2> : 0=Unidirectional, 1=Bidirectional         Ex.) BAR : 01 — Real-time and bidirectional set.         BAR : 11/1 — Peak hold and bidirectional set for recorders         Master=0. Subordinate=1                                                                                                    |  |
|                         | Related command : BAR?                                                                                                    |  |
| CAL :<br>Command format | Calibration<br>CAL : <1>/[]<br><1> : 0=Calibration stop, 1=Calibration start<br>The results can be viewed using the CAL? command.<br>Related command : CAL?                                                                                                    |  |
| Command format          | Channel mode settingCHA : <1><2>/[]<1> : Analog channel code<2> : Digital channel code0=OFF0=OFF1=RSV1=1 ch (Async)2=RSV2=2 ch (Async)3=RSV3=4 ch (Async)4=RSV4=8 ch (Async)5=16 ch (SIR-1000/1000i)5=RSV6=32 ch (SIR-1000/1000i/3400H/3100T)6=RSV7=64 ch (SIR-1000/1000i/3400H/3100T)7=RSV8=128 ch (SIR-1000/1000i/3400H/3100T)8=RSV9=RSV9=RSV9=RSV9=RSVA=RSVA=1 ch (Sync)B=2 ch (SIR-1000W)B=2 ch (Sync)C=4 ch (SIR-1000W)D=8 ch (Sync)C=4 ch (SIR-1000W)D=8 ch (Sync)E=16 ch (SIR-1000W)E=RSVF=RSVF=RSVNoteAnalog and digital channel modes can be used together in only certain combinations.In this mode, the digital channel can be set.Related command : CHA? |  |
| FMT :<br>Command format | Recording media formatting         FMT : <1><2><3><4>/[]         <1> : 0=RSV, 1=Formatting start         <2><3><4>: ID number at formatting (001)         Note         This command logically erases all pre-recorded data.         Related command : FMT?                                                                                                    |  |
| FTP :<br>Command format | Frequency type setting<br>FTP : <1><br><1> : 0=48 k sampling, 1=65.536 k sampling                                                                                                    |  |

| Command                 | Contents                                                                                                    |
|-------------------------|----------------------------------------------------------------------------------------------------|
| IDS :<br>Command format | ID increment<br>IDS : <1><br><1> : 0=RSV, 1=ID increment<br>The recording unit ID is incremented each time the IDS : 1 command is issued.<br>Related command : IDS?                                                                                                    |
| INP :<br>Command format | Input format setting<br>INP : $<1><2><17>/[]$<br><1> : Measuring unit ID number<br>0=Measuring unit 1 1 to 16 CH<br>1=Measuring unit 1 17 to 32 CH<br>2=Measuring unit 2 33 to 48 CH<br>3=Measuring unit 2 49 to 64 CH<br>4=Measuring unit 3 65 to 80 CH<br>5=Measuring unit 3 81 to 96 CH<br>6=Measuring unit 4 97 to 112 CH<br>7=Measuring unit 4 113 to 128 CH<br><2> : Input format for CH1<br>0=DIRECT-DC coupling<br>1=DIRECT-AC coupling<br>2=IEPE<br>3=TEDS<br><3> : Input format for CH2<br>:<br>:                                                                                                    |
| MEM :<br>Command format | Recording memo setting<br>MEM : <1><2><96>/[]<br><1><2><96>: ASCII characters (20h to FFhex) up to maximum 96 characters<br>Ex.) MEM:MEASUREMENT-1 — (Annotation character string<br>"MEASUREMENT-1" set.)<br>Related command : MEM?                                                                                                    |
| MOD :<br>Command format | Transport mode setting<br>MOD : <1>/[]<br><1> : 0=STOP, 1=FWD, 2=E-E, 3=REC, 4=FWD-PAUSE, 5=REC-PAUSE,<br>6=FF, 7=RSV, 8=REW, 9=RSV, A=EJECT<br>Ex.) MOD : 1 — FWD mode<br>Related command : MOD?                                                                                                    |
| MON :<br>Command format | Monitor channel selection           MON : <1><2>/[]           <1> : Measuring unit ID number         <2> : Channel code           0=Measuring unit 1         1 to 16 CH         0=CH 1           1=Measuring unit 1         17 to 32 CH         1=CH 2           2=Measuring unit 2         33 to 48 CH         2=CH 3           3=Measuring unit 2         49 to 64 CH         3=CH 4           4=Measuring unit 3         65 to 80 CH         4=CH 5           5=Measuring unit 3         81 to 96 CH         5=CH 6           6=Measuring unit 4         97 to 112 CH         6=CH 7           7=Measuring unit 4         113 to 128 CH         7=CH 8           8=CH 9         9=CH 10           A=CH 11         B=CH 12           C=CH 13         D=CH 14           E=CH 15         F=CH 16 |

| Command                 | Contents                                                                                                    |
|-------------------------|----------------------------------------------------------------------------------------------------|
| OFS :<br>Command format | Input DC offset setting         OFS : <1><2><33>/[]         <1> : Measuring unit ID number (0=Recording unit)         0=Measuring unit 1       1 to 16 CH         1=Measuring unit 1       17 to 32 CH         2=Measuring unit 2       33 to 48 CH         3=Measuring unit 3       65 to 80 CH         5=Measuring unit 3       81 to 96 CH         6=Measuring unit 4       97 to 112 CH         7=Measuring unit 4       97 to 112 CH         7=Measuring unit 4       113 to 128 CH         <2><3> : CH 1 DC offset         ::          ::          <32><33>: CH 16 DC offset         ::          ::          ::          ::          ::          ::          ::       :         ::       :         ::       :         ::       :         ::       :         ::       :         ::       :         ::       :         ::       :         ::       :         ::       :         ::       : |
|                         | Related command : OFS?                                                                                                    |
| OPL :<br>Command format | Output level selectionOPL : $<1><2><17>$ <1> : Measuring unit ID number (0=Recording unit)0=Measuring unit 11 to 16 CH1=Measuring unit 117 to 32 CH2=Measuring unit 233 to 48 CH3=Measuring unit 249 to 64 CH4=Measuring unit 365 to 80 CH5=Measuring unit 381 to 96 CH6=Measuring unit 47=Measuring unit 4113 to 128 CH<2> : CH 1 output level code::::<17>: CH 16 output level code::::<17>: CH 16 output level code::::<17>: CH 16 output level code::::<17>: CH 16 output level code::::<18SV, 1=RSV, 2=5 V, 3=2 V, 4=1 V, 5=RSV, 6=RSV, 7=RSV, 8=RSV, 9=RSV,                                                                                                    |
| PNL :<br>Command format | Panel lock<br>PNL : <1>/[]<br><1> : 0=Panel lock canceled, 1=Panel lock set<br>Related command : PNL?                                                                                                    |
| RNG :<br>Command format | Input range setting<br>RNG : $<1><2><17>/[]$<br><1> : Measuring unit 1 1 to 16 CH<br>1=Measuring unit 1 17 to 32 CH<br>2=Measuring unit 2 33 to 48 CH<br>3=Measuring unit 2 49 to 64 CH<br>4=Measuring unit 3 65 to 80 CH<br>5=Measuring unit 3 81 to 96 CH<br>6=Measuring unit 4 97 to 112 CH<br>7=Measuring unit 4 113 to 128 CH<br><2> : CH 1 input range code<br><3> : CH 2 input range code<br>:<br><17> : CH 16 input range code<br>:<br><17> : CH 16 input range code<br>=<br>:<br><17> : CH 16 input range code<br>=<br>:<br><17> : CH 16 input range code<br>=<br>:<br><17> : CH 16 input range code<br>=<br>:<br><17> : CH 16 input range code<br>=<br>=<br>:<br><17> : CH 16 input range code<br>=<br>=<br>:<br><17> : CH 16 input range code<br>=<br>=<br>=<br>=<br>=<br>=<br>=<br>=                                                                                               |

| Command                 | Contents                                                                                                    |
|-------------------------|----------------------------------------------------------------------------------------------------|
| RPT :<br>Command format | Auto repeat<br>RPT : <1>/[]<br><1> : 0=Auto repeat stop, 1=Auto repeat start<br>Related command : RPT?                                                                                                    |
| SCH :<br>Command format | SearchSCH : <1><2> <n>/[]ID number search&lt;1&gt;:0&lt;2&gt;&lt;3&gt;&lt;4&gt;:001 to 999 or 000Real-time clock search&lt;1&gt;:1&lt;2&gt;&lt;3&gt;&lt;13&gt;: YYMMDDhhmmssAddress search&lt;1&gt;:2&lt;2&gt;&lt;3&gt;&lt;43&gt;: hhhmmssStart ID search&lt;1&gt;:3&lt;2&gt;:0=Forward, 1=BackwardEx.) SCH : 0100— Target : ID=100SCH : 1050506120000— Target : 2005, May 6, 12:00:00Related command : SCH?NoteWhen searching the ID increment, the search stops at the position of offset from the start ID.The address and the time code before one second are displayed.</n> |
| SLF :<br>Command format | Diagnostics<br>SLF : <1>/[]<br><1> : 0=Diagnostics stop, 1=Diagnostics start<br>Related command : SLF?                                                                                                    |
| SPD :<br>Command format | Recording/playback speed setting<br>SPD : <1><br><1> : 0=1 × (normal speed), 1=1/2 ×, 2=1/4 ×, 3=1/8 ×, 4=1/16 ×, A=×2,<br>B=×4, F=EXT<br>Related command : SPD?                                                                                                    |
| SYN :<br>Command format | Selecting synchronous playback<br>SYN : <1>/[]<br><1> : 0=The master playback while the subordinate stops. (Default)<br>1=Both the master and the subordinate restart synchronous play back.<br>Related command : SYN?                                                                                                    |
| TIM :<br>Command format | <b>Real-time clock setting</b><br>TIM : <1><2><12><br><1><2> : Year (last 2 digits)<br><3><4><5><6> : Month and date<br><7><8><9><10><11><12> : Hours, minutes and seconds<br>Related command : TIM?                                                                                                    |
| TRG :<br>Command format | Trigger setting<br>TRG : <1><br><1> : 0=RSV<br>1=Pre-trigger single mode (low: start)<br>2=Pre-trigger multi mode (low: start, high: stop)<br>3=Normal single mode (low: start)<br>4=Normal multi mode (low: start, high: stop)<br>Related command : TRG?                                                                                                    |
| TRM :<br>Command format | Terminator selection<br>TRM : <1><br><1> : 0=CR + LF, 1=CR, 2=LF<br>This sets the break code for replies from the recording unit. The default is (CR +<br>LF).<br>Related command : TRM?                                                                                                    |

| Command                 | Contents                                                                                                    |
|-------------------------|----------------------------------------------------------------------------------------------------|
| TSG :<br>Command format | Test signal selection         TSG : <1>/[]         <1> : Test signal selection         Analog channel         0=OFF         1=AC         2=+DC         3=-DC         4=GND         5=RSV         Related command : TSG? |
| UTL:<br>Command format  | Utility mode setting         UTL : <1><2><3><4><5><6><7>         <1 : 0=None                                                                                                    |

#### **Status Commands**

Status commands are used to request status information from the recording unit. When the recording unit receives a status command, it sends the corresponding status information.

#### Note

The /[] parameter specifies any one ID number, and can be omitted when only one recording unit is connected or when the target is the recording unit with ID=0. When performing synchronous operation, the master is ID=0 and the subordinate is ID=1.

| Command                                   | Contents                                                                                                    |
|-------------------------------------------|----------------------------------------------------------------------------------------------------|
| ADR?<br>Command format<br>Returned format | Recording media ADDRESS         ADR?/[]         ADR : <1><2><14>         Recording media ADDRESS         <1><2><3> : hhh (hour)         <4><5> : mm (minutes)         <6><7> : ss (seconds)         Remain         <8><9><10>: hhh (hour)         <11><12> : mm (minutes)         <13><14> : ss (seconds)         Ex.) ADR? (current recording media ADDRESS requested)         ADR?/1 (current recording media ADDRESS for recording unit with ID=1 requested) |
| ALM?<br>Command format<br>Returned format | Alarm status<br>ALM?/[]<br>ALM : <1><2><3><4><br><1> : 0=Normal, 1=Power supply voltage drop<br><2> : 0=Normal, 1=Condensation<br><3> : 0=Normal, 1=Recording/playback error (buffer over/underflow)<br><4> : 0 (other)                                                                                                    |
| AUX?<br>Command format<br>Returned format | Front panel status           AUX?/[]           AUX : <1><2><3>           Status of AUX1         0=RSV           Status of AUX2         0=OFF         1=ON           Status of EXT TC         0=OFF         1=ON           Ex.) AUX : 100         AUX1=ON         AUX : 010         AUX2=ON           AUX : 001         EXT TC=ON         0         0                                                                                                    |
| BAR?<br>Command format<br>Returned format | Bar meter setting readout<br>BAR?/[]<br>BAR : <1><2><br><1> : 0=Real-time, 1=Peak hold<br><2> : 0=Unidirectional, 1=Bidirectional<br>Related command : BAR                                                                                                    |
| CAC?<br>Command format<br>Returned format | Calibration protect status<br>CAC?/[]<br>CAC: <1><br><1> : 0=The measuring unit can be calibrated.<br>1=The calibration of the measuring unit is inhibited.                                                                                                    |
| CAL?<br>Command format<br>Returned format | Calibration status<br>CAL?/[]<br>CAL : <1><br><1> : 0=Calibration finished normally<br>1=Calibration finished abnormally<br>2 to 7=Value other than 01<br>Related command : CAL                                                                                                    |

| Command                                   | Contents                                                                                                    |
|-------------------------------------------|----------------------------------------------------------------------------------------------------|
| CHA?<br>Command format<br>Returned format | Channel mode setting readout $CHA?<1>/[]$ <1> : 0=Recording unit setting data, 1=Recording media data $CHA: <1><2>$ <1> : Analog channel code<2> : Digital channel code $0=OFF$ 1=RSV1=1 ch (Async)2=RSV2=2 ch (Async)3=RSV3=4 ch (Async)4=RSV4=8 ch (Async)5=16 ch (SIR-1000/1000i/3400H/3100T)5=RSV6=32 ch (SIR-1000/1000i/3400H/3100T)5=RSV8=128 ch (SIR-1000/1000i/3400H/3100T)7=RSV8=128 ch (SIR-1000/1000i/3400H/3100T)8=RSV9=RSV9=RSV9=RSV9=RSVA=RSVA=1 ch (Sync)B=2 ch (SIR-1000W)C=4 ch (Sync)C=4 ch (SIR-1000W)C=4 ch (Sync)D=8 ch (SIR-1000W)E=RSVF=RSVF=RSVF=RSVF=RSVRelated command : CHACHA                                                                                                    |
| CFG?<br>Command format<br>Returned format | Related command : CHA           Unit configuration<br>CFG?/[]           CFG : {1><2><7>           <1> : 0=SIR-1000, 1=SIR-1000W, 2=SIR-1000i, 3=SIR-3400H, 4=SIR-3100T           <2> : Option slot 1 type<br>0=None<br>1=RSV<br>2=RSV<br>3=RSV<br>4=RSV<br>5=RSV           <3> : Option slot 2 type<br>0=None<br>1=Channel expansion board<br>2=RSV<br>3=RSV<br>4=RSV<br>5=RSV<br>6=RSV           <4> : Measuring unit ID=1<br>0=None<br>1=RSV<br>2=RSV<br>3=SIR-3032i<br>4=SIR-3032i<br>4=SIR-3032i           :           :           :           :           :           :           :           :           :           :           :           :           :           :           :           :           :           :           :           :           :           :           :           :           :           :           :           :           :           :           : </td |
| CMD?<br>Command format<br>Returned format | Command check<br>CMD?<br>CMD: <1><br><1> : 0=No error in previous command, 1=Error in previous command<br>Related command : CMD                                                                                                    |

| Command                                   | Contents                                                                                                    |
|-------------------------------------------|----------------------------------------------------------------------------------------------------|
| ERR?<br>Command format<br>Returned format | Error check<br>ERR?<br>ERR : <1><2><5><br><1> : Power supply system<br>0=No error, 1=Error<br><2> : DSP system<br>0=No error, 1=Error<br><3> : Analog system<br>0=No error, 1=Error<br><4> : Recording system<br>0=No error, 1=Error<br><5> : Peripherals<br>0=No error, 1=Error<br>Related commands : CAL, SLF                                                                                                    |
| FMT?<br>Command format<br>Returned format | Recording media formatting execution status<br>FMT?/[]<br>FMT : <1><2><3><4><br><1> : 0= Other than below (after power-on or STOP command execution, etc.)<br>1=Recording media formatting underway<br>2=Recording media formatting finished normally<br>(becomes "0" after FMT?)<br>3=Recording media formatting finished abnormally<br>(becomes "0" after FMT?)<br><2><3><4> : ID number (001 to 999)<br>Related command : FMT                                                                                                    |
| FTP?<br>Command format<br>Returned format | Frequency type readout<br>FTP?<1>/[]<br>FTP : <1><br><1> : 0=48 k sampling<br>1=65.536 k sampling                                                                                                    |
| IDS?<br>Command format<br>Returned format | Recording media ID number readout<br>IDS?/[]<br>IDS : <1><2><3><br><1><2><3> : ID number (000 to 999)<br>Related command : IDS                                                                                                    |
| INP?<br>Command format<br>Returned format | Input format setting and readout<br>INP?<1><2>/[]<br>INP:<1><2><18><br><1>: 0=Recording unit setting data, 1=Recording media data<br><2>: Measuring unit ID number<br>0=Measuring unit 1 1 to 16 CH<br>1=Measuring unit 1 17 to 32 CH<br>2=Measuring unit 2 33 to 48 CH<br>3=Measuring unit 2 49 to 64 CH<br>4=Measuring unit 3 65 to 80 CH<br>5=Measuring unit 3 81 to 96 CH<br>6=Measuring unit 4 97 to 112 CH<br>7=Measuring unit 4 113 to 128 CH<br><3>: Input format for CH1<br>0=DIRECT-DC coupling<br>1=DIRECT-AC coupling<br>2=IEPE<br>3=TEDS<br><4>: Input format for CH2<br>:<br><18>: Input format for CH16<br>Related command : INP |

| Command                                   | Contents                                                                                                    |  |  |  |  |
|-------------------------------------------|----------------------------------------------------------------------------------------------------|--|--|--|--|
| LVA?                                      | Signal level readout (text format)                                                                                                    |  |  |  |  |
| Command format                            | <pre>LVA: &lt;1&gt;/[]<br/>&lt;1&gt; : Measuring unit ID number (0=Recording unit)<br/>LVA : &lt;1&gt;&lt;2&gt;&lt;32&gt; during unidirectional (related to BAR command)<br/>&lt;1&gt;&lt;2&gt; : CH 1 data (2-digit hexadecimal)</pre>                                                                |  |  |  |  |
| Returned format                           | <31><32> : CH 16 data (2-digit hexadecimal)<br>7F=MAX and overload (OVR)<br>00=MIN<br>LVA : <1><2><64> during bidirectional (related to BAR command)<br><1><2> : CH 1 MAX data (2-digit hexadecimal)<br><3><4> : CH 1 MIN data (2-digit hexadecimal)                                                   |  |  |  |  |
|                                           | <61><62> CH 16 MAX data (2-digit hexadecimal) <63><64> CH 16 MIN data (2-digit hexadecimal) 7F=MAX and overload (OVR), +100 % = 60 80=MIN and overload (OVR), -100 % = A0                                                                                                    |  |  |  |  |
| LVB?<br>Command format                    | Signal level readout (binary format)<br>LVB? <1>/[]                                                                                                    |  |  |  |  |
| Returned format                           | <1> : Measuring unit ID number (0=Recording unit)<br>LVB : <1><2><16> during unidirectional (related to BAR command)<br><1> : CH 1 data (binary)                                                                                                    |  |  |  |  |
|                                           | <16> : CH 16 data (binary)<br>7F=MAX and overload (OVR)<br>00=MIN                                                                                                    |  |  |  |  |
| Returned format                           | LVB : <1><2><32> during bidirectional (related to BAR command)<br><1> : CH 1 MAX data<br><2> : CH 1 MAX data                                                                                                    |  |  |  |  |
|                                           | <31> : CH 16 MAX data<br><32> : CH 16 MAX data<br>7F=MAX and overload (OVR)<br>80=MAX and overload (OVR)                                                                                                    |  |  |  |  |
| MEM?                                      | Recording memo readout                                                                                                    |  |  |  |  |
| Returned format                           | <ul> <li>&lt;1&gt;: 0=Recording unit setting data, 1=Recording media data</li> <li>MEM : &lt;1&gt;&lt;2&gt;&lt;96&gt;</li> <li>&lt;1&gt;&lt;2&gt;&lt;96&gt;: Text characters up to maximum 96 characters</li> <li>Related command : MEM</li> </ul>                                                     |  |  |  |  |
| MOD?<br>Command format<br>Returned format | Transport mode readout<br>MOD? /[]<br>MOD : <1><2><br><1> : 0=STOP, 1=FWD, 2=E-E, 3=REC, 4=FWD-PAUSE, 5=REC-PAUSE, 6=FF,<br>7=RSV, 8=REW, 9=RSV, A=EJECT<br><2> : S=During STOP transition<br>P=During PAUSE transition<br>0=The end of transition<br>F=During FWD Transition<br>Related command : MOD |  |  |  |  |

| Command                                   | Contents                                                                                                    |  |  |  |  |
|-------------------------------------------|----------------------------------------------------------------------------------------------------|--|--|--|--|
| MON?<br>Command format<br>Returned format | $\begin{array}{llllllllllllllllllllllllllllllllllll$                                                                                                    |  |  |  |  |
|                                           | Related command : MON                                                                                                    |  |  |  |  |
| OFS?<br>Command format<br>Returned format | Input DC offset value readout<br>OFS? <1><2>/[]<br><1> : 0=Recording unit setting value, 1=Recording media data<br><2> : Measuring unit ID number (0=Recording unit)<br>OFS : <1><2><32><br><1><2> : CH 1 DC offset (2-digit hexadecimal 2's complement display)<br><3><4> : CH 2 DC offset (2-digit hexadecimal 2's complement display)<br>:<br>:<br>:<br>:<br>:<br>:<br>:<br>:<br>:<br>:<br>:<br>:<br>:                                                                                                    |  |  |  |  |
| OPL?<br>Command format<br>Returned format | Output level setting readout         OPL? <1><2>/[]         <1> : 0=Recording unit setting value, 1=RSV         <2> : Measuring unit ID number (0=Recording unit)         OPL : <1><2><16>         <1> : CH 1 output level code         <2> : CH 2 output level code         :         :         <16> : CH 16 output level code         :         :         :         :         :         :         :         :         :         :         :         :         :         :         :         :         :         :         :         :         :         :         :         :         :         :         :         :         :         :         :         :         :         :         :         :         :         :         :         : |  |  |  |  |
| PNL?<br>Command format<br>Returned format | Panel lock status readout<br>PNL?/[]<br>PNL : <1><br><1> : 0=Panel lock canceled, 1=Panel lock set<br>Related command : PNL                                                                                                    |  |  |  |  |

| Command                                   | Contents                                                                                                    |  |
|-------------------------------------------|----------------------------------------------------------------------------------------------------|--|
| RNG?<br>Command format<br>Returned format | Input range setting value readout<br>RNG? <1><2>/[]<br><1> : 0=Recording unit setting value, 1=Recording media data<br><2> : Measuring unit ID number<br>0=Measuring unit 1<br>1=Measuring unit 1<br>2=Measuring unit 2<br>3=Measuring unit 2<br>4=Measuring unit 3<br>5=Measuring unit 3<br>6=Measuring unit 4<br>7=Measuring unit 4<br>RNG : <1><2><16><br><1> : CH 1 input range code<br>:<br><16> : CH 16 input range code |  |
|                                           | Input range code<br>0=RSV, 1=10 V, 2=5 V, 3=2 V, 4=1 V, 5=0.5 V, 6=0.2 V, 7=0.1 V<br>Related command : RNG                                                                                                    |  |
| RPT?<br>Command format<br>Returned format | Auto repeat status readout<br>RPT? /[ ]<br>RPT : <1><br><1> : 0=Other than below<br>1=Auto repeat — recording<br>2=Auto repeat — rewinding<br>Related command : RPT                                                                                                    |  |
| SCH?<br>Command format<br>Returned format | Search status<br>SCH? /[]<br>SCH : <1><br><1> : 0=Other than below (after power-on STOP command execution)<br>1=Search underway<br>2=Search finished (FOUND)<br>3=Search finished (NOT FOUND)<br>Related command : SCH                                                                                                    |  |
| SLF?<br>Command format<br>Returned format | Diagnostics status<br>SLF? /[]<br>SLF : <1><br><1> : 0=Other than below (after power-on STOP command execution)<br>1=Diagnostics underway<br>2=Diagnostics finished (OK)<br>3=Diagnostics finished (NG)<br>Related command : SLF<br>Related command : ERR?                                                                                                    |  |
| SPD?<br>Command format<br>Returned format | <b>Recording media speed readout</b><br>SPD? <1>/[]<br><1> : 0=Recording unit setting value, 1=Recording media data<br>SPD : <1><br><1> : 0=1 x, 1=1/2 x, 2=1/4 x, 3=1/8 x, 4=1/16 x, A=x2, B=x4, F=EXT<br>Related command : SPD                                                                                                    |  |

| Command                                   | Contents                                                                                                    |
|-------------------------------------------|----------------------------------------------------------------------------------------------------|
| STA?<br>Command format<br>Returned format | Status A<br>STA? /[]STA: $1 > (2 > < 7 >$ <1>: Tape loading status<br>0 = Tape not loaded<br>1 = Loading underway<br>2 = Loading finished (tape loaded)<br>3 = Eject underway<2 = Loading finished (tape loaded)<br>0 = Other than below<br>                               |
| STH?<br>Command format<br>Returned format | Hard disk status<br>STH? /[ ]<br>STH : <1><2><br><1> : HDD1<br>0=Ready, 1=Busy, 2=Error<br><2> : HDD2<br>0=Ready, 1=Busy, 2=Error                                                                                                    |
| SYN?<br>Command format<br>Returned format | Synchronous playback status<br>SYN? /[]<br>SYN : <1><br><1> : 0=The master playback while the subordinate stops.<br>1=After ID search, both the master and the subordinate play back.<br>Related command : SYN                                                             |
| TIM?<br>Command format<br>Returned format | Real-time clock readout<br>TIM? <1>/[]<br><1>: 0=Recording unit setting value, 1=Recording media data<br>TIM : <1><2><12><br><1><2> : Year (last 2 digits)<br><3><4><5><6> : Month and date<br><7><8><9><10><11><12> : Hours, minutes and seconds<br>Related command : TIM |

| Command                                   | Contents                                                                                                    |
|-------------------------------------------|----------------------------------------------------------------------------------------------------|
| TOC?<br>Command format                    | TOC data readout<br>TOC? <1><2><3>/[]<br><1><2><3>: ID number                                                                                                    |
| Returned format                           | TOC : <1><2><25><br><1> : Start ID<br>0=Not start ID<br>1=Start ID<br>0=Not start ID<br>1=Full analog mode<br>2=Full digital mode (standard)<br>1=Full analog mode (standard)<br>2=Full digital mode (when SBS-10A/S is used)<br>3=Analog + digital mode<br><3> : CH code<br>When <2> is 0, 1, or 3, which means analog CH mode.<br>1=2 ch, 2=4 ch, 3=8 ch, 4=16 ch, 5=32 ch, 6=64 ch, 7=96 ch, 8=128 ch<br>When <2> is 2, which means digital CH mode.<br>1=1 ch, 2=2 ch, 3=4 ch, 4=8 ch<br><4> : Recording speed<br>0=1 x (normal speed), 1=1/2 x, 2=1/4 x, 3=1/8 x, 4=1/16 x,<br>A=2 x, B=4 x, C=8 x, F=EXT<br><5> : Reservation<br>Always 0<br><6><17> : Recording start time<br><6><7> : Year (last 2 digits)<br><8><9><10><11> : Month and date<br><12><13><14><15><16><17> : Hours, minutes and seconds<br><18> : Existence of pre-trigger recording<br>0=No pre-trigger recording<br>1=Pre-trigger recording<br><19> : Existence of recording error<br>0=No write error<br>20><21><22><23><24><25> : Actual recording length<br>hhmmss<br>Related command : VOL? |
| TRG?<br>Command format<br>Returned format | Trigger setting status<br>TRG? /[]<br>TRG : <1><br><1> : 0=RSV<br>1=Pre-trigger single mode (low: start)<br>2=Pre-trigger multi mode (low: start, high: stop)<br>3=Normal single mode (low: start)<br>4=Normal multi mode (low: start, high: stop)<br>Related command : TRG                                                                                                    |
| TRM?<br>Command format<br>Returned format | Terminator selection status (returned strings)<br>TRM?/[]<br>TRM : <1><br><1> : 0=CR + LF, 1=CR, 2=LF<br>Related command : TRM                                                                                                    |
| TSG?<br>Command format<br>Returned format | Test signal selection status<br>TSG? /[]<br>TSG : <1><br><1> : Test signal selection<br>Analog channel<br>0=OFF<br>1=AC<br>2=+DC<br>3=-DC<br>4=GND<br>Related command : TSG                                                                                                    |

| Command                                   | Contents                                                                                                    |  |  |  |  |  |  |
|-------------------------------------------|----------------------------------------------------------------------------------------------------|--|--|--|--|--|--|
| UTL?<br>Command format<br>Returned format | Utility mode setting readout         UTL? /[]       UTL : <1><2><7>         <1> : 1=Rebuild is being executed       2: Rebuild NG       0: An event other than the events mentioned at left side         <2> : RSV       <3> : 1=Delete is being executed       2: Delete NG       0: An event other than the events mentioned at left side         <3> : 1=Delete is being executed       2: Delete NG       0: An event other than the events mentioned at left side         <4><7> : RSV       8elated command : UTL                                                                                                    |  |  |  |  |  |  |
| VOL?<br>Command format<br>Returned format | Related command : UTL         Recording media volume readout         VOL? /[]         VOL : <1><2><32>         <1> : Format         0=Standard         <2> : SIR type         0=SIR-1000         1=SIR-1000W         2=SIR-1000i         3=SIR-3400H         4=SIR-3100T         <3><4><5><6> : Total IDs (max. 1000)         <7><8><9> : Total IDs inside MIC (max. 100)         <10><11><12><13><14> : TOC recording position (record number)         <15><16><17><18><19><20> : Last recorded SIR serial number         <21><22> : Last recorded year (last 2 digits)         <23><24><25><26> : Last recorded month and date         <27><28><29><30><31><32> : Last recorded hours, minutes and seconds |  |  |  |  |  |  |

## 18-1. Warning Messages

When a malfunction occurs in the recording unit, the warning marks shown below blink in the status display area of the LCD screen, and a buzzer will sound. Contact service engineer if the warning indicator is still displayed after performing the measures below.

| Warning<br>marks | Error description                                                                                                    | Cause                                                                                                    |                                                                                                    | Countermeasures                                                                                                    |                                                                                                    |  |
|------------------|----------------------------------------------------------------------------------------------------|----------------------------------------------------------------------------------------------------|----------------------------------------------------------------------------------------------------|----------------------------------------------------------------------------------------------------|----------------------------------------------------------------------------------------------------|--|
| <b>*</b>         | Low DC voltage                                                                                                    | The voltage of the external DC power<br>supply has fallen below the prescribed<br>lower limit (11 V).                                         |                                                                                                    | Be sure to supply the specified external DC voltage (11 to 30 V). CAUTION If you continue usage when this mark is displayed, a malfunction may occur. Be sure to take the above measures as soon as possible.                                                                                                    |                                                                                                    |  |
|                  | Dew condensation                                                                                                    | When the DEW function is ON,<br>condensation occurs in the recording<br>media area if a cold recording unit is<br>transferred to warm places. |                                                                                                    | <ul> <li>Leave the standby key at ON. The warmup operation is performed. Wait until the mark no longer appears before operating.</li> <li>CAUTION</li> <li>In environment where the temperature or humidity may change, be sure to turn ON the condensation detection function.</li> <li>To prevent media damage due to condensation during storage, be sure to always remove the recording media after usage, and then set the standby key to OFF.</li> <li>Leave a space of at least 50 mm between both sides of the unit and any other object.</li> </ul> |                                                                                                    |  |
|                  |                                                                                                    | LCD message                                                                                                    | LCD message Recording unit statu                                                                                                    |                                                                                                    | Remarks                                                                                                    |  |
|                  |                                                                                                    | 60S to 00S Detecting the condens                                                                                                    |                                                                                                    | sation The remaining time in detecting the<br>condensation is displayed                                                                                                    |                                                                                                    |  |
|                  |                                                                                                    | Warming Up<br>600S to 000S                                                                                                    | Condensation was det<br>Dissipating condens                                                                                                    | ected<br>sation                                                                                                    | Displayed during warmup operation<br>Displays the remaining time until<br>condensation is dissipated                                                                                                    |  |
|                  | Depending /Disubasi                                                                                                    |                                                                                                    |                                                                                                    |                                                                                                    |                                                                                                    |  |
|                  | error                                                                                                    |                                                                                                    |                                                                                                    |                                                                                                    |                                                                                                    |  |
| ×                | Recording error       The data supply to cannot catch up a becomes full. (FIF         Playback error       The playback data that cannot be correading (retry) of twas repeated. As memory became odata is interrupted * During this retry remaining in the output until the output until the off the correct da FIFO memory is continues normanot displayed. |                                                                                                    | the recording media<br>d the FIFO memory<br>overflow)                                                                                                    | 1. If<br>po<br>ev<br>er<br>in<br>(S<br>2. If<br>pr<br>3. If                                                                                                    | the mark is displayed frequently, the unit is<br>ossibly being subjected to vibrations, jolts,<br>attreme temperatures, dust or other adverse<br>invironmental conditions. Re-check the<br>stallation environment.<br>See section 22-1-8)<br>the countermeasure in 1 does not fix the<br>oblem, the recording media may be faulty.<br>eplace the recording media with a new one.<br>the countermeasure in 2 does not fix the<br>oblem contact service engineer |  |
|                  |                                                                                                    |                                                                                                    | contains an error<br>ected, and re-<br>in result, the FIFO<br>mpty, and the output<br>operation, the data<br>FIFO memory is<br>porrect data is read.<br>a is read before the<br>emptied, playback<br>Ily and the mark is |                                                                                                    | osion, contact service engineer.                                                                                                    |  |

## 18-2. Error Code

When the recording unit malfunctions during diagnostics, calibration, recording or playback operation, the error code is displayed on the LCD screen. Take the appropriate measure based on the table below. When using the recorder in a dusty surrounding, the data could not be played back (or verified during recording) and also an error code is displayed. In such a case, perform a play back inside a room. If the error code does not disappear after the appropriate measure has been taken or if the displayed error code is not listed in this manual, contact service engineer.

| -HDD-           | EH03 | 0C01<br>0C02<br>1101<br>1102<br>3001<br>3002 | Drive 1 write retries have exceeded the designated limit<br>Drive 2 write retries have exceeded the designated limit<br>Drive 1 read retries have exceeded the designated limit<br>Drive 2 read retries have exceeded the designated limit<br>Drive 1 format is not correct<br>Drive 2 format is not correct |
|-----------------|------|----------------------------------------------|----------------------------------------------------------------------------------------------------|
|                 | EH04 | 0001<br>0002<br>4401<br>4402                 | Hard disk not installed in drive 1<br>Hard disk not installed in drive 2<br>Drive 1 is faulty<br>Drive 2 is faulty                                                                                                    |
|                 | EH90 | 0001<br>0002                                 | Formatting of drive 1 failed<br>Formatting of drive 2 failed                                                                                                    |
|                 | EH91 |                                              | No TOC found                                                                                                    |
|                 | EH92 |                                              | An invalid TOC was detected.                                                                                                    |
|                 | EH93 |                                              | Communication error occurred on HDD board                                                                                                    |
|                 | EH95 |                                              | Error occurred in peripherals<br>File system error<br>IDE controller error<br>StarFabric control error<br>PCI control error                                                                                                    |
|                 | EH96 |                                              | An unknown error occurred                                                                                                    |
| -ADA-           | EA20 | 00xx                                         | A/D calibration error occurred. xx is the channel.                                                                                                    |
|                 | EA30 | 00xx                                         | D/A calibration error occurred. xx is the channel.                                                                                                    |
|                 | EA60 | 0001<br>0002                                 | ADA flash memory error<br>CAL data was not found<br>Unable to access                                                                                                    |
|                 | EA70 |                                              | Measuring unit ID error                                                                                                    |
|                 | EA80 |                                              | ADA board error                                                                                                    |
|                 | EA90 |                                              | DMA timed out in REC                                                                                                    |
|                 | EA91 |                                              | DMA timed out in PB                                                                                                    |
| -Power Supply/  | EP03 |                                              | Power failure                                                                                                    |
| Battery-        | EP10 |                                              | Battery voltage is low                                                                                                    |
| -Communication- | Ed50 |                                              | Communication error occurred between the IF board and ADA board                                                                                                    |
|                 | Ed60 |                                              | Communication error occurred between the DSP board and ADA board                                                                                                    |
|                 | Ed70 |                                              | Communication error occurred between the IF board and DSP                                                                                                    |
|                 | Ed80 |                                              | Telnet communication error                                                                                                    |
|                 | ES30 |                                              | Error occurred between DPR board and DR board                                                                                                    |
|                 | ES40 |                                              | Error occurred between DPR board and IF board                                                                                                    |
|                 | ES50 |                                              | Error occurred between DR board and IF board                                                                                                    |
| -Synchronizing- | EX30 |                                              | Sync Setting error/cable error                                                                                                    |
|                 | EX31 |                                              | Sync No target/sync playback data                                                                                                    |
|                 | EX32 |                                              | Sync Recording/playback error                                                                                                    |
|                 | EX33 |                                              | Sync target is recording alone                                                                                                    |

| -System Error-             | ETA0     | The condensation data is not set |  |
|----------------------------|----------|----------------------------------|--|
| -System Caution- DISK FULL |          | No available space in HDD        |  |
|                            | ERA OFF  | Unable to overwrite              |  |
| PNL OPN                    |          | The front panel is open          |  |
|                            | OVR FLOW | Data overflowed during recording |  |
|                            | UDR FLOW | Data was dropped during playback |  |

## 18-3. Remedies for Operation Errors

# 18-3-1. When Power does not Turn On when Standby Switch is Held Down for Two Seconds, or Key Operation is Disabled

- 1. Set the POWER switch to OFF.
- 2. Wait at least 15 seconds, and then set the POWER switch to ON.
- 3. Hold down the standby switch for two seconds again.

If operation is still not restored, set the POWER switch to OFF, unplug the power cable, and then contact service engineer.

## **19. Connecting the Recording Unit and Measuring Unit**

## 19-1. Attaching the Recording Unit and Measuring Unit

The recording unit can be integrated with the measuring unit by using the fixture supplied with the measuring unit. If attaching and using due to a specific application or operating environment, use the procedure below to attach.

## 

The mass of the recording unit is approximately 10.5 kg, and the mass of the measuring unit 7.5 kg. This operation should be performed by two or more people while being careful that no one gets injured.

| Items required for attachment | (Measuring unit accessories) |
|-------------------------------|------------------------------|
|-------------------------------|------------------------------|

| Quantity |
|----------|
| 4        |
| 16       |
| 16       |
| 16       |
| 1        |
|          |

**1** Remove the four bottom feet from the bottom of the recording unit.

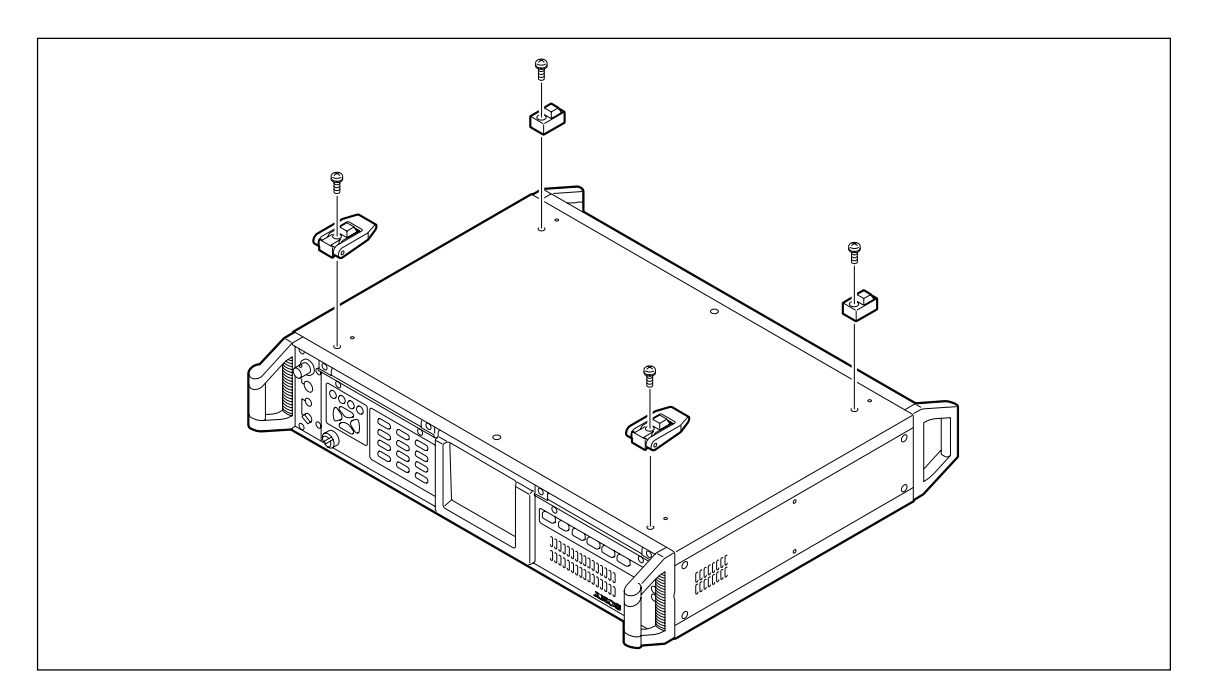

### CAUTION

Leave the bottom feet on the measuring unit.

**2** Place the recording unit on top of the measuring unit.

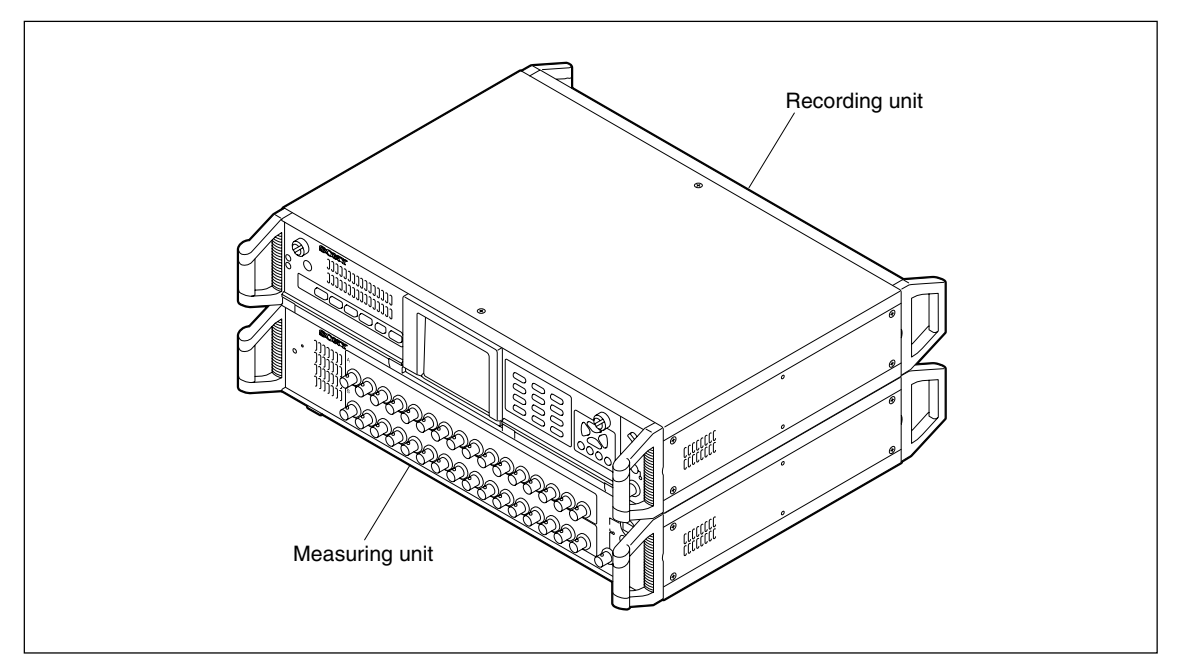

**3** Use the 4 fixtures supplied with the measuring unit (black), 16 washers (ø4), 16 spring washers (ø4: black), 16 hexagonal socket head bolts (M4: black), and L wrench (for M4) to attach the measuring unit and recording unit.

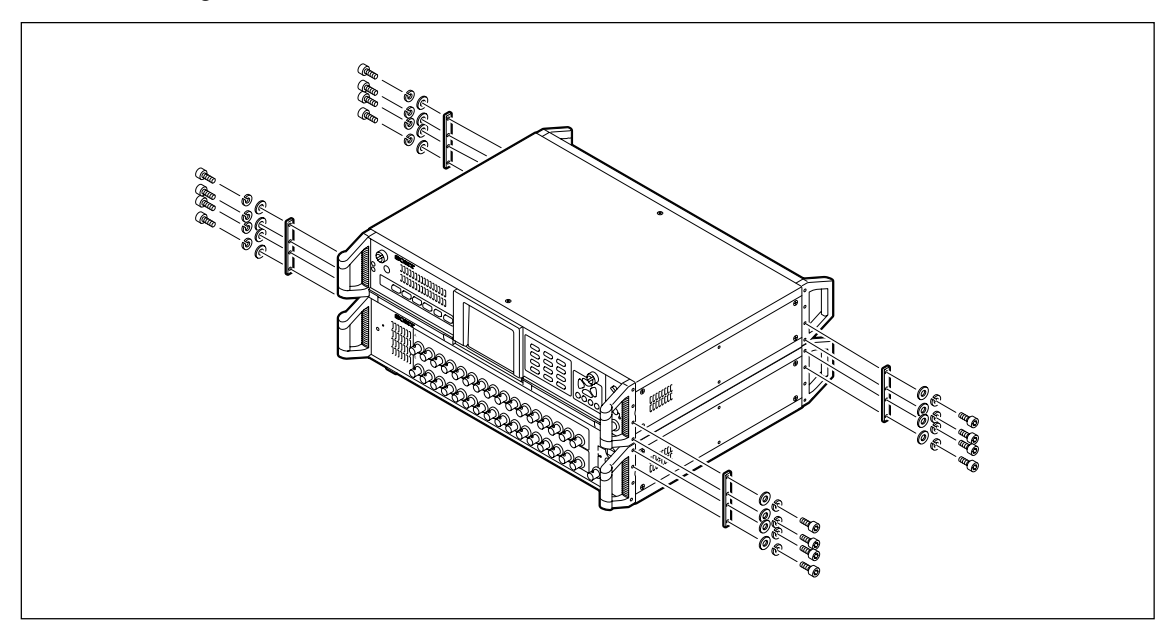

## 19-2. Cable Connections

#### **64 Channel Configuration**

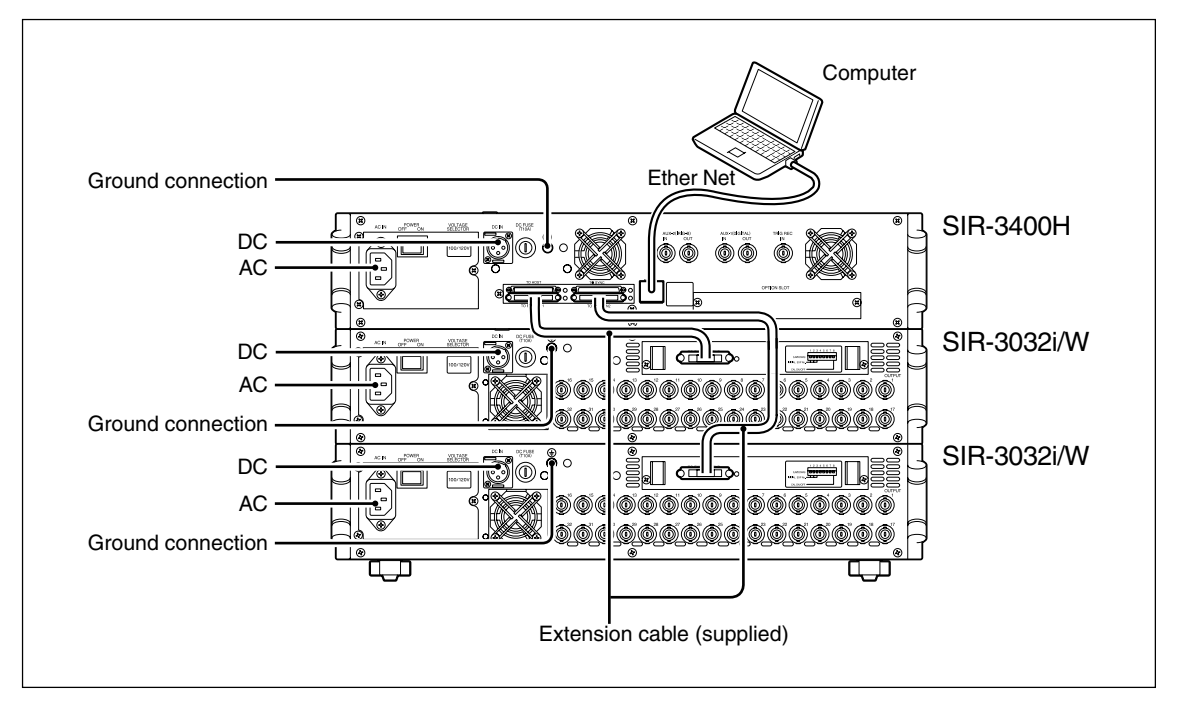

#### **128 Channel Configuration**

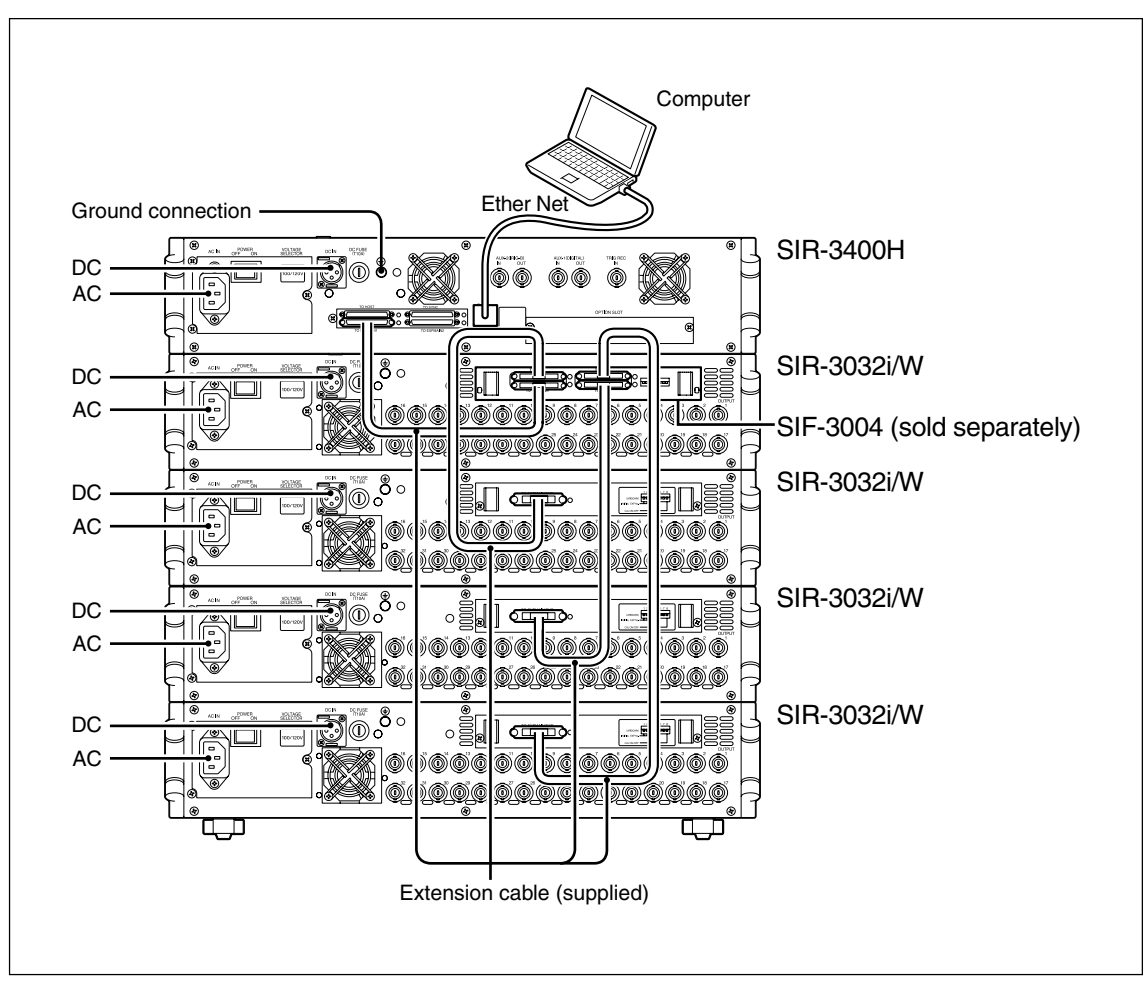

Installation of the Shock Mount Adaptor SSM-3010 (sold separately) boosts the vibration dampening properties of the recording/measuring unit.

## 20-1. Before Usage

After securing the shock mount adaptor to the installation location, secure the recording/measuring unit to the adaptor.

Use the 8 supplied bolts with hexagonal holes (M8) and 8 spring washers (Ø8) to secure the shock mount adaptor to the installation location.

After securing the shock mount adaptor, use the 8 supplied bolts with hexagonal holes (M4) and 8 spring washers (Ø4) to secure the recording/measuring unit.

### 

The mass of the recording unit is approximately 10.5 kg, and the mass of the measuring unit 7.5 kg. This operation should be performed by two or more people while being careful that no one gets injured.

#### Shock mount adaptor packing contents

| Name                             | Quantity |
|----------------------------------|----------|
| Shock mount adaptor              | 4        |
| L wrench (for M4)                | 1        |
| L wrench (for M8)                | 1        |
| Hexagonal socket head bolts (M4) | 8        |
| Spring washers (ø4)              | 8        |
| Bolts with hexagonal holes (M8)  | 8        |
| Spring washers (ø8)              | 8        |
| Instruction manual               | 1        |

## 20-2. Installation Procedure for Shock Mount Adaptor

**1** Use the supplied hexagonal socket head bolts (M8), spring washers (ø8), and L wrench (for M8) to secure the shock mount adaptor to the unit installation location.

### CAUTION

When securing, orient so that the notches of the shock mount adaptor face the inner side.

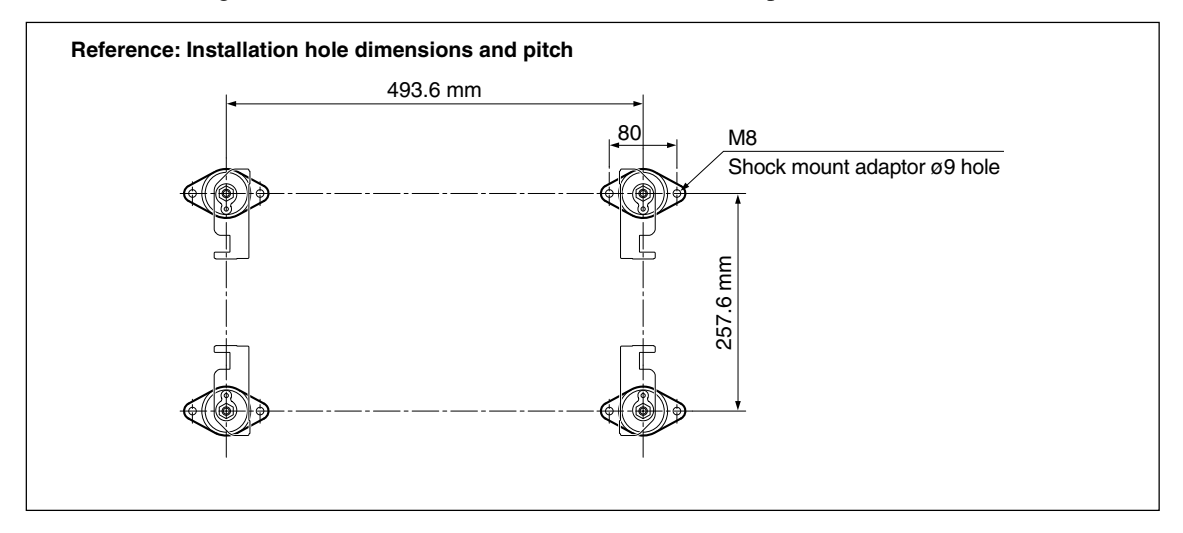

**2** Remove the legs from the bottom of unit.

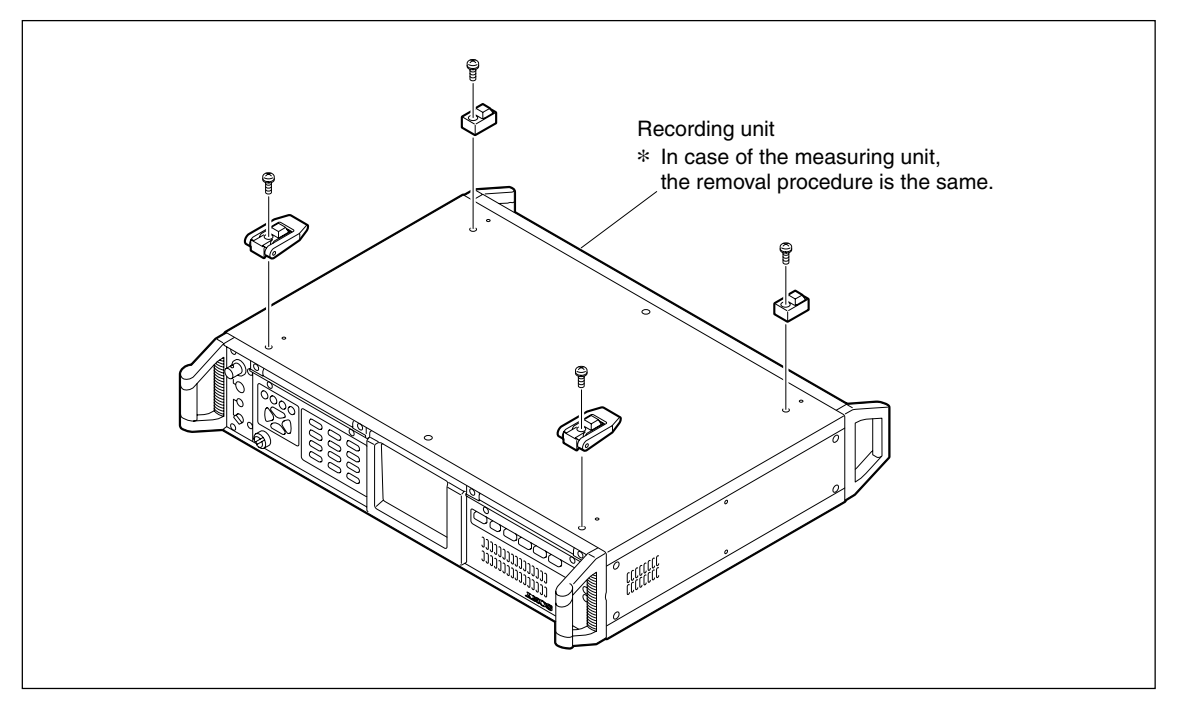

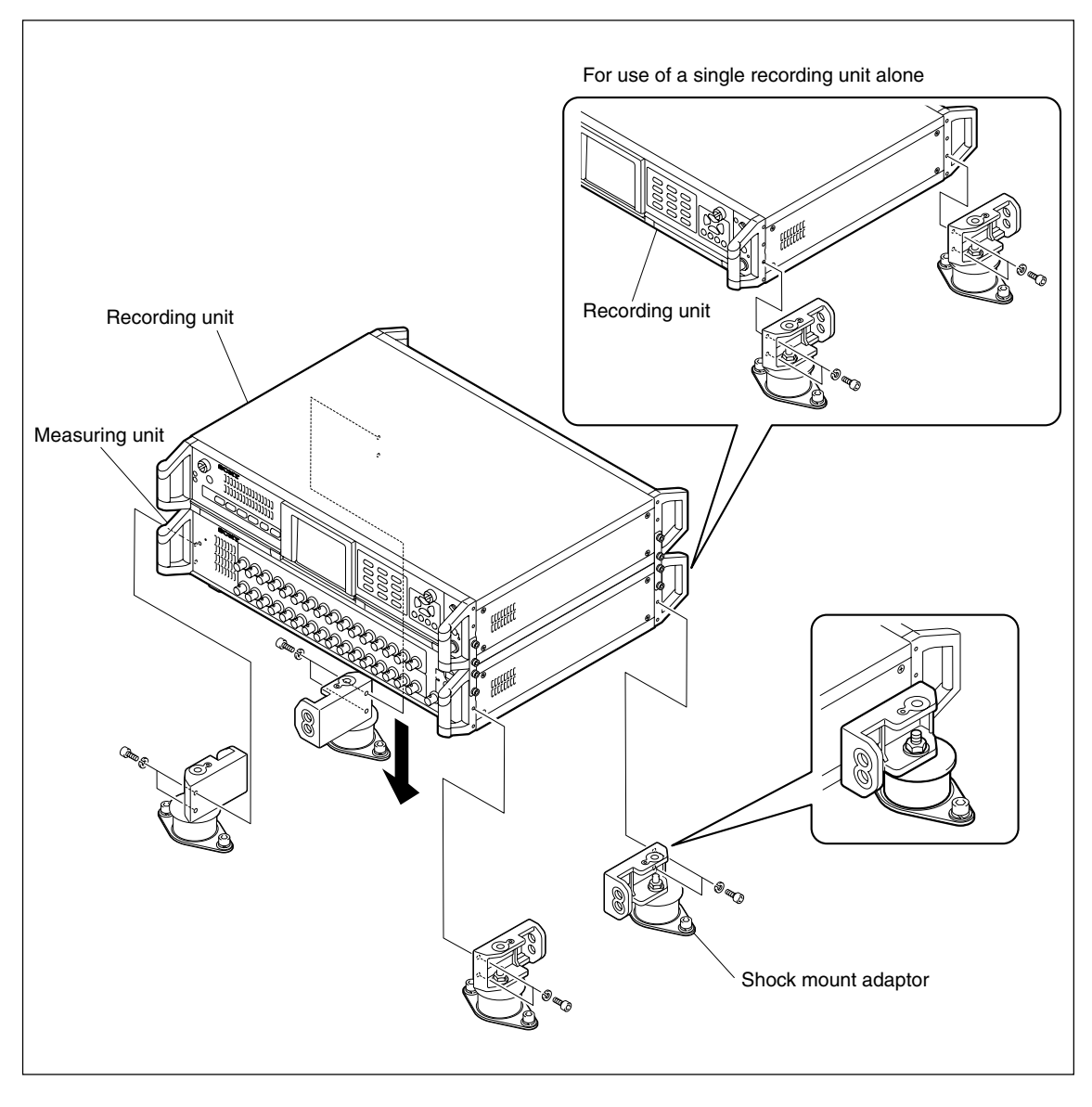

**3** Use the supplied hexagonal socket head bolts (M4), spring washers (Ø4), and L wrench (for M4) to secure the unit to the shock mount adaptor.

## 21. Attaching the Rack Mount Adaptor

The Rack Mount Adaptor SRT-3010 (sold separately) can be attached to enable installation of a 19-inch rack for the recording/measuring unit.

## 21-1. Before Use

### 

The cover of the unit is removed before securing the rack mount adaptor, and so there is a danger of electrical shock or other accident. Attachment should not be performed by the customer. If attachment is required, please contact Sony Manufacturing Systems Corporation.

#### Rack mount adaptor packing contents

| Channel             | Quantity |
|---------------------|----------|
| Rack mount adaptors | 2        |
| Instruction manual  | 1        |

## 21-2. Attachment Procedure for Rack Mount Adaptor

### 

The cover of the unit is removed before securing the rack mount adaptor, and so there is a danger of electrical shock or other accident. Be sure to first disconnect the AC and DC power cords before performing any operations.

1 Remove the four M3  $\times$  10 (black) Philips-head countersunk screws from the top cover and bottom cover of the unit.

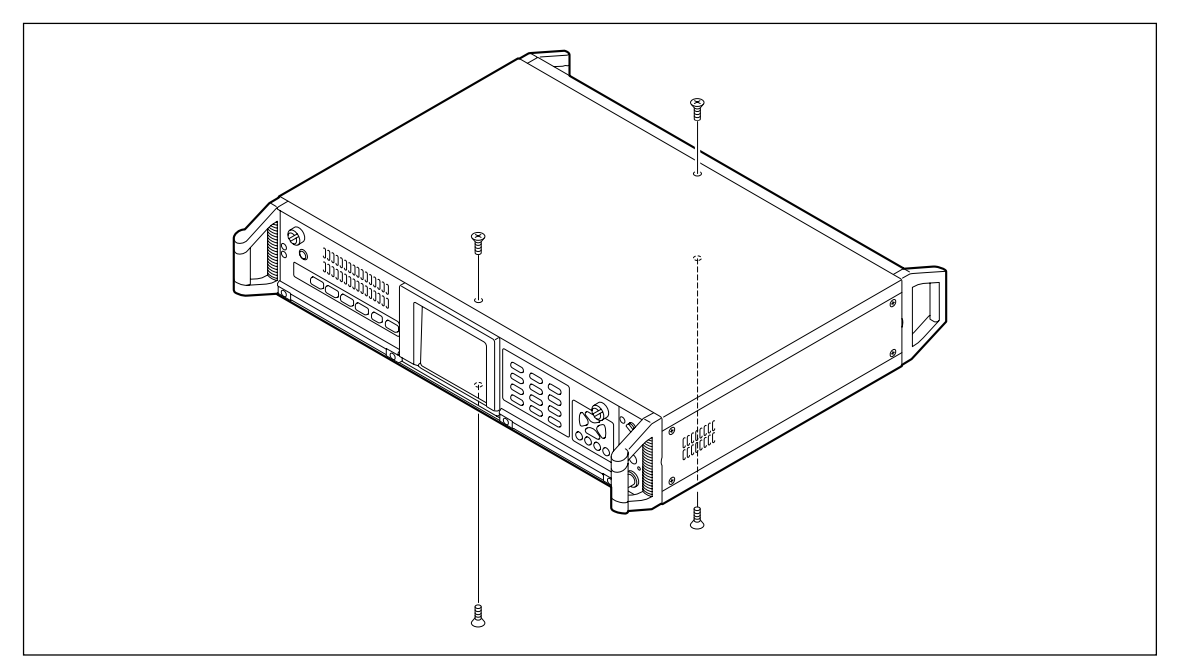

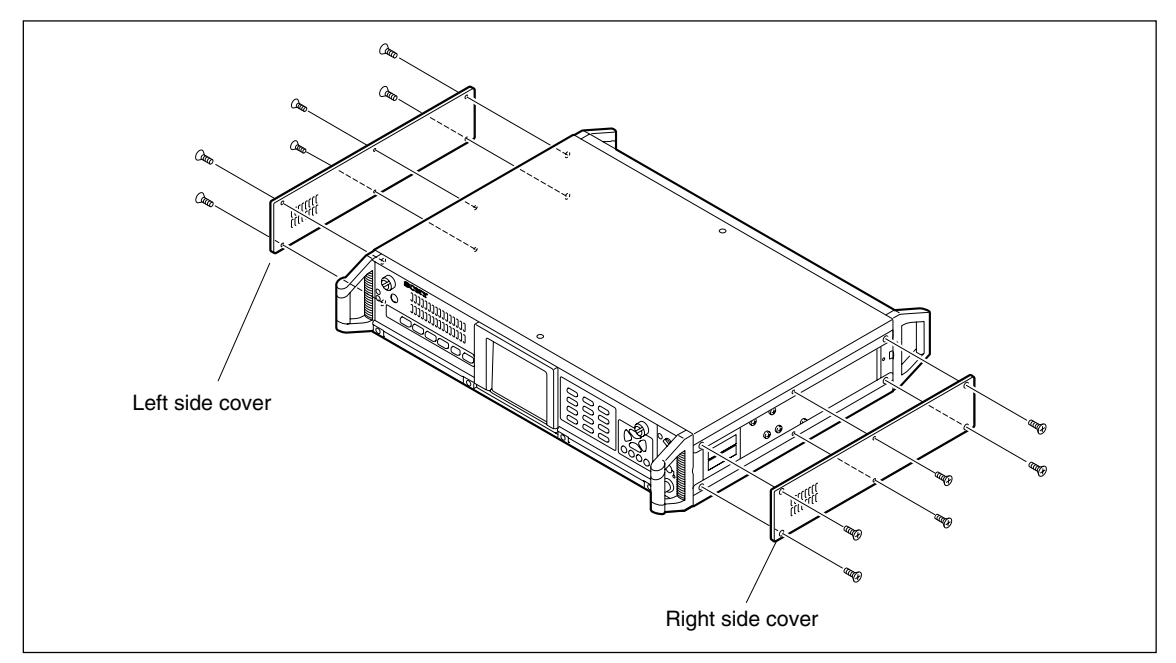

**2** Remove the four M3  $\times$  10 (black) Philips-head countersunk screws and precision screws two M2  $\times$  2 (black) from each side cover (right and left), and then take off the right and left side covers.

**3** Lift up one side of the top cover and one side of the bottom cover.

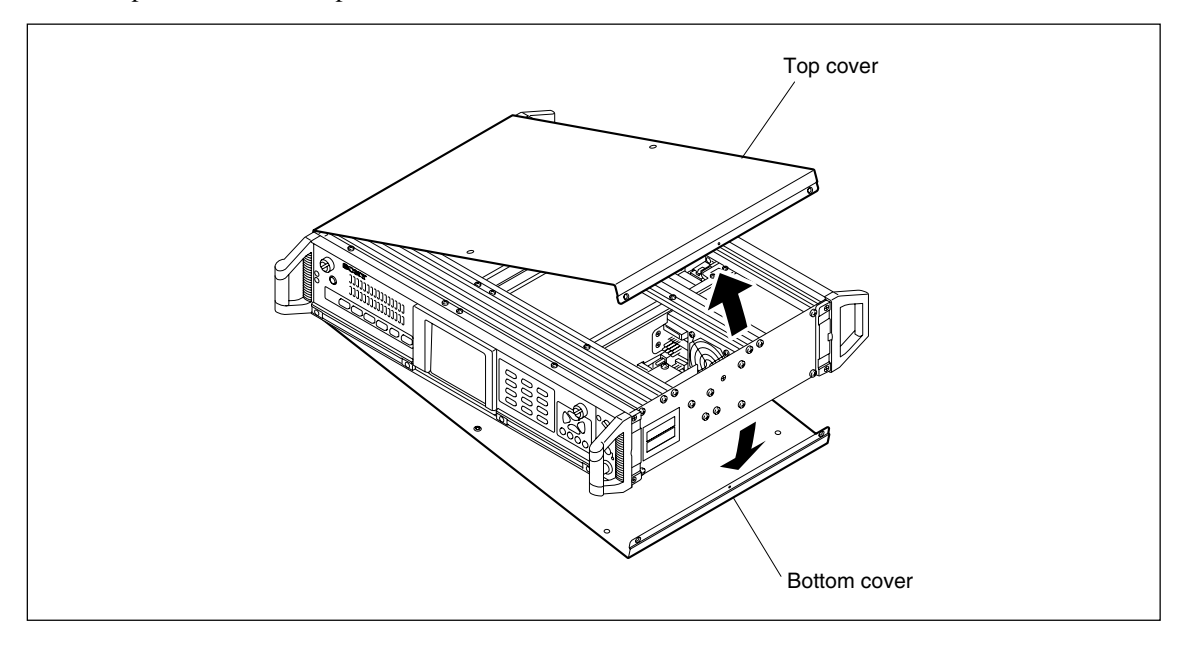
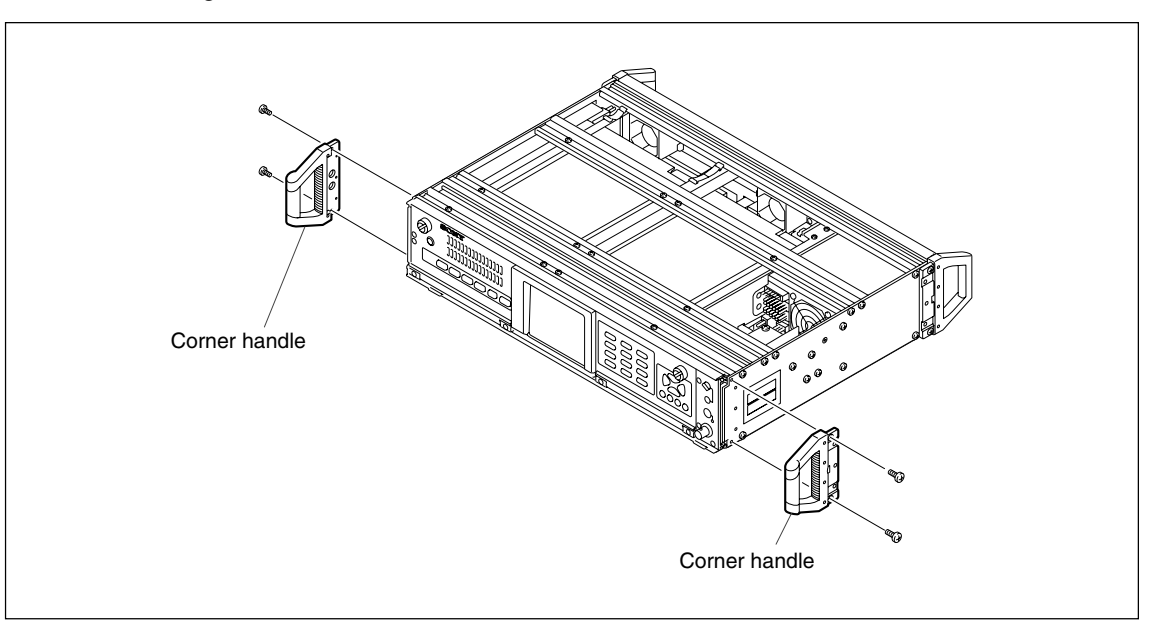

**4** Remove the eight M4  $\times$  10 (silver) screws from the unit, and then take off the corner handle.

**5** Use the eight M4  $\times$  10 (silver) screws removed in step **4** to attach the two rack mount adapters and two corner blocks.

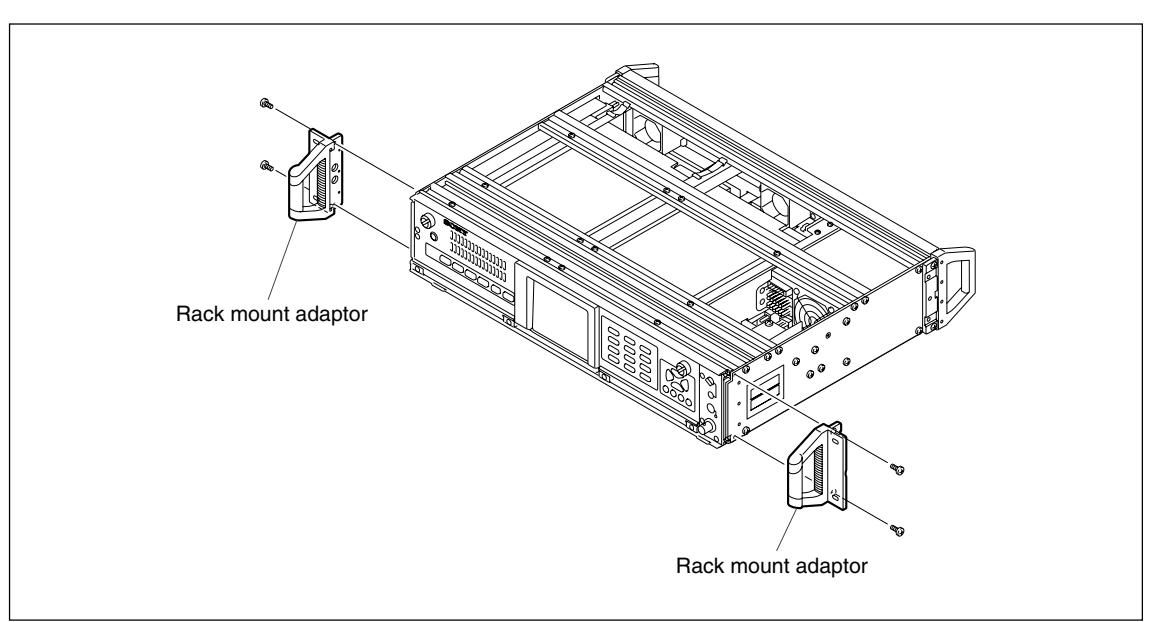

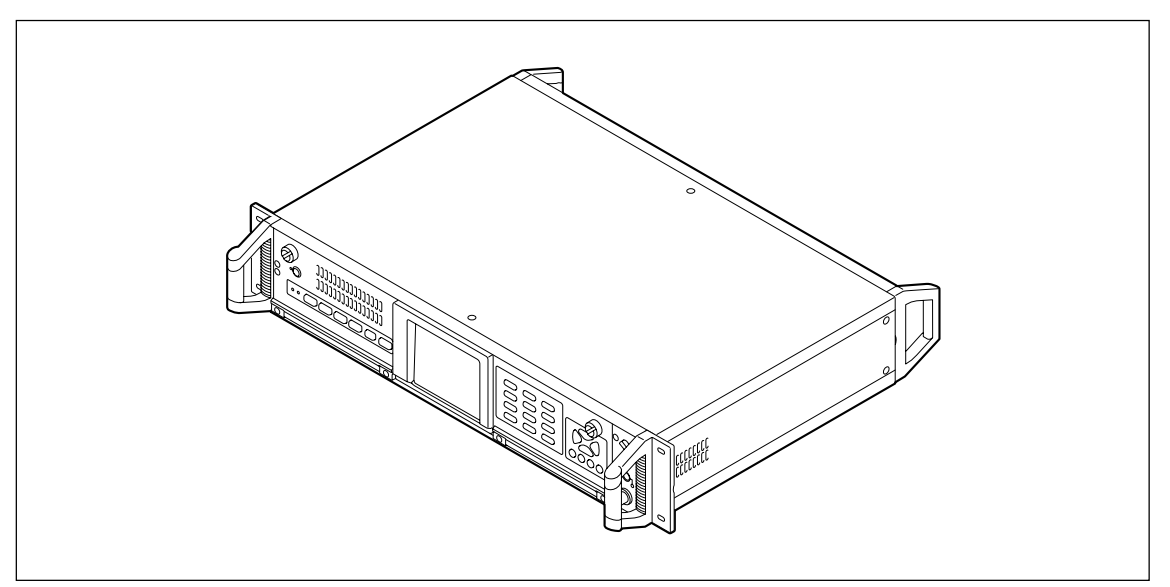

**6** Attach the top cover and side cover removed in steps **1** to **3** by performing steps **1** to **3** in reverse order.

# 22. Specifications

## 22-1. Specifications (SIR-3400H)

## 22-1-1. Cartridges

| Product name                  | : SMH-200                                   |
|-------------------------------|---------------------------------------------|
| Cartridge external dimensions | : 62 (W) $\times$ 15 (H) $\times$ 95 (D) mm |
| Effective data capacity       | : 200 GB                                    |

## 22-1-2. Voice Annotation Channel

| Number of channels         | :1                                                              |
|----------------------------|-----------------------------------------------------------------|
| Bandwidth                  | : 100 Hz to (19.2 kHz (×1 speed • 48 kHz sample) × speed ratio) |
| Input (MIC)                |                                                                 |
| Connector                  | : 1× standard jack                                              |
| AGC                        | : ±30 dB                                                        |
| Impedance                  | : 10 kΩ                                                         |
| Output (PHONE)             |                                                                 |
| Connector                  | : 1× mini-jack                                                  |
| Applicable load            | : 8 $\Omega$ or more                                            |
| Output power               | : Max. 400 mW @8 Ω                                              |
| Output (speaker)           |                                                                 |
| Speaker response bandwidth | : 100 Hz to 5 kHz                                               |

## 22-1-3. Monitor Out

| Number of channels  | : 1                                 |
|---------------------|-------------------------------------|
| Bandwidth           | : DC to 20 kHz $\times$ speed ratio |
| Connector           | $: 1 \times BNC$                    |
| Transmission format | : Single-ended                      |
| Output level        | $:\pm 5$ Vpk or less                |
| Output impedance    | : 50 Ω                              |
| Applicabe load      | : $10 \text{ k}\Omega$ or more      |

## 22-1-4. AUX Digital Channel (AUX-1)

| Number of channels | : 1                                                |
|--------------------|----------------------------------------------------|
| Sampling frequency | : speed ratio × 384 kHz (×1 speed • 48 kHz sample) |
| Input              |                                                    |
| Connectors         | : 1× BNC (Single-ended)                            |
| Level              | : TTL                                              |
| Impedance          | : 10 kΩ                                            |
| Withstand voltage  | : ±10 Vpk                                          |
| Output             |                                                    |
| Connectors         | : 1× BNC (Single-ended)                            |
| Level              | : TTL                                              |
| Impedance          | : 50 Ω                                             |
| Applicable load    | : 1 k $\Omega$ or more                             |
|                    |                                                    |

## 22-1-5. AUX Analog Channel (AUX-2, IRIG-B Channel)

| Number of channels | : 1                                           |
|--------------------|-----------------------------------------------|
| Sampling frequency | : speed ratio × 48 kHz                        |
| Input              |                                               |
| Connector          | $: 1 \times BNC$                              |
| Level (IRIG)       | : $\pm 1.0$ to $\pm 10$ Vpk (detection range) |
| Impedance          | : 10 kΩ                                       |
| Withstand voltage  | : ±50 Vpk                                     |
| Output             |                                               |
| Connector          | $: 1 \times BNC$                              |
| Level (IRIG)       | : Approx. ±1.5 Vpk (fixed)                    |
| Impedance          | : 50 Ω                                        |
| Applicable load    | : $10 \text{ k}\Omega$ or more                |

## 22-1-6. Power Supply System

| $AC(\sim)$                                 |                         |              |  |
|--------------------------------------------|-------------------------|--------------|--|
| Voltage (rated)                            | : 100/120 V             | 220/240 V    |  |
| Voltage (allowable range)                  | : 90 to 132 V           | 198 to 250 V |  |
| Band (rated)                               | : 50/60 Hz              | 50/60 Hz     |  |
| Band (allowable range)                     | : 47 to 66/440 Hz       | 47 to 66 Hz  |  |
| Power consumption                          | : 180 VA                | 180 VA       |  |
| Standby power consumption                  | : 50 VA                 | 55 VA        |  |
| DC ( )                                     |                         |              |  |
| Voltage (rated)                            | : 12 V                  |              |  |
| Voltage (allowable range)                  | : 11 to 30 V            |              |  |
| Current consumption                        | : 13.5 to 5 A           |              |  |
| Battery                                    |                         |              |  |
| Nickel-metal- hydride battery: 24 V 1.1 Ah |                         |              |  |
| Power supply priority                      | : AC > DC > internal ba | ckup battery |  |

## 22-1-7. External Dimensions/Mass

| Dimensions | : 449 (W) × 88 (H) × 305 (D) mm (Excluding projections) |
|------------|---------------------------------------------------------|
| Mass       | : Approx. 10.5 kg (Including two SMH cartridges)        |

## 22-1-8. Operating Environment

| Recommended temperature/humidity for operation | n : 0 to 40 °C, 20 to 80 % RH (non-condensating)         |
|------------------------------------------------|----------------------------------------------------------|
|                                                | (Be sure to warm up the recorder if it is operated under |
|                                                | 5 °C.)                                                   |
| Recommended temperature/humidity for storage   | : −10 to 50 °C, 10 to 90 % RH (non-condensating)         |
| Recommended pressure for specifications        | : 660 to 1060 hPa (Equivalent to the altitude of about   |
|                                                | 3000 m to -400 m)                                        |
| Operating position                             | : Horizontal (front panel facing forwards)               |
| Vibration resistance                           | : 4.9 m/s <sup>2</sup> 5 Hz to 200 Hz                    |
|                                                | (with SSM-3010 in horizontal position)                   |
| Shock resistance                               | : 392 m/s <sup>2</sup> , 11 ms (while stored)            |
| Polution degree                                | : II                                                     |
| Over voltage categoly                          | : II                                                     |
|                                                |                                                          |

## 22-1-9. Supplied Accessories

| AC power cord                  | : ×1                               |
|--------------------------------|------------------------------------|
| Plug adaptor (3-pin to 2-pin)* | : ×1 (* for 100/120 V models only) |
| DC power cord                  | : ×1                               |
| Dynamic microphone             | : ×1                               |
| SMH-200                        | : ×2                               |
| Instruction manual             | : ×1                               |
| Inspection sheet               | : ×1                               |
|                                |                                    |

**CAUTION** When using a plug adaptor (3-pin to 2-pin) for the AC power cord, be sure to connect the green wire to earth.

## 22-2. Specifications (SIR-3032i/W)

## 22-2-1. Recording/Playback System

Number of channels: 32 ch (per unit)Bandwidth: DC to 20 kHz (× speed ratio)

Number of connected units and bandwidth

| Number of connected units | 1                               | 2                               | 3                             | 4  |
|---------------------------|---------------------------------|---------------------------------|-------------------------------|----|
| Bandwidth                 | DC to 20 kHz<br>(× speed ratio) | DC to 10 kHz<br>(× speed ratio) | DC to 5 kHz<br>(× speed ratio | )) |

| Sampling frequency          | : 2.4 $\times$ Bandwidth                                 |
|-----------------------------|----------------------------------------------------------|
| AD/DA conversion            | : 128-times over-sampling $\Delta$ - $\Sigma$ modulation |
| Quantization                | : 16-bit linear quantization                             |
| Filters (recording side)    | : First-order RC + 121st-order FIR digital               |
| Filters (playback side)     | : Fourth-order RC + 121st-order FIR digital              |
| Over-range                  | : ±33 %                                                  |
| Analog characteristics (Inj | put ±133 %)                                              |

:

AC characteristics

| SIR-3032i: | Range                                      | ±0.1 Vpk                                                                                                    | $\pm 0.2  \text{Vpk}$    | $\pm 0.5$ to $\pm 1$ Vpk | $\pm 2$ to 5 Vpk         | ±10 Vpk                  |
|------------|--------------------------------------------|----------------------------------------------------------------------------------------------------|--------------------------|--------------------------|--------------------------|--------------------------|
|            | Frequency characteristics                  | ±0.5 dB,<br>0 dB @200 Hz                                                                                                    | ±0.5 dB,<br>0 dB @200 Hz | ±0.5 dB,<br>0 dB @200 Hz | ±0.5 dB,<br>0 dB @200 Hz | ±0.5 dB,<br>0 dB @200 Hz |
|            | Dynamic range                              | 82 dB or more                                                                                                    | 84 dB or more            | 86 dB or more            | 86 dB or more            | 86 dB or more            |
|            | Crosstalk                                  | -82 dB or less                                                                                                    | -84 dB or more           | -86 dB or less           | -86 dB or less           | -86 dB or less           |
|            | Distortion rate                            | 84 dB or less                                                                                                    | 84 dB or less            | 84 dB or less            | 84 dB or less            | 84 dB or less            |
|            | Phase<br>difference<br>between<br>channels | Inside a single unit : 1 ° or less<br>Between separate units : 2 ° or less<br>(The same input/output condition<br>Except sync mode) |                          |                          |                          |                          |

SIR-3032W:

| V: | Range                                                   | ±0.1 Vpk                                                                                                    | ±0.2 Vpk                 | $\pm 0.5$ to $\pm 1$ Vpk | $\pm 2$ to 5 Vpk         | ±10 Vpk                  |
|----|---------------------------------------------------------|----------------------------------------------------------------------------------------------------|--------------------------|--------------------------|--------------------------|--------------------------|
| -  | Frequency characteristics                               | ±1.0 dB,<br>0 dB @200 Hz                                                                                                    | ±1.0 dB,<br>0 dB @200 Hz | ±1.0 dB,<br>0 dB @200 Hz | ±1.0 dB,<br>0 dB @200 Hz | ±1.0 dB,<br>0 dB @200 Hz |
|    | Dynamic range                                           | 76 dB or more                                                                                                    | 78 dB or more            | 80 dB or more            | 80 dB or more            | 80 dB or more            |
|    | Crosstalk                                               | -76 dB or less                                                                                                    | -78 dB or more           | -80 dB or less           | -80 dB or less           | -80 dB or less           |
|    | Distortion rate                                         | 74 dB or less                                                                                                    | 74 dB or less            | 74 dB or less            | 74 dB or less            | 74 dB or less            |
|    | Phase<br>difference<br>between<br>channels              | Inside a single unit : 3 ° or less (40 to 80 k)<br>Between separate units : 5 ° or less (40 to 80 k)<br>(The same input/output condition<br>Except sync mode) |                          |                          |                          |                          |
|    | * The 1.25 to 20 k bandwidth is identical to SIR-3032i. |                                                                                                    |                          |                          |                          |                          |

| DC characteristics : | Linearity | ±0.1 % or less                                                                                           |
|----------------------|-----------|----------------------------------------------------------------------------------------------------|
|                      | Drift     | REC : $\pm 0.1$ % or less /2 h<br>PB : $\pm 0.1$ % or less /2 h<br>(30 minutes after power is turned on) |

| : | Connector              | BNC × 32                                                  |                                                                   |  |
|---|------------------------|-----------------------------------------------------------|-------------------------------------------------------------------|--|
|   | Input format           | Direct                                                    | IEPE                                                              |  |
|   | Transmission format    | Single-ended, Differential                                | Single-ended                                                      |  |
|   | Sensor power<br>supply | _                                                         | 24 V/4 mA<br>(Voltage drop of constant-current<br>circuit is 2 V) |  |
|   | Input coupling         | DC, AC (0.5 Hz)                                           | AC (0.5 Hz)                                                       |  |
|   | Input range            | ±0.1, ±0.2, ±0.5, ±1, ±2, ±5, ±10 Vpk                     |                                                                   |  |
|   | Input DC offset        | ±100 % 1 % step<br>(During coupling DC operation<br>only) | _                                                                 |  |
|   | Input impedance        | 100 kΩ                                                    |                                                                   |  |
|   | Voltage-resistance     | ±50 Vpk                                                   |                                                                   |  |
|   | TEDS (IEEE1451•4)      | —                                                         | Support                                                           |  |

DIRECT input — Voltage input

IEPE input — Sensor input with built-in preliminary amplifier

| Output : |  | Connector           | BNC $\times$ 33 (Including 1 CH monitor in unit) |
|----------|--|---------------------|--------------------------------------------------|
|          |  | Transmission format | Single-ended                                     |
|          |  | Output level        | $\pm 1,\pm 2,\pm 5,$ Variable (±0.5 to ±5) Vpk   |
|          |  | Output impedance    | 50 Ω                                             |
|          |  | Adaptive load       | Above 10 kΩ                                      |
|          |  |                     |                                                  |

## 22-2-2. Operation System

| MONITOR | : Monitored channel selectable    |
|---------|-----------------------------------|
| ID No.  | : Unit ID number setting (1 to 4) |

## 22-2-3. Monitor System

| Moni/ID      | : Displays Monitored channel/Unit ID number                              |  |  |
|--------------|--------------------------------------------------------------------------|--|--|
| Level LED    | : Simultaneous indication for 1 to 32 channels, unidirectional indicator |  |  |
| Power source | : POWER                                                                  |  |  |
| Monitor      | : MONITOR CH is displayed : LED on                                       |  |  |
|              | Unit ID is displayed : LED off                                           |  |  |
| INPUT        | : IEPE input                                                             |  |  |

## 22-2-4. Power Supply System

| $AC(\sim)$                                                                                                    |                                            |              |  |  |  |
|----------------------------------------------------------------------------------------------------|--------------------------------------------|--------------|--|--|--|
| Voltage (rated)                                                                                                    | : 100/120 V                                | 220/240 V    |  |  |  |
| Voltage (allowable range)                                                                                                    | : 90 to 132 V                              | 198 to 250 V |  |  |  |
| Band (rated)                                                                                                    | : 50/60 Hz                                 | 50/60 Hz     |  |  |  |
| Band (allowable range)                                                                                                    | : 47 to 66/440 Hz                          | 47 to 66 Hz  |  |  |  |
| Power consumption                                                                                                    | : 215 VA                                   | 215 VA       |  |  |  |
| Standby power consumption                                                                                                    | : 50 VA                                    | 55 VA        |  |  |  |
| DC ( )                                                                                                    |                                            |              |  |  |  |
| Voltage (rated)                                                                                                    | : 12 V                                     |              |  |  |  |
| Voltage (allowable range)                                                                                                    | : 11 to 30 V                               |              |  |  |  |
| Current consumption                                                                                                    | : 15 to 5.5 A                              |              |  |  |  |
| Battery                                                                                                    |                                            |              |  |  |  |
| Nickel-metal- hydride batter                                                                                                    | Nickel-metal- hydride battery: 24 V 1.1 Ah |              |  |  |  |
| Power supply priority $: AC > DC > internal backup battery (UPS function of the second second secon$ |                                            |              |  |  |  |

## 22-2-5. Dimensions and Mass

| Dimensions | : 449 (W) $\times$ 88 (H) $\times$ 305 (D) mm (excluding projections) |
|------------|-----------------------------------------------------------------------|
| Mass       | : Approx. 7.5 kg                                                      |

## 22-2-6. Operating Environment

| Recommended temperature/humidity for operation : 0 to 40 °C, 20 to 80 % RH (non-condensating) |                                                              |  |  |
|-----------------------------------------------------------------------------------------------|--------------------------------------------------------------|--|--|
|                                                                                               | (Be sure to warm up the recorder if it is operated under     |  |  |
|                                                                                               | 5 °C.)                                                       |  |  |
| Recommended temperature/humidity for storage                                                  | : -10 to 50 °C, 10 to 90 % RH (non-condensating)             |  |  |
| Recommended pressure for specifications                                                       | : 660 to 1060 hPa (Equivalent to the altitude of about       |  |  |
|                                                                                               | 3000 m to -400 m)                                            |  |  |
| Operating position                                                                            | : Horizontal (front panel facing forwards)                   |  |  |
| Vibration resistance                                                                          | : 14.7 m/s <sup>2</sup> 5 Hz to 200 Hz (horizontal position) |  |  |
| Shock resistance                                                                              | : 392 m/s <sup>2</sup> , 11 ms (while stored)                |  |  |
| Polution degree                                                                               | : II                                                         |  |  |
| Over voltage categoly                                                                         | : II                                                         |  |  |

## 22-2-7. Supplied Accessories

| : ×1                               |
|------------------------------------|
| : ×1 (* for 100/120 V models only) |
| : ×1                               |
| : ×1                               |
| : ×1                               |
| : ×4                               |
| : ×16                              |
| : ×16                              |
| : ×16                              |
| : ×1                               |
| : ×1                               |
|                                    |

**CAUTION** When using a plug adaptor (3-pin to 2-pin) for the AC power cord, be sure to connect the green wire to earth.

このマニュアルに記載されている事柄の著作権は当社にあ り、説明内容は機器購入者の使用を目的としています。 したがって、当社の許可なしに無断で複写したり、説明内 容(操作、保守など)と異なる目的で本マニュアルを使用 することを禁止します。

The material contained in this manual consists of information that is the property of Sony Manufacturing Systems Corporation and is intended solely for use by the purchasers of the equipment described in this manual.

Sony Manufacturing Systems Corporation expressly prohibits the duplication of any portion of this manual or the use thereof for any purpose other than the operation or maintenance of the equipment described in this manual without the express written permission of Sony Manufacturing Systems Corporation.

Le matériel contenu dans ce manuel consiste en informations qui sont la propriété de Sony Manufacturing Systems Corporation et sont destinées exclusivement à l'usage des acquéreurs de l'équipement décrit dans ce manuel.

Sony Manufacturing Systems Corporation interdit formellement la copie de quelque partie que ce soit de ce manuel ou son emploi pour tout autre but que des opérations ou entretiens de l'équipement à moins d'une permission écrite de Sony Manufacturing Systems Corporation.

Die in dieser Anleitung enthaltenen Informationen sind Eigentum von Sony Manufacturing Systems Corporation und sind ausschließlich für den Gebrauch durch den Käufer der in dieser Anleitung beschriebenen Ausrüstung bestimmt.

Sony Manufacturing Systems Corporation untersagt ausdrücklich die Vervielfältigung jeglicher Teile dieser Anleitung oder den Gebrauch derselben für irgendeinen anderen Zweck als die Bedienung oder Wartung der in dieser Anleitung beschriebenen Ausrüstung ohne ausdrückliche schriftliche Erlaubnis von Sony Manufacturing Systems Corporation.

### Sony Manufacturing Systems Corporation

1-10 Kiyoku-cho, Kuki-shi, Saitama 346-0035 Japan

http://www.sonysms.co.jp/